#### NEXTGEN MEDICATION MODULE DEMONSTRATION

This demonstration reviews usage of the Medication Module, problem spots, & tips & tricks to work more efficiently.

This has been prepared for EHR 5.8 & KBM 8.3, though some screen shots from earlier versions may be used when they don't affect the clarity of the presentation. Subsequent updates may display cosmetic & functional changes.

Use the keyboard or mouse to pause, review, & resume as necessary.

### Before we get started...

- In practice, electronic prescribing (ERx) will be our primary method of dispensing medications.
- But ERx is not available in the TEST environment, & this affects the appearance of the Medication Module you may see in training.
- This lesson will demonstrate ERx as much as possible, but you will not be able to practice ERx until you are using the program live in the PRODUCTION environment.

| 👘 Ne         | extGen EHR: Ashleigh Quagmire MRN: 000000007762 DOB: 01/02/1957 (Female) AGE: 57 years 2 months - 03/04/2014 01:45 PM : "*USA SOAP"                                                        |                                     |
|--------------|----------------------------------------------------------------------------------------------------|-------------------------------------|
| <u>F</u> ile | Edit Default View Tools Admin Utilities Window Help                                                                                                    |                                     |
| Logou        | t Save Clear Delete USA FAMILY MEDICINE 🔹 DUFFY, ROBERT LAMAR MD 🔹 🗫 Patient History Index PAR Medications EPM Templates Documents Images Orders Procedures Apps                           | Close 😴                             |
| Ashl         | eigh Quagmire (F) DOB: 01/02/1957 (57 years) Weight: 156.00 lb (70.76 Kg) Allergies: (4) Protections: (6) Diagnoses: (23) Medications: (4) 💿                                               |                                     |
|              | Address: 123 Toejam Trace MRN: 00000007762 Emergency Relation: PCP: ATKINSON, TANGELA C                                                                                                    |                                     |
| C            | Mobile, AL 36604         Insurance: MEDICAID OF ALABAMA         Emergency Phone:         Referring:                                                                                        |                                     |
| 50Y          | Contact: (251) 555-1234 (Home) NextMD: No Pharmacy 1: CAFFEYS PHARM Rendering: DUFFY, ROBERT LAMAR                                                                                         |                                     |
| 0            | Alerts       OBGYN Details       Patient       Lipid Clinic Data       Order Admin       Sticky Note       Referring Provider       HIPAA       Advance Directives       Screening Summary | Datiant History                     |
|              | 03/04/2014 01:45 PM : "*USA SOAP" ×                                                                                                    |                                     |
| »            | 😡 TOB 🖉 HTN Ø DM Ø CAD 🔹 📤                                                                                                    | Pati Mar Pati                       |
| Nav          | Specialty v Family Practice Visit Type v Office Visit                                                                                                    | 📑 New 🔄 Lock 🔬 Search               |
| igatio       | A Intake Histories SOAP Finalize Checkout                                                                                                    | 🖂 🖳 🧰 03/04/2014 01:45 F 📥          |
| 3            | Standing Orders Adult Immunizations Peds Immunizations My Plan Procedures Order Management                                                                                                 | *Home Page                          |
|              |                                                                                                    | SA Home F                           |
|              | Care Guidelines Global Days Panel Control: 🕤 Toggle 🚺 🔹 Cycle 🕩                                                                                                    | ⊡                                   |
|              |                                                                                                    | Theckout                            |
|              | Reason for Visit                                                                                                    | *Histories                          |
|              |                                                                                                    | *Intake                             |
|              | Introduction:                                                                                                    |                                     |
|              | Inis 57 year old female presents for Cougn.                                                                                                    | Procedures                          |
|              | Do not launch HPI                                                                                                    | Telephone Ca                        |
|              | asthma Reason for Visit History of Present Illness                                                                                                    | Problem                             |
|              | chest pain Cough                                                                                                    |                                     |
|              | The <b>Medication Module</b> can be opened                                                                                                    | Custom 💌                            |
|              |                                                                                                    |                                     |
|              | via the mea module button at the                                                                                                    |                                     |
|              | bottom of the Histomy Pon (Some                                                                                                    | 😥 🗖 😪                               |
|              | Durion of the <b>Fistory Bur</b> . (Some                                                                                                    |                                     |
|              | usang may alast to display this button on                                                                                                    |                                     |
| -            | users may elect to display this but for on                                                                                                    |                                     |
| Read         | the Alenny Person the ten of well                                                                                                    | JTTY   [CAP [NUM [SCRL] 03/04/2014] |
|              | The menu bar at the top as well.)                                                                                                    |                                     |

| <br>02/04/2014 01.4C DM                                                                                                    | "tHCA Intaka" |
|----------------------------------------------------------------------------------------------------|---------------|
| 05/04/2014 01:45 PIV                                                                                                    | USA IIItake   |
| the set of the set of |               |

×

| Do not launch HPI                                                                                                    |                     |                            | Intake Comme |
|----------------------------------------------------------------------------------------------------|---------------------|----------------------------|--------------|
| asthma<br>chest pain<br>depression<br>diabetes<br>fatigue<br>GERD<br>headache<br>hyperlipidemia<br>hypertension<br>back pain<br>chronic conditions | Cough<br>Nurses wil | History of Present Illness |              |
|                                                                                                    | Module fro          | om the <b>Intake Tab</b> . |              |
| Additional / Manage                                                                                                    |                     |                            |              |

|                                                                          | (Diagnostics) (Show All)                                                         |
|--------------------------------------------------------------------------|----------------------------------------------------------------------------------|
| Vital Signs (1) Vital Signs Outside Normal Range                         | $\odot$                                                                          |
| Medications                                                              | $\odot$                                                                          |
| Patient status: 🔲 Transitioning into care 🔲 Summary of care received 🛛 🧭 | Comment                                                                          |
| Medication                                                               | Sig Description                                                                  |
| bupropion HCI XL 300 mg 24 hr tablet, extended release                   | 1 daily in AM                                                                    |
| fluticasone 50 mcg/actuation Nasal Spray, Susp                           | 2 sprays each nostril daily for 1 wk, then 1 spray each nostril daily thereafter |
| lisinopril 20 mg-hydrochlorothiazide 25 mg tablet                        | 1 daily                                                                          |
| loratadine 10 mg tablet                                                  | 1 daily as needed for allergies                                                  |
|                                                                          | Add/Undate Reconcile                                                             |

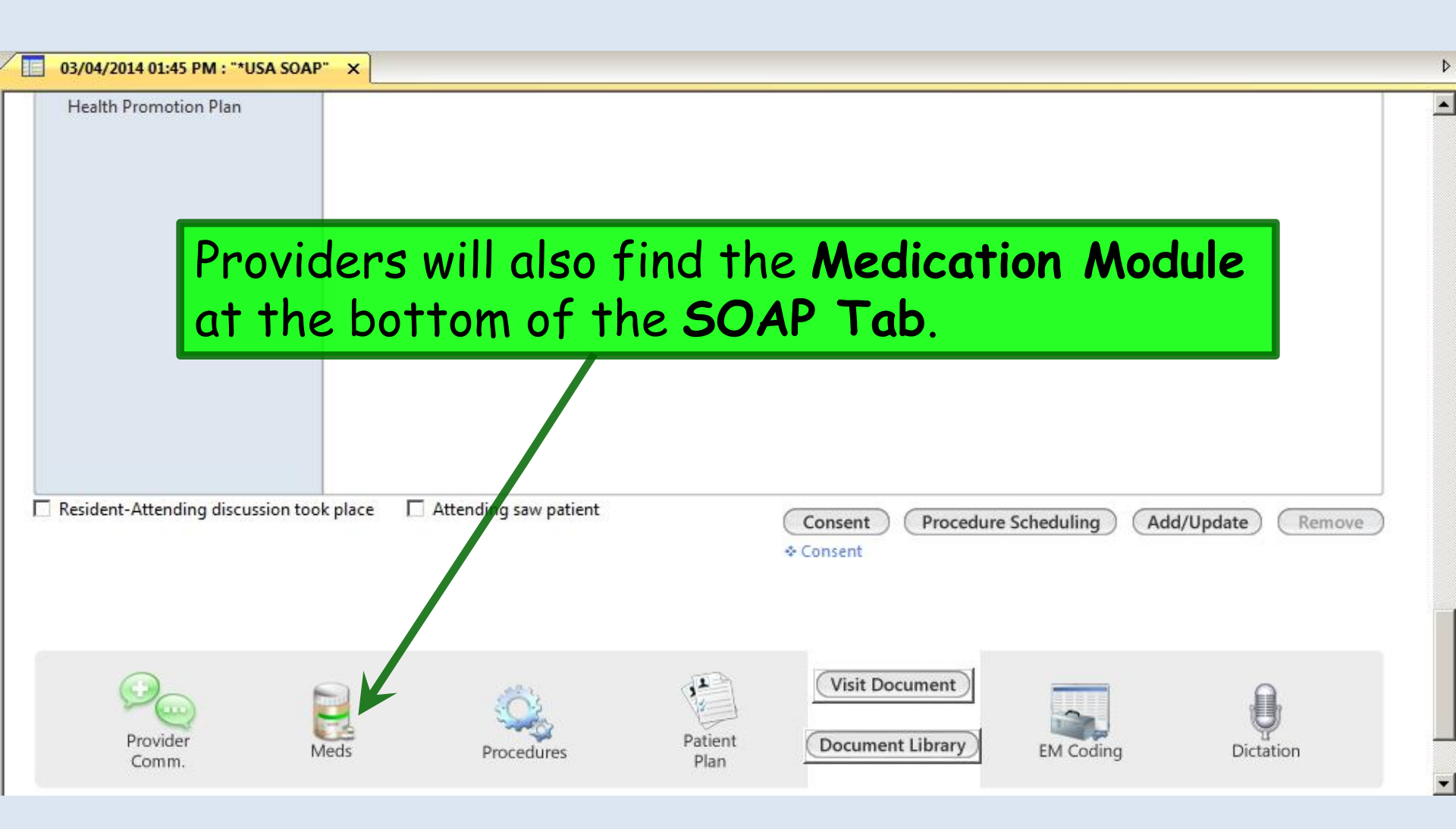

### General Usage

This is how a very simple prescription would go, as presented in the basic NextGen training.

## Say we've diagnosed our patient with sinusitis, & we wish to prescribe amoxicillin.

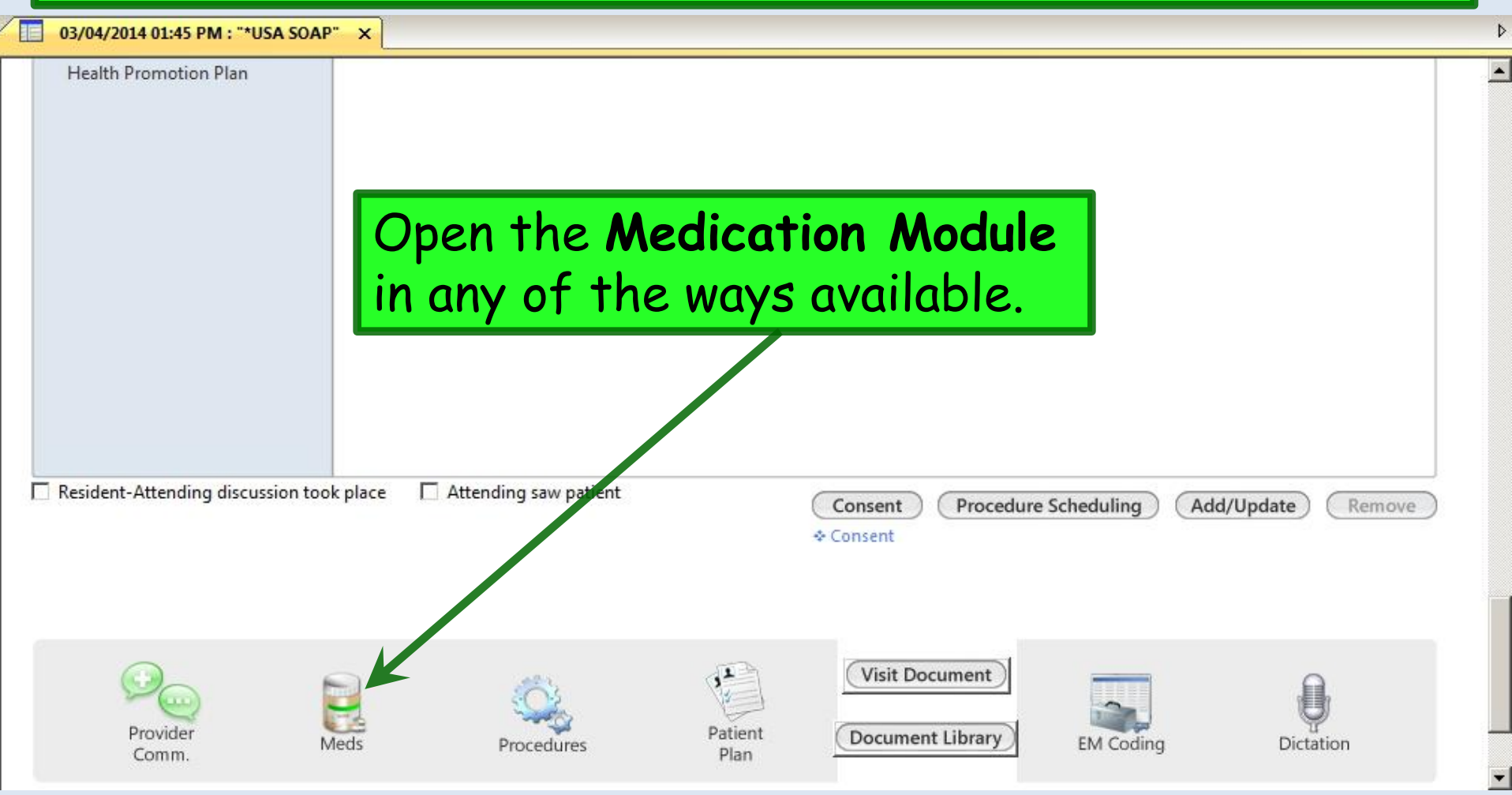

| 1 /     | 06/11/2014 08:41 A   | M : "*USA SOAP 836" Me                        | dications Module 🗙            |                             |                               |                                    |                                    |
|---------|----------------------|-----------------------------------------------|-------------------------------|-----------------------------|-------------------------------|------------------------------------|------------------------------------|
| -       | 👶 🖾 🔒   NextGe       | n 🔹 💽 Grid Prefere                            | nces                          |                             |                               | 57 year Old Fe                     | male Weighing 163.00 lb   73.94 Kg |
|         | Last Audit Status    | s Medication Name                             | Generic Nar                   | ne 🛆                        | Start Date Sig                | Stop Date                          | •                                  |
| Patie   | Status: Active (2 i  | tems)                                         | Ducasib                       |                             |                               |                                    |                                    |
| nt Co   | Active               |                                               | Prescribe                     | e inew.                     | 1 daily                       |                                    |                                    |
| onditio | Active               | met on the Loop in the                        |                               |                             | 15/25/2014 I twice daily      |                                    |                                    |
| no      |                      |                                               |                               |                             |                               |                                    |                                    |
|         |                      |                                               |                               |                             |                               |                                    |                                    |
| 11      |                      |                                               |                               |                             |                               |                                    |                                    |
| RXZ     | 🛐 Prescribe New 🛛 🍓  | Print 🔛 Send 纋 Renew - Ed                     | lit Rx 🔹 🥔 Interactions 🕞 Sto | p 🝷 🥡 Resources 👻 Dose P    | Range 🔀 Delete 📑 R            | 🗴 Eligibility 🧾 Medication History | Reconcile                          |
| lote \  |                      | L                                             | C                             |                             | Delete                        |                                    | Max. daily dose no                 |
| New     | Sig: 1 daily Remove  | Sig Edit Sig                                  | <u>.5 mg tablet</u>           |                             |                               |                                    |                                    |
|         | olg. Fully remove    |                                               | (1.1. A) (1.1. ALLAN 199      |                             |                               | 1                                  |                                    |
|         | Quantity: 30         | Units: Tablet                                 | 💌 Refills: 5 💌 🗆              | Dispense As Written         | Accept                        | Cancel                             |                                    |
| N       | Start: 06/1          | 1/2014 Stop: 06/11/20                         | 14 🗹 Duration: 📃 📓 🗖          | Prescribed Elsewhere Source | e:                            |                                    |                                    |
| Idition | Comments: This field | d is for nonclinical comments to th           | e phamacist.                  | PRN Reasor                  | n:                            | •                                  |                                    |
| nal Pi  | added u              | ising the "Additional Instructions for this j | egment of the Sig Builder.    | Problem:                    |                               |                                    |                                    |
| rescr   | Provider: DUFFY      | ROBERT LAMAR MD                               |                               |                             |                               |                                    |                                    |
| iptior  |                      | niu Medicine                                  |                               |                             |                               |                                    |                                    |
| Det     |                      | niy Medicine                                  |                               |                             |                               |                                    |                                    |
| 8       | Note: Add N          | lote                                          |                               |                             |                               |                                    |                                    |
| _       | Formulary Data:      |                                               |                               |                             |                               |                                    |                                    |
|         | Tomady Data.         |                                               |                               |                             |                               |                                    |                                    |
|         | Last Penewed:        | Times Densued                                 | Eull History                  | Dissons                     | o Liston Additional I         | Preservition Distail               |                                    |
|         | Last henewed:        | times henewed:                                | Full History                  | Dispens                     | e history <u>Additional F</u> |                                    |                                    |

#### Medication Search

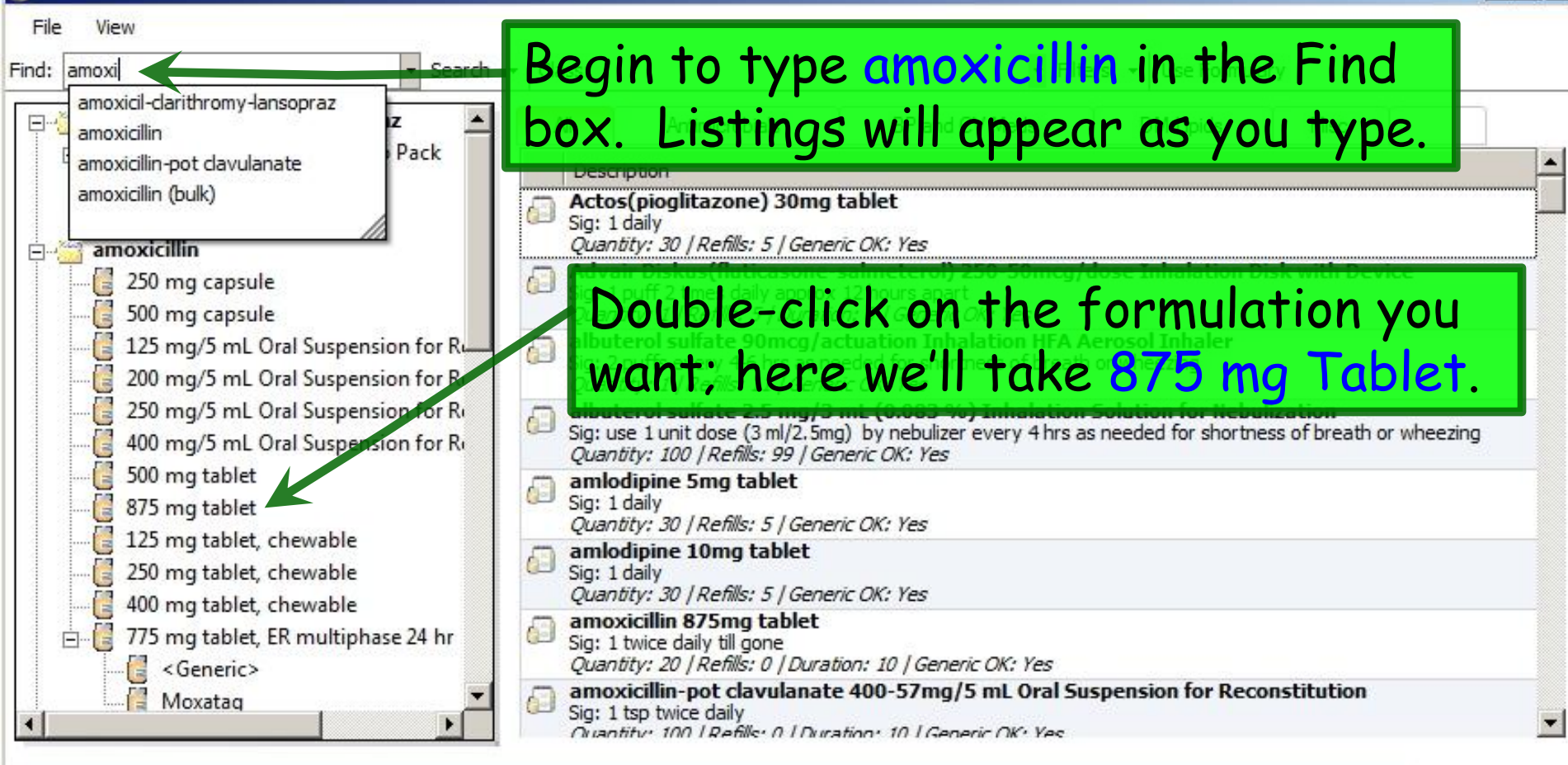

- 0 ×

#### Selected Medications

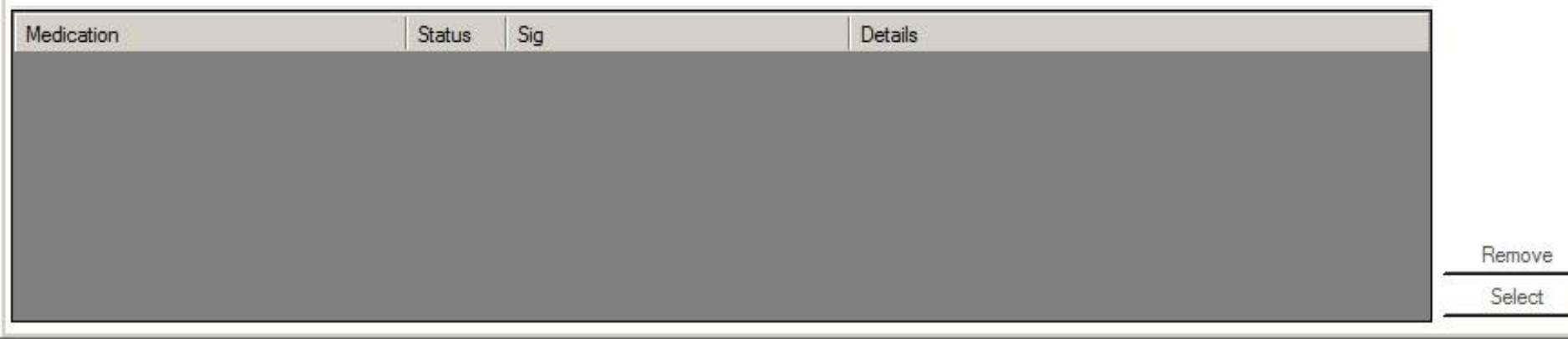

| 🐻 M   | ledication Search                                                                                                    |                                            |                                                                                                    |                                                                                                    |                                                                                                |                  |                 |
|-------|----------------------------------------------------------------------------------------------------|--------------------------------------------|----------------------------------------------------------------------------------------------------|----------------------------------------------------------------------------------------------------|------------------------------------------------------------------------------------------------|------------------|-----------------|
| Eik   | e <u>V</u> iew                                                                                                    |                                            |                                                                                                    |                                                                                                    |                                                                                                |                  |                 |
| Find: | amoxi                                                                                                    | - Search -                                 | Class:                                                                                                    | ✓ Filt                                                                                                    | ers 👻 Use Formul                                                                               | ary              |                 |
| =     | amoxicil-clarithromy-lar<br>- 6 500-500-30 mg Oral C<br>- 6<br>- 6<br>- 6<br>- 6<br>- 6<br>- 6<br>- 6<br>                                              | nsopraz 🔺 📕<br>Combo Pack                  | All Antimicrobials Description                                                                                                    | BP and CV Meds                                                                                                    | DM-Lipids                                                                                      | Misc             | <b>_</b> _      |
|       | Prevpac<br>amoxicillin<br>250 mg capsule<br>500 mg capsule<br>125 mg/5 mL Oral Su<br>200 mg/5 mL Oral Su<br>250 mg/5 mL Oral Su<br>400 mg/5 mL Oral Su | Amoxici<br>in the M<br>add othe<br>example | llin 875 mg<br>ledication Co<br>er meds, but<br>just click S                                                                                                    | tablet app<br>art. We co<br>for this<br>elect.                                                                            | Dears<br>Duid<br>Aerosol Inhaler<br>h or wheezing<br>Solution for Nebu<br>as needed for shorth | is k with Device | 3               |
|       | 500 mg tablet<br>875 mg tablet<br>125 mg tablet, chewa<br>250 mg tablet, chewa<br>400 mg tablet, chewa<br>775 mg tablet, ER mu<br>Generic><br>Moxataq  | able<br>able<br>able<br>altiphase 24 hr    | <ul> <li>amiodiping 5mg tablet</li> <li>Sig: 1 daily</li> <li>Quantity: 30   Refills: 5   Generation</li> <li>amiodipine 10mg tablet</li> <li>Sig: 1 daily</li> <li>Quantity: 30   Refills: 5   Generation</li> <li>amoxicilin 875mg tablet</li> <li>Sig: 1 twice daily till gone</li> <li>Quantity: 20   Refills: 0   Duration</li> <li>amoxicilin-pot clavulanat</li> <li>Sig: 1 tsp twice daily</li> <li>Quantity: 100   Refills: 0   Duration</li> </ul> | ric OK: Yes<br>ric OK: Yes<br>tion: 10   Generic OK: Yes<br>e <b>400-57mg/5 mL Oral Su</b><br>ation: 10   Generic OK: Yes | uspension for Rec                                                                              | onstitution      |                 |
| Se    | lected Medications                                                                                                    |                                            |                                                                                                    |                                                                                                    |                                                                                                |                  |                 |
| Me    | dication                                                                                                    | Status Sig                                 |                                                                                                    | Details                                                                                                    |                                                                                                |                  |                 |
| amo   | oxicillin 875 mg tablet                                                                                                    | take                                       | a 1 tablet by oral route every 12                                                                                                    | Refills: 0 Quantity: 0 Generic                                                                                            | OK: Yes                                                                                        | R                | emove<br>Select |

| ٥ 🚺 ٥٦/٥٩                               | /2014 01:45 PM : "*USA SOAP" Rx Medicat                                                                                                    | ions Module X                                                                                                    |   |
|-----------------------------------------|----------------------------------------------------------------------------------------------------|----------------------------------------------------------------------------------------------------|---|
| Prescription Pad                        | White     Amoxicill       actus     r       active (4 items)     instruction       tive     loataune 10 mg tablet       tive     fill to They're of       tive     lis       tive     lis       tive     loataune 10 mg tablet       tive     fill to They're of       tive     lis       tive     lis       tive     bupropion HCl XL 300 mg 7 hr       emporary (1 item) | in appears, with the most common<br>ons in the SureScripts database.<br>acceptable to you.<br>Tablet, extended release BUPROPION HCL 01/21/2014 01/21/2014 | g |
| Rx Note View                            | mporary amoxicillin 875 mg tak et                                                                                                    | /ou want him to take it 10 days, so set<br><b>Quantity</b> to 20 & <b>Duration</b> to 10 (days).                                                           |   |
| Prescribe I                             | New 🙀 Print 🗰 Serzi 🧶 Renew 🖉 Inte                                                                                                    | eractions 👻 🎒 Stop 👻 🥑 Resources 👻 Dose Range 🛛 🗙 Delete 📑 Eligibility 📑 Medication History 🙀 Reconcile                                                    |   |
| <u>amoxicil</u><br>Sig: <sub>take</sub> | lin 875 mg tablet       1     tablet by orar route every     12                                                                                                    | hours Remove Sig Edit Sig                                                                                                    |   |
| Start:                                  | 20 Units Laper                                                                                                    | Duration: 10 Prescribed Elsewhere Source:                                                                                                    |   |
| Comments:                               | This field is for nonclinical comments to the pharm<br>Any additional clinical instructions for this prescrip<br>added using the 'Additional Instructions' segment                                                                                                    | acist.<br>tion should be<br>of the Sig Builder.                                                                                                    |   |
| Provider:                               | DUFFY, ROBERT LAMAR MD                                                                                                    |                                                                                                    |   |
| Location:                               | USA FAMILY MEDICINE                                                                                                    | You want O Refills, so that doesn't                                                                                                    |   |
| Not                                     | e: Add Note                                                                                                    | need to be changed. With no further                                                                                                    |   |
|                                         |                                                                                                    | changes to make, click Accept.                                                                                                    |   |

#### Amoxicillin is moved to the Active Med list.

| Status                                                                                                    | Medication Name                                                                                                    | Generic Name                                                                                                    | Original Start                                                                                                    | Start Date    |     |
|----------------------------------------------------------------------------------------------------|----------------------------------------------------------------------------------------------------|----------------------------------------------------------------------------------------------------|----------------------------------------------------------------------------------------------------|---------------|-----|
| Status: Active (5 ite                                                                                                    | ems)                                                                                                    | Generic Hume                                                                                                    |                                                                                                    | Start Date    |     |
| Active                                                                                                    | amoxicillin 875 mg tablet                                                                                                    | AMOXICILLIN                                                                                                    | 03/04/2014                                                                                                    | 03/04/2014 0  |     |
| Active                                                                                                    | loratadine 10 mg tablet                                                                                                    | LORATADINE                                                                                                    | 02/20/2014                                                                                                    | 02/20/2014    |     |
| Active                                                                                                    | fluticasone 50 mcg/actuation Nasal Spray, Su                                                                                                    | USD ELUTICASONE PROPIONATE                                                                                                    | 02/20/2014                                                                                                    | 02/20/2014    |     |
| -1 Clic                                                                                                    | k Send' most me                                                                                                    | ds will be sent                                                                                                    | electroni                                                                                                    | ically        |     |
| 400000                                                                                                    |                                                                                                    |                                                                                                    |                                                                                                    |               |     |
| Sch                                                                                                    | edule TTT-V drug                                                                                                    | as will be faxe                                                                                                    | d (Vour e                                                                                                    | scanned       |     |
|                                                                                                    |                                                                                                    | gs will be fune                                                                                                    |                                                                                                    | scunneu       |     |
| sion                                                                                                    | nature will be add                                                                                                    | ted)                                                                                                    |                                                                                                    |               |     |
| Sigi                                                                                                    | iurui e win be uuc                                                                                                    |                                                                                                    |                                                                                                    |               |     |
|                                                                                                    |                                                                                                    |                                                                                                    |                                                                                                    |               |     |
|                                                                                                    |                                                                                                    |                                                                                                    | - T                                                                                                    |               |     |
| Prescribe New                                                                                                    | Print 🙀 Send 성 Renew 👻 🎶 Interactions 👻                                                                                                    | Stor Patient Eligibility                                                                                                    |                                                                                                    | ×1 ×1         | Rec |
|                                                                                                    |                                                                                                    |                                                                                                    |                                                                                                    |               |     |
|                                                                                                    |                                                                                                    |                                                                                                    |                                                                                                    |               |     |
| amoxicillin 875 n                                                                                                    | ng tablet                                                                                                    | - Patient eligibility data                                                                                                    | may be missing or outdated                                                                                                    |               |     |
| amoxicillin 875 n<br><sup>Sig:</sup> take 1                                                                                                    | tablet by oral route every 12 + hours                                                                                                    | Remov Patient eligibility data                                                                                                | may be missing or outdated.<br>k patient eligibility?                                                                          |               |     |
| amoxicillin 875 n<br><sup>Sig:</sup> take 1                                                                                                    | tablet by oral route every 12 to hours                                                                                                    | Remov<br>Remov<br>Patient eligibility data<br>Would you like to check<br>Click 'Ne' if usy with to                            | may be missing or outdated.<br>k patient eligibility?                                                                          | - ) E- lau    |     |
| amoxicillin 875 n<br><sup>Big:</sup> take 1<br>Quantity: 20                                                                                                    | ng tablet<br>tablet by oral route every 12 → hours<br>Units: Tablet ▼ Refills:                                                                                                    | Remov<br>Patient eligibility data<br>Would you like to chec<br>Click 'No' if you wish to<br>data.                             | may be missing or outdated.<br>k patient eligibility?<br>o continue using available(if a                                       | ny) formulary |     |
| amoxicillin 875 n<br>Sig: take 1<br>Quantity: 20<br>Start: 🔽 03/04/                                                                                                    | tablet<br>tablet by oral route every 12 to hours<br>Units: Tablet Refills:<br>2014 Stop: 🔽 03/13/2014 Duration:                                                                                                    | Remov     Patient eligibility data would you like to check       : 0     Click 'No' if you wish to data.                      | may be missing or outdated.<br>k patient eligibility?<br>o continue using available(if a                                       | ny) formulary |     |
| amoxicillin 875 n<br>Sig: take 1<br>Quantity: 20<br>Start: 🔽 03/04/                                                                                                    | tablet         tablet by oral route every       12         Units:       Tablet         2014       Stop:         03/13/2014       Duration:                                                                                                    | Remov       Patient eligibility data         Would you like to check         Click 'No' if you wish to data.                  | may be missing or outdated.<br>k patient eligibility?<br>o continue using available(if al                                      | ny) formulary |     |
| amoxicillin 875 n<br>Sig: take 1<br>Quantity: 20<br>Start: 🔽 03/04/<br>Comments: This field I<br>Any additi                                                                                                | Image tablet         tablet by oral route every       12         Image tablet       12         Image tablet       12         Image tablet       12         Image tablet       12         Image tablet       Image tablet         Image tablet       Image tablet <td>Remov       Patient eligibility data i Would you like to check         : 0       Click 'No' if you wish to data.         : 10      </td> <td>may be missing or outdated.<br/>k patient eligibility?<br/>continue using available(if an<br/><u>Yes N</u>o</td> <td>ny) formulary</td> <td></td> | Remov       Patient eligibility data i Would you like to check         : 0       Click 'No' if you wish to data.         : 10 | may be missing or outdated.<br>k patient eligibility?<br>continue using available(if an<br><u>Yes N</u> o                      | ny) formulary |     |
| amoxicillin 875 n<br>Sig: take 1<br>Quantity: 20<br>Start: 🔽 03/04/<br>Comments: This field I<br>Any additi<br>added usi                                                                                   | tablet<br>tablet by oral route every 12 → hours<br>Units: Tablet ▼ Refills:<br>2014 ▼ Stop: ▼ 03/13/2014 ▼ Duration:<br>is for nonclinical comments to the pharmacist.<br>ional clinical instructions for this prescription should be<br>ing the 'Additional Instructions' segment of the Sig Bu                                                                                                    | Remov       Patient eligibility data would you like to check         : 0       Click 'No' if you wish to data.         : 10   | may be missing or outdated.<br>k patient eligibility?<br>o continue using available(if a<br><u>Yes</u> <u>No</u>               | ny) formulary |     |
| amoxicillin 875 n         Sig:       take         Quantity:       20         Start:       I 03/04/         Comments:       This field i         Any additi       added usi         Provider:       DUECK R | Image tablet         tablet by oral route every       12         Units:       Tablet         Units:       Tablet         '2014       Stop:         O3/13/2014       Duration:         is for nonclinical comments to the pharmacist.         ional clinical instructions for this prescription should be ing the 'Additional Instructions' segment of the Sig But                                                                                                    | Remov       Patient eligibility data         : 0       Would you like to check         : 10                                   | may be missing or outdated.<br>k patient eligibility?<br>continue using available(if ar<br><u>Yes</u> <u>No</u>                | ny) formulary |     |
| amoxicillin 875 n<br>ig: take 1<br>Quantity: 20<br>Start: ▼ 03/04/<br>Comments: This field<br>Any additi<br>added usi<br>Provider: DUFFY, B                                                                | Image tablet         tablet by oral route every       12         Units:       Tablet         Units:       Tablet         '2014       Stop:         03/13/2014       Duration:         is for nonclinical comments to the pharmacist.         ional clinical instructions for this prescription should be         ing the 'Additional Instructions' segment of the Sig Bu         OBERT LAMAR MD                                                                                                    | Remov       Patient eligibility data         Would you like to check         Click 'No' if you wish to data.         10       | may be missing or outdated.<br>k patient eligibility?<br>continue using available(if an<br><u>Yes No</u>                       | ny) formulary |     |
| amoxicillin 875 n<br>Sig: take 1<br>Quantity: 20<br>Start: 1 03/04/<br>Comments: 1 1 03/04/<br>Comments: 1 1 1 1 1 1 1 1 1 1 1 1 1 1 1 1 1 1 1                                                             | Image: tablet       tablet by oral route every       12 → hours         Image: tablet       Image: tablet       Image: tablet         Image: tablet       Image: tablet       Image: tablet         Image: tablet       Image: tablet       Image: tablet       Image: tablet         Image: tablet       Image: tablet       Image: tablet       Image: tablet       Image: tablet         Image: tablet       Image: tablet       Image: tablet       Image: tablet       Image: tablet       Image: tablet       Image: tablet         Image: tablet       Image: tablet       Image                     | Remov<br>Click 'No' if you wish to<br>Click 'No' if you wish to<br>data.                                                      | may be missing or outdated.<br>k patient eligibility?<br>o continue using available(if an<br>Yes №<br>hile poten               | ny) formulary |     |
| amoxicillin 875 n<br>ig: take 1<br>Quantity: 20<br>Start: ☑ 03/04/<br>Comments: This field I<br>Any additi<br>added usi<br>Provider: DUFFY, F<br>You mo                                                    | tablet<br>tablet by oral route every 12 hours<br>Units: Tablet Refills:<br>2014 Stop: 03/13/2014 Duration:<br>is for nonclinical comments to the pharmacist.<br>ional clinical instructions for this prescription should be<br>ing the 'Additional Instructions' segment of the Sig Bu<br>OBERT LAMAR MD<br>Sy get a formulary                                                                                                    | Remov<br>Patient eligibility data<br>Would you like to check<br>Click 'No' if you wish to<br>data.<br>e<br>wilder.            | may be missing or outdated.<br>k patient eligibility?<br>o continue using available(if an<br><u>Yes</u> <u>№</u><br>hile poten | ny) formulary |     |

| YMD                                           |
|-----------------------------------------------|
| Y MD                                          |
|                                               |
| 800                                           |
|                                               |
|                                               |
|                                               |
|                                               |
|                                               |
| Start Date Comments DAW Diagnosis Destination |
| No CAFFEYS PHARMACY                           |
|                                               |
| l, so just click Send.                        |
|                                               |
|                                               |
|                                               |
|                                               |
|                                               |
| es                                            |
|                                               |
| tails                                         |
| tails                                         |
|                                               |

| (required for Schedul                                                                                                    | le II drugs), you could click Print.                                                                                                    |
|----------------------------------------------------------------------------------------------------|----------------------------------------------------------------------------------------------------|
| Status: Active (5 items)                                                                                                    | Generic Marie Start Date                                                                                                    |
| Active amoxicilin Service tablet<br>Active loratadine <b>Someory tablet</b><br>Active fluticasone <b>Someory tuation Nasal Spray</b><br>Active lisinopril 2<br>Active bupropion <b>SET UP: Q: S</b><br><b>With Secu</b>                                                                                                    | elect your printer; most clinics will<br>specific prescription printer loaded<br>writy paper.                                                                                                    |
| Prescribe New Print Send Renew  Prescribe New Print Send Renew  Prescribe New Send Interaction  Amoxicillin 875 mg tablet Sig: take 1 tablet by oral route every 12  Quantity: 20 Units: Tablet Quantity: 20 Units: Tablet Start: 03/04/2014 Stop: 03/13/2014  Units: Tablet Start: 103/04/2014  Stop: 03/13/2014  Units: Tablet Start: 105 field is for nonclinical comments to the pharmacist. Any additional clinical instructions for this prescription sh added using the 'Additional Instructions' segment of the Provider: DUFFY, ROBERT LAMAR MD Location: USA FAMILY MEDICINE Note: Add Note | Setup         Medications         © Selected Medication Only         O All Medications for Current Encounter         Printer         O Alias:         © Other:         Prescription Printer Kyocera FS-2100D         Print         Preview         Cancel |

### Personalizing Your Medication Module Appearance

You can modify a few aspects of your Med Module view to make it a little more useful.

# You can select several display options, such the columns you want to display & their order. Click Grid Preferences, & you'll see several things you can select directly.

| 03/04       | /2014 01:45 PM : *   | *USA SOA      | Ry Medicatio                 | ns N      | Set Column   | is to Display  |              |          |                  |                   |                 |
|-------------|----------------------|---------------|------------------------------|-----------|--------------|----------------|--------------|----------|------------------|-------------------|-----------------|
| 1 🚳 🖪 🔒     | White                | - (5          | Grid Preferences             |           | View         |                | •            | 57 ye    | ear Old Female   | Weighing 160.0    | 0 lb   72.57 Kg |
| 2       st  | tatus                | Medication    | Name                         | ~         | Status       |                |              |          | Original Start   | Start Date        |                 |
| 🖃 Status: A | Active (5 items)     |               |                              |           | Method       | · · · · · ·    |              |          | -19898-04        |                   |                 |
| Ac          | tive a               | amoxicillin 8 | 375 mg tablet                |           | Original Sta | art Date       |              |          | 03/04/2014       | 03/04/2014        |                 |
| Ac          | tive I               | oratadine     | 10 mg tablet                 |           | Start Date   |                |              |          | 02/20/2014       | 02/20/2014        |                 |
| Ac          | tive f               | luticasone    | 50 mcg/actuation Nasa        | Spr       | Star Data    |                | JNATE        |          | 02/20/2014       | 02/20/2014        |                 |
| Ac          | tive I               | isinopril 20  | mg-hydrochlorothiazide       | 25        | Stop Date    |                | ORO          | THIAZIDE | 01/21/2014       | 01/21/2014        |                 |
| Ac          | tive l               | oupropion I   | HCl XL 300 mg 24 hr tab      | let,      | Sig          | _              |              |          | 01/21/2014       | 01/21/2014        |                 |
|             |                      |               |                              |           | Enterprise   |                | Ean          | mon      | a vonc           | atility           | dick            |
| 1           |                      |               |                              |           | Source Pro   | duct           |              | HOLE     | e vers           | unniy,            | CIICK           |
| 5           |                      |               |                              |           | Practice     |                | Sat          | Calu     | mnc t            | o Dicol           | $\sim$          |
|             |                      |               |                              |           | Encounter    |                | JEI          | Colu     |                  | o Dispi           | ч <b>у</b> .    |
|             |                      |               |                              |           | -            |                |              |          |                  |                   |                 |
| # n         | u lib par l          | le l          |                              |           | Ungroup      |                |              | INDI     | ta 🧮 eta datu    | <b>.</b>          |                 |
| Prescribe I | New Rrint            | send 🌡        | 🗧 Renew 👻 🧈 Intera           | ctior     | Group & So   | rt Same Column | Range        |          | te 📑 Eligibility | Medication Histor | y 📑 Reconcile   |
| amoxicil    | lin 875 mg tab       | olet          |                              |           | Expand All   |                |              |          |                  |                   |                 |
| Sig: take   | 1 I tab              | et by oral r  | oute every                   | 1         | Collapse Al  | Ľ              |              |          |                  |                   |                 |
|             |                      | _             |                              | 1         | Decet Celu   |                |              |          |                  | г                 |                 |
| Quantity:   | 20                   | Units:        | Tablet                       | -         | Reset Colu   | mns            | en           |          | Accept           | Cancel            |                 |
| Start:      | 03/04/2014           | Stop:         | 03/13/2014 💌                 | Duration  | n: 10_ 📑     | Prescribed B   | Elsewhere So | ource:   |                  |                   |                 |
| Commontor   | This field is for no | nolinical co  | omments to the nhamac        | ist       |              | D PRN          | Re           | ason:    |                  | •                 |                 |
| Comments.   | Any additional clir  | nical instruc | ctions for this prescription | should b  | e.           | Problem:       | 1028         | - 62     |                  |                   |                 |
|             | added using the      | Additional    | Instructions' segment of     | the Sig B | uilder.      | Add            |              |          |                  |                   |                 |
| Provider:   | DUFFY, ROBERT        | LAMAR N       | MD_                          |           | -            |                |              |          |                  |                   |                 |
| Location:   | USA FAMILY ME        | DICINE        |                              |           | •            |                |              |          |                  |                   |                 |
| N           | Add Note             |               |                              |           | 0.0          |                |              |          |                  |                   |                 |

Here you can select which column headers you want to see, & in what order. A very useful one to add that is not activated by default is the confusingly-named Last Audit column.

Scroll through the list on the left, select the desired item, then click the Add-> button to move it to the list on the right.

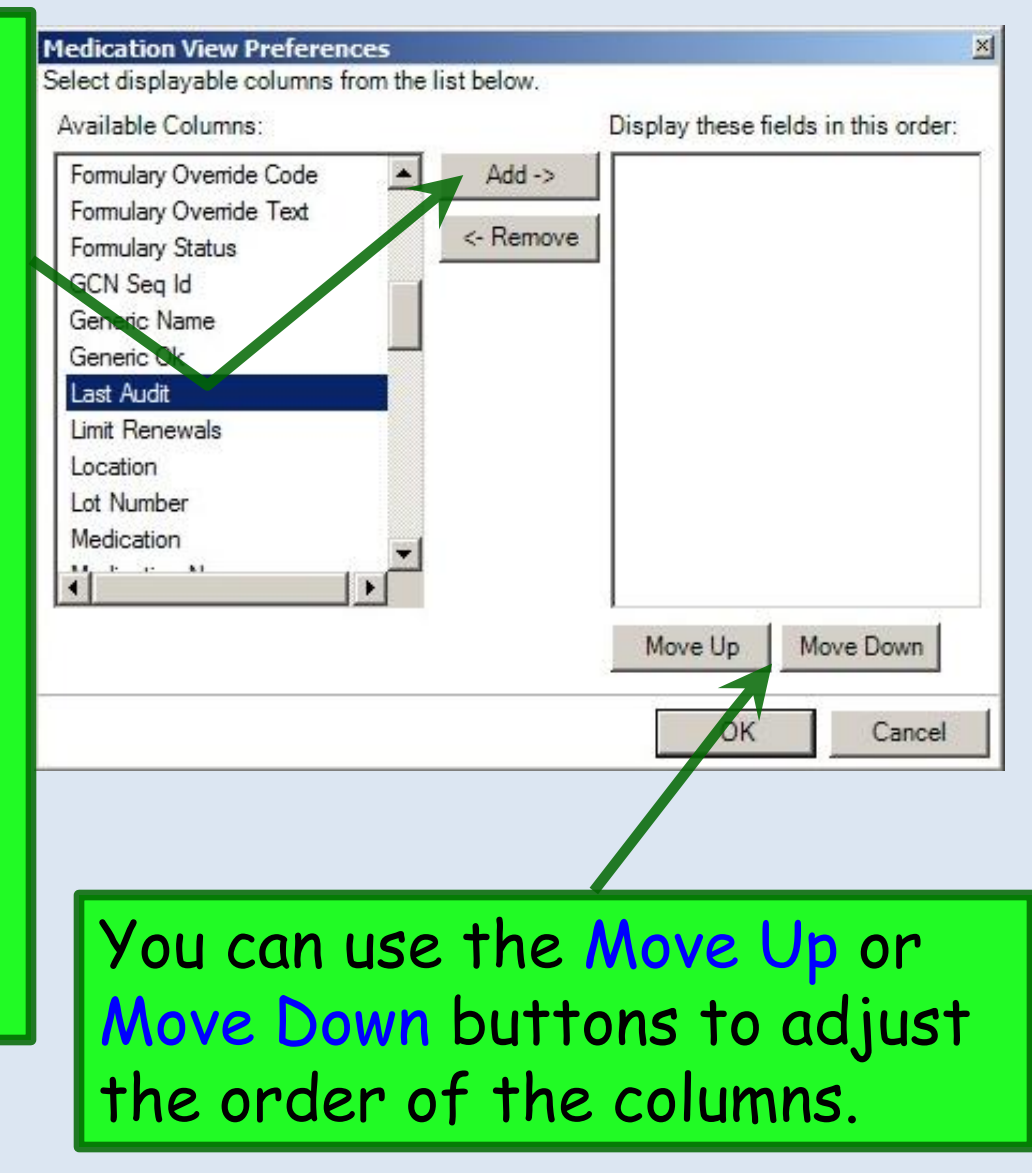

| Last Audit Status Medication Name                                                                                                 | Generic Name                     | 🔺 Start Date 🛛 Sig                         | Stop Date                         | .00101 |
|----------------------------------------------------------------------------------------------------|----------------------------------|--------------------------------------------|-----------------------------------|--------|
| Status: Active (2 items)                                                                                                    |                                  |                                            |                                   |        |
| Active lisinopril 20 mg-hydrochlorothiazide 12.5                                                                                  | mg tablet LISINOPRIL/HYDROCHL    | DROTHIAZIDE 1 Chily                        |                                   |        |
| Active metFORMIN 1,000 mg tablet                                                                                                  | METFORMIN HCL                    | Medication View Preferences                |                                   |        |
|                                                                                                    |                                  | Select displayable columns from the list b | elow.                             |        |
|                                                                                                    |                                  | Available Columns:                         | Display these fields in this orde | er:    |
|                                                                                                    |                                  | PBN 🔺                                      | Add -> Last Audit                 |        |
| 12                                                                                                    |                                  | PRN Reason                                 | Status                            |        |
| Prescribe New   📺 Print 🟬 Send 😸 Renew - Edit Rx 🔹 💞                                                                              | Interactions • 🐻 Stop • 🕖 Re     | Provider                                   | <- Remove Medication Name         |        |
| sinopril 20 mg-hydrochlorothiazide 12.5 mg tal                                                                                    | olet                             | Quantity                                   | Generic Name                      |        |
| g: 1 daily <u>Remove Siq</u> <u>Edit Siq</u>                                                                                      |                                  | Refills                                    | Start Date                        |        |
|                                                                                                    |                                  | Refills Remaining                          | Sig                               |        |
| Quantity: 30 Onits: Tablet                                                                                                    |                                  | As Reprndc_ind                             | Stop Date                         |        |
| Start: 06/11/2014 Stop: 06/11/2014 L                                                                                              | Ouration:                        | Bamples                                    |                                   |        |
| omments: This field is for nonclinical comments to the pharmacist<br>Any additional clinical instructions for this prescription s | hould be                         | Selected Generic                           |                                   |        |
| added using the 'Additional Instructions' segment of th                                                                           | e Sig Builder. Problem: -<br>Add | Source Product                             |                                   |        |
| Provider: DUFFY, ROBERT LAMAR MD                                                                                                  |                                  | Units                                      |                                   |        |
| Location: UISA Family Medicine                                                                                                    |                                  | < >                                        |                                   |        |
|                                                                                                    |                                  | _                                          | Move Up Move Dow                  | n      |
| Note: Add Note                                                                                                    |                                  |                                            |                                   |        |
| mulany Data -                                                                                                    |                                  |                                            |                                   |        |
| malay Dota.                                                                                                    |                                  |                                            |                                   |        |
|                                                                                                    |                                  |                                            |                                   |        |
| ist Renewed: Times Renewed: Full I                                                                                                | listory                          | Dispense History Additional Prescriptio    | n Detail                          |        |

Last Audit; Status; Medication Name; Generic Name; Start Date; SIG; Stop Date.

Click OK when done.

## Note that you can click on the dividers between columns to drag & resize to best fit your display.

| 4     |      | 03/04/2014 01   | :45 PM : "*l   | JSA SOAP Rx Medications Module            | ×                              |            |            |                                           |
|-------|------|-----------------|----------------|-------------------------------------------|--------------------------------|------------|------------|-------------------------------------------|
| -     | 6    | 🖁 🔒 🛛 White     |                | 🔹 🛞 Grid Preferences                      |                                | 57 year    | Old Female | Weighing 160.00 lb   72.57 Kg [vi         |
| Pre   |      | Last Audit      | Status         | Medication Name                           | Generic Name                   | Start Date | Stop Date  | Sig                                       |
| scrip | 🖃 St | atus: Active (5 | items)         |                                           |                                |            |            |                                           |
| tion  | -    | eRx             | Active         | amoxicillin 875 mg tablet                 | AMOXICILLIN                    | 03/04/2014 | 03/13/2014 | take 1 tablet by oral route every 12 ho   |
| Pac   |      | Sent Ele        | ectronically 3 | 3/4/2014 2:33:18 PM blet                  | LORATADINE                     | 02/20/2014 |            | 1 daily as needed for allergies           |
| 1     | 1    |                 | Active         | fluticasone 50 mcg/actuation Nasal Spray  | FLUTICASONE PROPIONATE         | 02/20/2014 |            | 2 sprays each nostril daily for 1 wk, the |
| 12    |      |                 | Active         | lisinopril 20 mg-hydrochlorothiazide 25 m | LISINOPRIL/HYDROCHLOROTHIAZIDE | 01/21/2014 |            | 1 daily                                   |
|       |      |                 | Active         | bupropion HCl XL 300 mg 24 hr tablet, ex  | BUPROPION HCL                  | 01/21/2014 |            | 1 daily in AM                             |
| 1.0   |      |                 |                |                                           |                                |            |            |                                           |

Rx No

The Last Audit column will tell you if the med has been dispensed, & whether it was printed, faxed, or ERx'd. And as a bonus, if you hover your mouse cursor over those words (eRx in this example), balloon text will give you the date & time it was done. This is very helpful when you have a long list of meds & you're trying to keep track of which ones you've refilled & which you haven't.

|       |      | 🖁 🔒 🛛 White     | 1      | 🝷 🍥 Grid Preferences                      |                                | 57 year    | Old Female | Weighing 160.00 lb   72.57 Kg [v          |
|-------|------|-----------------|--------|-------------------------------------------|--------------------------------|------------|------------|-------------------------------------------|
| Pre   |      | Last Audit      | Status | Medication Name                           | Generic Name                   | Start Date | Stop Date  | Sig                                       |
| Schip | 🖃 St | atus: Active (5 | items) |                                           |                                |            |            |                                           |
| tion  | •    | eRx             | Active | amoxicillin 875 mg tablet                 | AMOXICILLIN                    | 03/04/2014 | 03/13/2014 | take 1 tablet by oral route every 12 ho   |
| Pa    |      | 10.0            | Active | bupropion HCl XL 300 mg 24 hr tablet, ex. | BUPROPION HCL                  | 01/21/2014 | 966 966 -  | 1 daily in AM                             |
|       |      |                 | Active | fluticasone 50 mcg/actuation Nasal Spray. | FLUTICASONE PROPIONATE         | 02/20/2014 |            | 2 sprays each nostril daily for 1 wk, the |
|       |      |                 | Active | lisinopril 20 mg-hydrochlorothiazide 25 m | LISINOPRIL/HYDROCHLOROTHIAZIDE | 01/21/2014 |            | 1 daily                                   |
|       |      |                 | Active | loratadine 10 mg tablet                   | LORATADINE                     | 02/20/2014 |            | 1 daily as needed for allergies           |
|       |      |                 |        |                                           |                                |            |            |                                           |
| וס    |      |                 |        |                                           |                                |            |            |                                           |
|       |      |                 |        |                                           |                                |            |            |                                           |
|       |      |                 |        |                                           |                                |            |            |                                           |
|       |      |                 |        |                                           |                                |            |            |                                           |
|       |      |                 |        |                                           |                                |            |            |                                           |
|       |      |                 |        |                                           |                                |            |            |                                           |

You can also click on a **column header** to sort the list by that column, top to bottom or bottom to top. You may want to reorder the list by Med Name, Last Audit, or Start Date to help as you work through a particularly long med list.

| ᡖ Medica                | tion Search                                                   |                                |                                                                                                    |                                                                                                    |                                                                                                    |                                          |                                  |                            |
|-------------------------|---------------------------------------------------------------|--------------------------------|----------------------------------------------------------------------------------------------------|----------------------------------------------------------------------------------------------------|----------------------------------------------------------------------------------------------------|------------------------------------------|----------------------------------|----------------------------|
| File Vi<br>Find:        | ew<br>Formulary Search                                        | Search                         | • Class:                                                                                                    |                                                                                                    | ▼ Fil                                                                                                    | ters 👻 Use Formula                       | ary                              |                            |
|                         | Display Options<br>Favorites Option                           |                                | All                                                                                                    | Antimicrobials                                                                                                    | BP and CV Meds                                                                                                    | DM-Lipids                                | Misc                             | Neuro-F                    |
| Selecte                 | Default Filter Options                                        |                                | Image: Signed state state | aminophen 160mg/5<br>tsp every 6 hrs as neede<br>tity: 1 / Refills: 99 / Gene<br>s(pioglitazone) 15mg<br>daily<br>tity: 30 / Refills: 5 / Gene<br>s(pioglitazone) 30mg<br>daily<br>tity: 30 / Refills: 5 / Gene<br>ir Diskus(fluticasone-<br>puff twice daily<br>tity: 60 / Refills: 11 / Gen<br>puff twice daily<br>tity: 60 / Refills: 11 / Gen<br>st-Ankle(aircast-ank | mL Oral Liquid<br>ed for pain or fever<br>vic OK: Yes<br>tablet<br>vic OK: Yes<br>tablet<br>vic OK: Yes<br>salmeterol) 100-50mcg,<br>eric OK: Yes<br>salmeterol) 250-50mcg,<br>eric OK: Yes<br>le) Aircast-Ankle | /dose Inhalation D<br>/dose Inhalation D | Pisk with Devi<br>Pisk with Devi | ce<br>ce                   |
| Nedication              | 1                                                             | Status                         | Sig                                                                                                    |                                                                                                    | Details                                                                                                    |                                          |                                  |                            |
|                         |                                                               |                                |                                                                                                    |                                                                                                    |                                                                                                    |                                          |                                  |                            |
| In<br>wor<br>may<br>Vie | the <b>Medica</b><br>kflow impro<br>need to mo<br>w Display C | tion<br>over<br>ake (<br>)ptio | Sear<br>nent c<br>a moc<br>ns                                                                                                    | <b>ch</b> popup<br>called the<br>lification                                                                                                    | , you can e<br>e <b>Medicati</b><br>to see it.                                                                                                    | enable a<br>on Cart<br>Click             | usef<br>—but                     | ul Remove<br>Select<br>YOU |

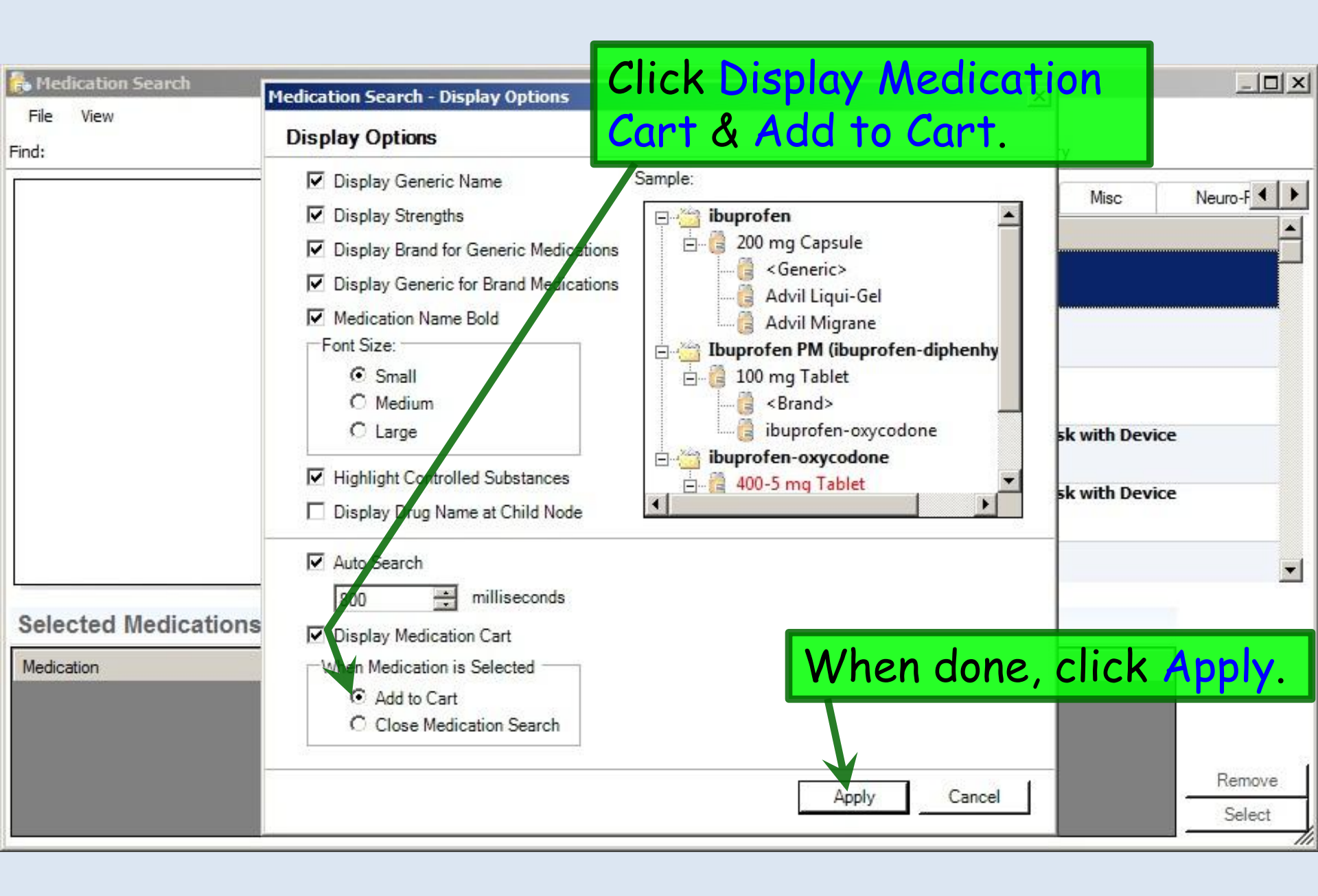

Now you can search for multiple meds without closing the search popup between each one. To illustrate, click **Prescribe New**, search for levothyroxine, & double-click to pick a dose.

| No Act     | ive Medic                                 | 🔒 Me  | dication Search                       |          |                          |                                                                               |                                                         |                    |                |           |
|------------|-------------------------------------------|-------|---------------------------------------|----------|--------------------------|-------------------------------------------------------------------------------|---------------------------------------------------------|--------------------|----------------|-----------|
|            |                                           | File  | View                                  |          |                          |                                                                               |                                                         |                    |                |           |
|            |                                           | Find: | levothy                               | - Search | Class:                   |                                                                               | ✓ Filt                                                  | ers 👻 Use Formula  | ry             |           |
| Fo         | ornulary S                                | E     | levothyroxine<br>levothyroxine (bulk) | -        | All                      | Antimicrobials                                                                | BP and CV Meds                                          | DM-Lipids          | Misc           | Neuro-F   |
|            |                                           |       | (happene)                             |          | Desc                     | ription                                                                       |                                                         |                    |                | <b></b>   |
|            |                                           | г     | Tirosint                              |          | Giacet<br>Sig: 1<br>Quar | aminophen 160mg/5<br>I tsp every 6 hrs as need<br>htty: 1 / Refills: 99 / Gen | mL Oral Liquid<br>led for pain or fever<br>eric OK: Yes |                    |                |           |
|            |                                           |       | Generic>                              |          | G Acto<br>Sig: 1<br>Quar | s(pioglitazone) 15mg<br>L daily<br>htity: 30 / Refills: 5 / Gen               | <mark>g tablet</mark><br>eric OK: Yes                   |                    |                |           |
|            |                                           | E     | 50 mcg capsule<br>Generic>            |          | Sig: 1                   | s(pioglitazone) 30mg<br>L daily<br>htity: 30   Refills: 5   Gen               | <b>j tablet</b><br>eric OK: Yes                         |                    |                |           |
|            | 104                                       | E     | Tirosint                              |          | Adva<br>Sig: 1<br>Quar   | air Diskus(fluticasone<br>Lpuff twice daily<br>htity: 60 / Refills: 11 / Gen  | -salmeterol) 100-50mcg/<br>neric OK: Yes                | dose Inhalation Di | sk with Device |           |
| Select a   | Vew 🥘 Pi                                  |       | Generic>                              |          | Adva<br>Sig: 1<br>Quar   | air Diskus(fluticasone<br>L puff twice daily<br>htty: 60 / Refills: 11 / Gen  | -salmeterol) 250-50mcg/<br>neric OK: Yes                | dose Inhalation Di | sk with Device |           |
| Sig: Add S | iq                                        | •     |                                       | ▼<br>▼   | Sig:                     | ast-Ankle(aircast-an                                                          | kle) Aircast-Ankle                                      |                    |                | ¥         |
| Quantity:  |                                           | 0.1   |                                       |          | 53                       |                                                                               |                                                         |                    |                |           |
| Start:     | 01/04/2                                   | Sele  | ected Medications                     |          |                          |                                                                               |                                                         |                    |                |           |
| Comments:  | This field i<br>Any additic<br>added usin | Medio | cation                                | Status   | Sig                      |                                                                               | Details                                                 |                    |                |           |
| Provider:  | DUFFY, RO                                 |       |                                       |          |                          |                                                                               |                                                         |                    |                | Passara ( |
| Location:  | USA Family                                |       |                                       |          |                          |                                                                               |                                                         |                    |                | Select    |
| Not        | e: Add Note                               |       |                                       |          |                          |                                                                               |                                                         |                    |                | JOIOUL    |

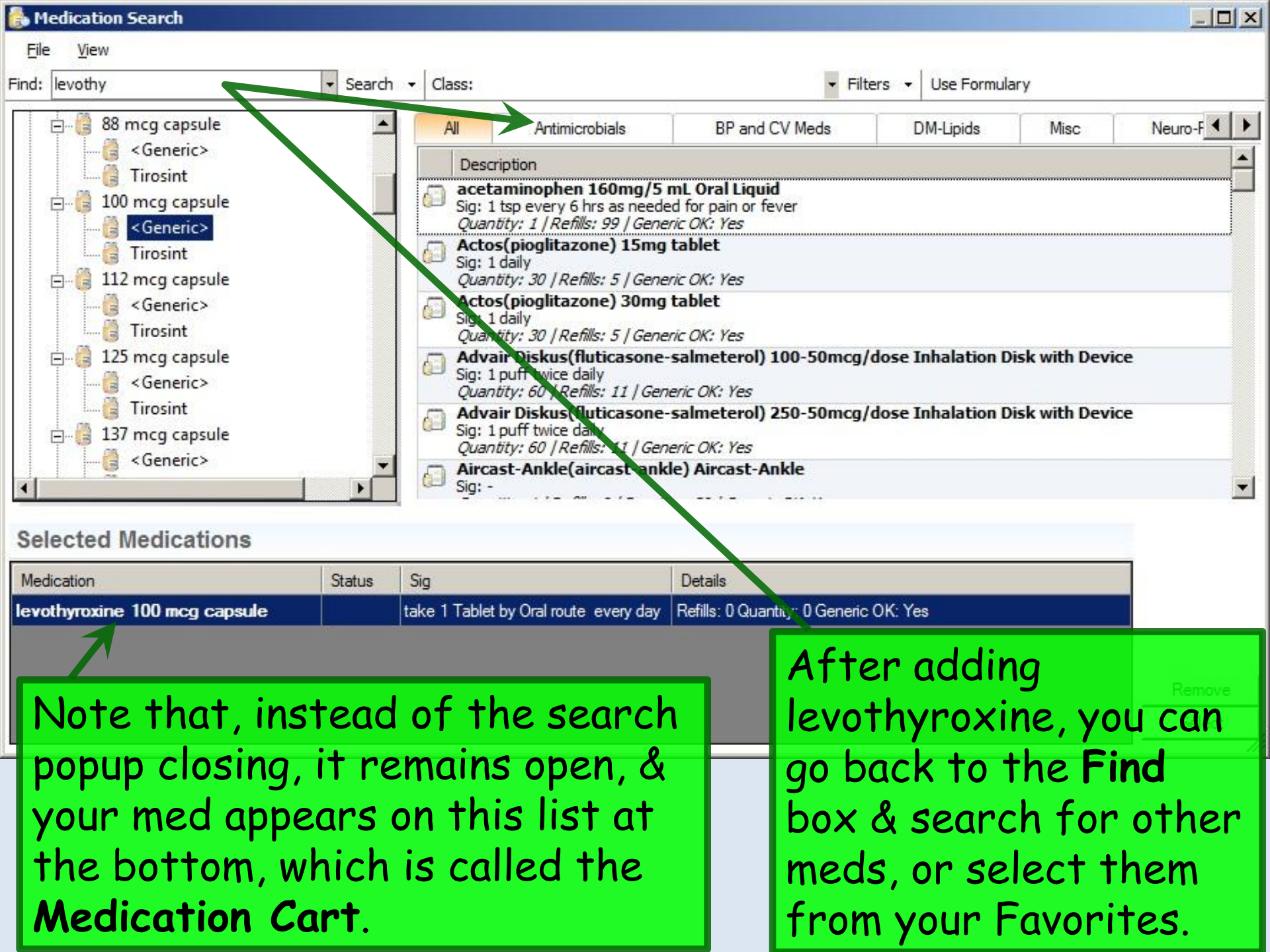

| ᡖ Medication Search                                                                                                    |                   |                                                                                                    |                                                                                                    |                  |                                                |             |
|----------------------------------------------------------------------------------------------------|-------------------|----------------------------------------------------------------------------------------------------|----------------------------------------------------------------------------------------------------|------------------|------------------------------------------------|-------------|
| Eile <u>V</u> iew<br>Find: levothy                                                                                                    | ▼ Searce          | ch → Class:                                                                                                    | - Filte                                                                                                    | rs 👻 Use Formula | агу                                            |             |
| Image: Second state of the second state of the second s | ma<br>e th<br>fou | Al Antimicrobials           Description           Image: Sig: 1 daily<br>Quantity: 14 / Refills: 0 / D           Image: Sig: 200mg to<br>Sig: 1 daily<br>Quantity: 14 / Refills: 0 / D           Image: Sig: 200mg to<br>Sig: 200mg to 200mg to<br>Sig: 200mg to 200mg to<br>Sig: 200mg to 200mg to<br>Sig: 200mg to 200mg to<br>Sig: 200mg to 200mg to<br>Quantity: 1 / Refills: 1 / Du           Image: Solostar(insuling<br>Sig: inject by subcutaneous           Image: Solostar(insuling<br>Sig: inject by subcutaneous <th>BP and CV Meds<br/>ablet<br/>Duration: 14 / Generic OK: Yes<br/>cal Cream<br/>fected area<br/>ration: 30 / Generic OK: Yes<br/>glargine) 100 unit/mL(3 mL)<br/>slv as per insulin protocol<br/>You can clic<br/>the Medicat<br/>ds you need,</th> <th>DM-Lipids</th> <th>Misc<br/>Isulin Pen<br/>Ve to<br/>It. W<br/>Select</th> <th>Neuro-F • •</th> | BP and CV Meds<br>ablet<br>Duration: 14 / Generic OK: Yes<br>cal Cream<br>fected area<br>ration: 30 / Generic OK: Yes<br>glargine) 100 unit/mL(3 mL)<br>slv as per insulin protocol<br>You can clic<br>the Medicat<br>ds you need, | DM-Lipids        | Misc<br>Isulin Pen<br>Ve to<br>It. W<br>Select | Neuro-F • • |
| Selected Medications                                                                                                    |                   |                                                                                                    |                                                                                                    |                  |                                                |             |
| Medication                                                                                                    | Status            | Sig                                                                                                    | Details                                                                                                    |                  | -                                              | 1           |
| levothyroxine 100 mcg capsule                                                                                                    |                   | take 1 Tablet by Oral route every d                                                                                                    | Refills: 0 Quantity: 0 Generic OK                                                                                                    | (: Yes           |                                                |             |
| lisinopril-hydrochlorothiazide 20 m                                                                                                    |                   | 1 daily                                                                                                    | Refills: 5 Quantity: 30 Generic O                                                                                                    | K: Yes           |                                                | Ν           |
| Aspirin Low Dose 81 mg tablet,de                                                                                                    |                   | 1 daily                                                                                                    | Refills: 99 Quantity: 30 Generic                                                                                                    | OK: Yes          |                                                | Remove      |
| metformin 1,000 mg tablet                                                                                                    |                   | 1 twice daily                                                                                                    | Refills: 5 Quantity: 60 Generic O                                                                                                    | K: Yes           |                                                | Select      |
| Lantus Solostar 100 unit/mL (3 m                                                                                                    |                   | iniect by subcutaneously as per ins.                                                                                                    | Refills: 11 Quantity: 5 Generic O                                                                                                    | K: Yes           | -                                              |             |

\_\_\_\_\_

| 01/04/ | 2013 09:50 AM : "*Intake | Rx Medications Module | × |                                                                                | Þ       |
|--------|--------------------------|-----------------------|---|--------------------------------------------------------------------------------|---------|
| 🕹 🖪 🖪  | White                    | 💿 Grid Preferences    |   | 66 year Old Female Weighing 192.00 lb   87.09 Kg [vitals recorded on 1/4/2013] | Pending |

#### No Active Medications

| Y Status                                                 | Medication Name                                                                                                    | Generic Name                                                                                                    | Original                                                                                                    | Start Date                                                                                                    | Stop Date                                                                                                    |                                                                                                    |
|----------------------------------------------------------|----------------------------------------------------------------------------------------------------|----------------------------------------------------------------------------------------------------|----------------------------------------------------------------------------------------------------|----------------------------------------------------------------------------------------------------|----------------------------------------------------------------------------------------------------|----------------------------------------------------------------------------------------------------|
| rary (5 items)                                           |                                                                                                    |                                                                                                    |                                                                                                    |                                                                                                    |                                                                                                    |                                                                                                    |
| Temporary                                                | Aspirin Low Dose 81 mg tablet,delayed release                                                                                                    | aspirin                                                                                                    |                                                                                                    | 01/04/2013                                                                                                    |                                                                                                    |                                                                                                    |
| Temporary                                                | Lantus Solostar 100 unit/mL (3 mL) Sub-Q Insulin                                                                                                    | insulin glargine                                                                                                    |                                                                                                    | 01/04/2013                                                                                                    |                                                                                                    |                                                                                                    |
| Temporary                                                | levothyroxine 100 mcg capsule                                                                                                    |                                                                                                    |                                                                                                    | 01/04/2013                                                                                                    |                                                                                                    |                                                                                                    |
| Temporary                                                | lisinopril-hydrochlorothiazide 20 mg-25 mg tablet                                                                                                    |                                                                                                    |                                                                                                    | 01/04/2013                                                                                                    |                                                                                                    |                                                                                                    |
| Temporary                                                | metformin 1,000 mg tablet                                                                                                    |                                                                                                    |                                                                                                    | 01/04/2013                                                                                                    |                                                                                                    |                                                                                                    |
| 🦓 Print Sen                                              | d 🔹 🥼 Renew 👻 🐙 Interactions 🔹 🎒 Stop 👻                                                                                                    | Education - Dose F                                                                                                    | Range X Delete                                                                                                    | Eligibility                                                                                                    | Medication History                                                                                                    | Þ                                                                                                    |
| ove Siq<br>ve Siq<br>v<br>/04/2013 v<br>use any 81 to 33 | ablet, delayed release<br>Units: Tablet ▼ Refills: 99 ▼<br>Stop: □ 01/04/2013 ▼ Duration: □ □                                                                                                    | Dispense As Writ<br>Prescribed Elsew                                                                                                    | ten<br>here Site:                                                                                                    | Accept                                                                                                    | Cancel                                                                                                    |                                                                                                    |
|                                                          | Y Status<br>rary (5 items)<br>Temporary<br>Temporary<br>Temporary<br>Temporary<br>Temporary<br>Ose 81 mg t<br>Sen<br>Ose 81 mg t<br>Ose 81 mg t | Y       Status       Medication Name       4         rary (5 items)       Temporary       Aspirin Low Dose 81 mg tablet,delayed release         Temporary       Lantus Solostar 100 unit/mL (3 mL) Sub-Q Insulin         Temporary       levothyroxine 100 mcg capsule         Temporary       lisinopril-hydrochlorothiazide 20 mg-25 mg tablet         Temporary       metformin 1,000 mg tablet         Image: Stop       Interactions       Stop         Stop       Interactions       Stop         Image: Stop       Units:       Tablet         Image: Units:       Tablet       Refills:       99         Image: Units:       Stop:       01/04/2013       Duration:       Image: Unitse         Image: Units:       Stop:       01/04/2013       Duration:       Image: Unitse | Y       Status       Medication Name       ✓       Generic Name         rary (5 items)       Temporary       Aspirin Low Dose 81 mg tablet, delayed release       aspirin         Temporary       Lantus Solostar 100 unit/mL (3 mL) Sub-Q Insulin       insulin glargine         Temporary       Levothyroxine 100 mcg capsule       insulin glargine         Temporary       levothyroxine 100 mcg capsule       insulin         Temporary       lisinopril-hydrochlorothiazide 20 mg-25 mg tablet       insulin         Temporary       metformin 1,000 mg tablet       Education • Dose 8         Medication *       Print       Send *       Print         Print       Send *       Renew *       Interactions *       Stop *       Education • Dose 8         Osee 81 mg tablet       delayed release       ove Sig       Duration:       Dispense As Writ         I/04/2013       Stop:       01/04/2013       Duration:       Prescribed Elsew         use any 81 to 325 mg aspirin tablet       PRN | Y       Status       Medication Name       A Generic Name       Original         rary (5 items)       Temporary       Aspirin Low Dose 81 mg tablet, delayed release       aspirin         Temporary       Lantus Solostar 100 unit/mL (3 mL) Sub-Q Insulin       insulin glargine         Temporary       Levothyroxine 100 mg capsule       insulin glargine         Temporary       lisinopril-hydrochlorothiazide 20 mg-25 mg tablet       insulin glargine         Temporary       metformin 1,000 mg tablet       insulin         Mex. daily       Mex. daily       Mex. daily         Mex. daily       Mex. daily       Mex. daily         Move Sig       Units:       Tablet       Refills:       99       Dispense As Written         Mod/2013       Stop:       01/04/2013       Duration:       Prescribed Elsewhere Site:       Image: Construction of the construction of the construction of th | Y       Status       Medication Name       A       Generic Name       Original       Start Date         rary (5 items)       Temporary       Aspirin Low Dose 81 mg tablet, delayed release       aspirin       01/04/2013         Temporary       Lantus Solostar 100 unit/mL (3 mL) Sub-Q Insulin       insulin glargine       01/04/2013         Temporary       Lantus Solostar 100 mcg capsule       01/04/2013       01/04/2013         Temporary       levothyroxine 100 mcg capsule       01/04/2013       01/04/2013         Temporary       leinoprini 1,000 mg tablet       01/04/2013       01/04/2013         Temporary       metformin 1,000 mg tablet       01/04/2013       01/04/2013         Print       Send       Renew       Interactions       Stop       Education       Dose Rang       Delete       Eligibility         Max       daily dose not check       cose 81 mg tablet, delayed release       over Sig       Max       Accept         V/04/2013       Stop:       01/04/2013       Duration:       Disperse As Written       Accept         V/04/2013       Stop:       01/04/2013       Duration:       PRN       Reason:       Interaction action | Y Status Medication Name     Y Status     rary (5 items)     Temporary     Aspirin     Lantus Solostar 100 unit/mL (3 mL) Sub-Q Insulin   insulin glargine      01/04/2013        Temporary        Temporary     Lantus Solostar 100 unit/mL (3 mL) Sub-Q Insulin   insulin glargine               Temporary        Temporary           Temporary                        Temporary   Lantus Solostar 100 unit/mL (3 mL) Sub-Q Insulin   insulin glargine   01/04/2013   Temporary   levothyroxine 100 mg capsule   01/04/2013   Temporary   levothyroxine 100 mg capsule   01/04/2013   Temporary   metoring isolarity   Bate   01/04/2013   Temporary   Print Send *     Renew *     Print Send *     Renew *     Print Send *     Renew *     Print Send *     Renew *     Print Send *     Renew *     Print Send *     Renew *     Print Send *     Renew * <tr< th=""></tr<> |

All of the meds in the **Medication Cart** are now on the **Temporary Med List**. Go through them one at a time to modify SIG & other details as you normally would, clicking Accept when done to add them to the **Active Med List**. Prescription Instuctions: Using the SIG Builder For completeness' sake, here's a demonstration of the Medication Module SIG Builder, ostensibly NextGen's standard way of creating medication SIGs.

<u>But Note</u>: While the SIG Builder is WAY better than it used to be, you may find it easier just to type SIGs, as shown in a moment.

|              | efaul                      | amoxicilin 875 mg tablet<br>Dupropion HCl XL 300 mg 24 hr tablet,                                            | AMOXICILLIN<br>ex BUPROPION HCL                                             | 03/04/2014 03/13/2014<br>01/21/2014    | take 1 tablet by oral route every 12 ho<br>1 daily in AM                                |
|--------------|----------------------------|----------------------------------------------------------------------------------------------------|-----------------------------------------------------------------------------|----------------------------------------|-----------------------------------------------------------------------------------------|
|              | Active<br>Active<br>Active | fluticasone 50 mcg/actuation Nasal Spr<br>lisinopril 20 mg-hydroch/prothiazide 25<br>loratadine 10 mg table. | ay FLUTICASONE PROPIONATE<br>m LISINOPRIL/HYDROCHLOROTHIAZIDE<br>LORATADINE | 02/20/2014<br>01/21/2014<br>02/20/2014 | 2 sprays each nostril daily for 1 wk, the<br>1 daily<br>1 daily as needed for allergies |
| Status: Temp | orary (1 item)             |                                                                                                    |                                                                             | 00 /0 / /00 / /                        |                                                                                         |
| Sig: take    | 1 tablet                   | by oral route every 6 thour                                                                                  | s Remove Sig Edit Sig                                                       |                                        | a                                                                                       |
| Quantity: 0  | 1 = tablet                 | Units: Tablet                                                                                                | Is: 0 Dispense As Written                                                   | Accept                                 | Cancel                                                                                  |
| Start: 🔽 (   | 03/04/2014 💌               | Stop: 03/04/2014 Duratio                                                                                     | n: Prescribed Elsewhere Sou                                                 | son:                                   |                                                                                         |

#### You can click the dropdown arrow...

| 🖃 Sta         | atus: Te | empora | ry (1 item)                                                                      |                          |                                          |
|---------------|----------|--------|----------------------------------------------------------------------------------|--------------------------|------------------------------------------|
|               |          |        | Temporary erythromycin 250 mg tablet                                             | 03/04/2014               | take 1 tablet by oral pute every 6 hours |
|               |          |        |                                                                                  |                          |                                          |
|               |          |        |                                                                                  |                          |                                          |
| 🔂 Pres        | scribe N | ew d   | 🧑 Print 🞼 Send 🧧 Renew 👻 🌮 Interactions 👻 🎒 Stop 👻 🎯 Resources 👻 Dose Range      | 🗙 Delete 🛛 🔀 Eligibility | Medication History                       |
| eryt          | hromy    | ycin 2 | 250 mg tablet                                                                    |                          |                                          |
| Sig:          | 2        |        |                                                                                  |                          |                                          |
| 214 2742 2180 | Sig:     | take   | tablet by oral route every 6 hours                                               |                          | M                                        |
| Qua           |          | First  | Databank Default                                                                 |                          |                                          |
|               |          |        | take 1 tablet by oral route every 6 hours                                        |                          |                                          |
|               |          | Hrst   | take 1 tablet by oral route 4 times even day.                                    |                          |                                          |
| Comm          |          |        | take 1 tablet by oral route 3 times every day                                    |                          |                                          |
| Comm          |          | 10     | take 1 tablet by oral route 2 times every day                                    |                          |                                          |
|               |          |        | take 2 tablet by oral route 2 times every day for 10 days                        |                          | -                                        |
| -             |          | 1      | take 2 tablet by oral route every 12 hours for 10 days                           |                          |                                          |
| Pro           |          | 12     | take 2 tablet by oral route 2 times every day                                    |                          |                                          |
| Loc           |          | 122    | take 2 tablet by oral route, every 12 hours                                      |                          |                                          |
| 200           |          | 13     | take 2 tablet by oral route every 6 hours                                        |                          |                                          |
|               |          | 1      | take 1 tablet by oral route every 6 hours for 10 days                            |                          | ×                                        |
| Formula       |          | place  | 8 suppository 8 bedtime                                                          |                          |                                          |
| Tonnaid       |          | spray  | 9 syringe 9 day                                                                  |                          |                                          |
| Last R        |          | take   | 10 Itablespoon 10 week                                                           |                          |                                          |
|               | 3        | wash   |                                                                                  |                          |                                          |
|               |          | C Sh   | ow Route 🔽 Show Duration 🗖 Quantity as Range 🔽 Interval as Range 🔲 Duration as R | ange                     | Done Cancel                              |
|               |          |        |                                                                                  |                          |                                          |
|               |          |        |                                                                                  |                          |                                          |

## ...and you'll see a list of other suggested alternatives in the databank. Just click one to select it.

## Alternately, you can just work through the picklists to build your SIG.

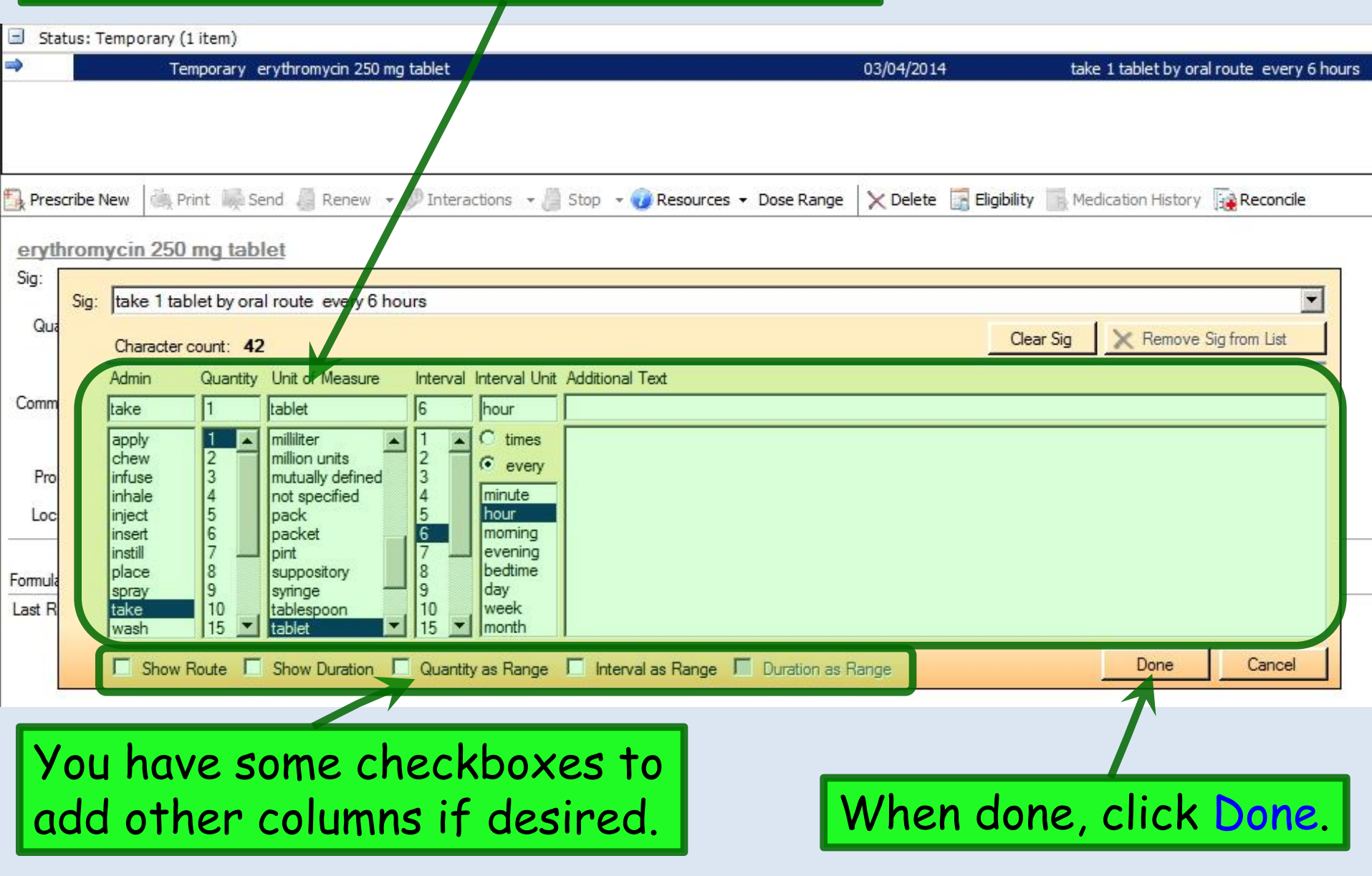

Prescription Instuctions: Manually creating a SIG

Many people find it easier & more versatile just to type a SIG.

| R <sub>X</sub> Medie | cations Module                                                      | × 03/04/2014 01:45 PM :                                                                                                 | "*USA SOAP"                                         |                               |                |                                |               |
|----------------------|---------------------------------------------------------------------|----------------------------------------------------------------------------------------------------|-----------------------------------------------------|-------------------------------|----------------|--------------------------------|---------------|
| 👶 🖪 🖪                | White                                                               | 🝷 🍥 Grid Preferences                                                                                                    |                                                     | 57 yea                        | r Old Female \ | Veighing 160.00 lb   72        | 2.57 Kg (vita |
| Las                  | st Audit Status                                                     | Medication Name                                                                                                    | 🛆 🛛 Generic Name                                    | Start Dat                     | e Stop Date    | Sig                            |               |
| Status: A            | Active (5 items)                                                    |                                                                                                    |                                                     |                               |                |                                |               |
| eRo                  | x Active                                                            | amoxicillin 875 mg tablet                                                                                               | AMOXICILLIN                                         | 03/04/201                     | 4 03/13/2014   | take 1 tablet by oral route e  | very 12 ho    |
|                      | Active                                                              | bronopion HCIXL 000 mg 21 hr                                                                                            | tablet, ex BUPROPION HEL                            |                               |                | 1 doily in AM                  |               |
|                      | Active                                                              | lo manua                                                                                                    | illy alter y                                        | our SIG, cli                  | ck Ed          | 1 <b>† 51g</b> .               | 1 wk, the     |
|                      | Active                                                              | loratadine 10 mg tablet                                                                                                 | LORATADINE                                          | 02/20/20:                     | .4             | 1 daily as needed for allergie | s             |
| 🖃 Status: 1          | Temporary (1 item)                                                  |                                                                                                    |                                                     |                               |                |                                |               |
| <b>.</b>             | Temporary                                                           | y erythromycin 250 mg tablet                                                                                            |                                                     | 03/04/201                     | 4              | take 1 tablet by oral route e  | very 6 hours  |
| 둸 Prescribe I        | New Print                                                           | Send 🍓 Renew 👻 炉 Interac                                                                                                | tions 👻 🎒 Stop 👻 🅡 Reso                             | urtes 👻 Dose Range 🛛 🗙 Delete | Eligibility    | Medication History             | oncile        |
| erythrom             | nycin 250 mg ta                                                     | ablet                                                                                                    |                                                     |                               |                |                                |               |
| Sig: take            | 1 table                                                             | et by oral route every 6                                                                                                | hours Remove Sig Edit Sig                           | <u>l</u>                      |                |                                |               |
| Quantity:            | 0                                                                   | Units: Tablet                                                                                                    | Refills: 0 💌 🗖 Dis                                  | pense As Written              | Accept         | Cancel                         |               |
| Start:               | 03/04/2014 -                                                        | Stop: 03/04/2014                                                                                                    | Duration: 📃 📓 🗖 Pre                                 | scribed Elsewhere Source:     |                |                                |               |
| Comments:            | This field is for non<br>Any additional clini<br>added using the 'A | nclinical comments to the pharmaci:<br>ical instructions for this prescription<br>Additional Instructions' segment of t | st.<br>should be<br>he Sig Builder.<br>Prob<br>Add. | N Reason:                     |                |                                |               |
| Provider:            | DUFFY, ROBERT                                                       | LAMAR MD                                                                                                    |                                                     |                               |                |                                |               |
| Location:            |                                                                     |                                                                                                    |                                                     |                               |                |                                |               |

Note: Add Note

#### Highlight the existing text, & just type over it. You can type things that are briefer & more closely resemble English than the SIG Builder's offerings, or add further details.

| 🖃 Sta      | atus: T | emporary (1                                           | item)                      |                                                                                    |                         |                                              |                   |                   |                      |                                           |
|------------|---------|-------------------------------------------------------|----------------------------|------------------------------------------------------------------------------------|-------------------------|----------------------------------------------|-------------------|-------------------|----------------------|-------------------------------------------|
|            |         | Ten                                                   | nporary e                  | ry hromycin 250 mg                                                                 | tablet                  |                                              |                   |                   | 03/04/2014           | take 1 tablet by oral route every 6 hours |
|            |         |                                                       |                            |                                                                                    |                         |                                              |                   |                   |                      |                                           |
| 🔥 Pres     | cribe N | New 🥘 Pri                                             | int 🦛 Se                   | hd 🥘 Renew 👻                                                                       | 💯 Intera                | tions 👻 🏉                                    | Stop 👻 🅡 Resourc  | es 👻 Dose Range   | 🗙 Delete 🛛 🔄 Eligibi | ity Medication History                    |
| eryt       | hrom    | ycin 250 I                                            | mg tab l                   | et                                                                                 |                         |                                              |                   |                   |                      |                                           |
| Sig:       | ~       |                                                       |                            |                                                                                    |                         |                                              |                   |                   |                      |                                           |
| Qua        | Sig:    | Character c                                           | iet by ora                 | route every 6 ho                                                                   | urs                     |                                              |                   |                   | (                    | Clear Sig X Remove Sig from List          |
| 10231      |         | Admin                                                 | Quantity                   | Unit of Measure                                                                    | Interval                | Interval Unit                                | Additional Text   |                   |                      |                                           |
| Comm       |         | take                                                  | 1                          | tablet                                                                             | 6                       | hour                                         |                   |                   |                      |                                           |
| Pro<br>Loc |         | apply<br>chew<br>infuse<br>inhale<br>inject<br>insert | 1<br>2<br>3<br>4<br>5<br>6 | milliliter<br>million units<br>mutually defined<br>not specified<br>pack<br>packet | 1 ▲<br>2<br>3<br>4<br>5 | C times<br>every<br>minute<br>hour<br>moming |                   |                   |                      |                                           |
| Formula    |         | instill<br>place<br>spray                             | 7<br>8<br>9                | pint<br>suppository<br>syringe                                                     | 7<br>8<br>9             | evening<br>bedtime<br>day                    |                   |                   |                      |                                           |
| Last R     |         | take<br>wash                                          | 10<br>15 💌                 | tablespoon<br>tablet                                                               | 10<br>15 💌              | week<br>month                                |                   |                   |                      |                                           |
|            |         | Show R                                                | Route                      | Show Duration                                                                      | Quantity                | as Range                                     | Interval as Range | e 📕 Duration as F | Range                | Done Cancel                               |

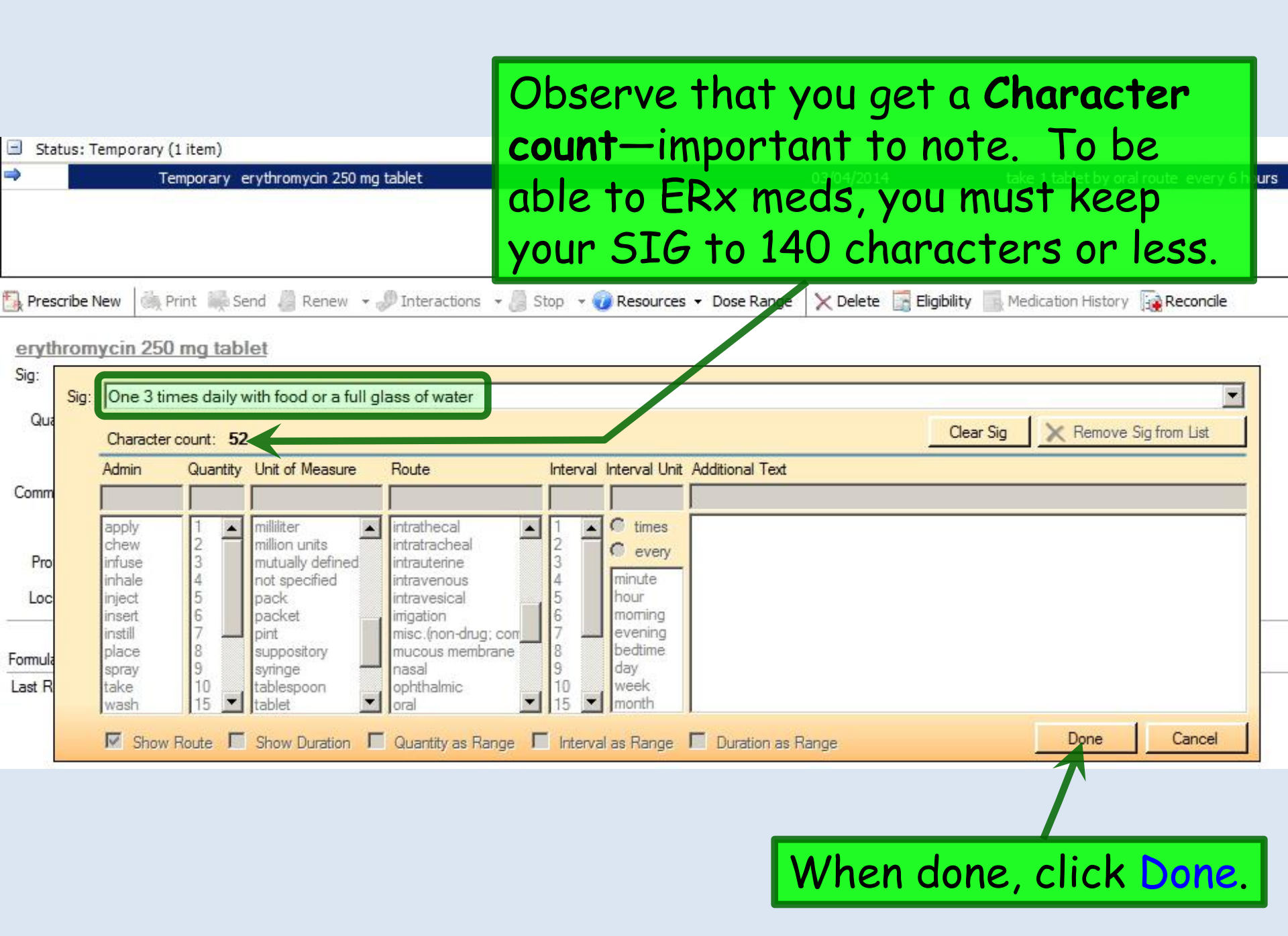

#### Enter quantity, duration, & click Accept.

| 🕼 🖾 🔜 🛛 v                                                                                          | White                                                                                                    | <ul> <li>Grid Preferences</li> </ul>                                                                                                    |                                                                                                    |                                                                                                    |            |                | 57 year                                   |
|----------------------------------------------------------------------------------------------------|----------------------------------------------------------------------------------------------------|----------------------------------------------------------------------------------------------------|----------------------------------------------------------------------------------------------------|----------------------------------------------------------------------------------------------------|------------|----------------|-------------------------------------------|
| Last A                                                                                             | Audit Status                                                                                                    | Medication Name                                                                                                    | Δ                                                                                                    | Generic Name                                                                                             | Start Date | Stop Date      | Sig                                       |
| 🖃 Status: Activ                                                                                    | ive (5 items)                                                                                                    |                                                                                                    |                                                                                                    |                                                                                                    |            |                |                                           |
| eRx                                                                                                | Active                                                                                                    | amoxicillin 875 mg tablet                                                                                                    |                                                                                                    | AMOXICILLIN                                                                                              | 03/04/2014 | 03/13/2014     | take 1 tablet by oral route every 12 ho   |
|                                                                                                    | Active                                                                                                    | bupropion HCl XL 300 mg 24                                                                                                    | hr tablet, ex                                                                                                    | BUPROPION HCL                                                                                            | 01/21/2014 |                | 1 daily in AM                             |
|                                                                                                    | Active                                                                                                    | fluticasone 50 mcg/actuation                                                                                                    | n Nasal Spray                                                                                                    | FLUTICASONE PROPIONATE                                                                                   | 02/20/2014 |                | 2 sprays each nostril daily for 1 wk, the |
|                                                                                                    | Active                                                                                                    | lisinopril 20 mg-hydrochlorotl                                                                                                    | hiazide 25 m                                                                                                    | LISINOPRIL/HYDROCHLOROTHIAZIDE                                                                           | 01/21/2014 |                | 1 daily                                   |
|                                                                                                    | Active                                                                                                    | loratadine 10 mg tablet                                                                                                    |                                                                                                    | LORATADINE                                                                                               | 02/20/2014 |                | 1 daily as needed for allergies           |
| 🖃 Status: Tem                                                                                      | nporary (1 item)                                                                                                    |                                                                                                    |                                                                                                    |                                                                                                    |            |                |                                           |
|                                                                                                    | Temporar                                                                                                    | y erythromycin 250 mg tablet                                                                                                    |                                                                                                    |                                                                                                    | 03/04/2014 |                | take 1 tablet by oral route every 6 ho    |
| S Prescribe Nev                                                                                    | w 🖹 Print 🔙                                                                                                    | Send 🍶 Renew 👻 🌮 Inte                                                                                                    | eractions 🔻 🥼                                                                                                    | Stop 👻 🥡 Resources 👻 Dose Range                                                                          | X Delete   | 🖥 Eligibi ty 📗 | Medication History                        |
| Prescribe Nev<br>erythromyco<br>Sig: One 3 tim                                                     | w Print<br>cin 250 mg ta<br>nes daily with foo                                                                                                    | Send 🔏 Renew 👻 🌮 Inte<br>ablet<br>d or a full glass of water Remov                                                                                                    | eractions 👻 🎒<br>ve Siq Edit Siq                                                                                                    | Stop - 🕡 Resources - Dose Range                                                                          | X Delete   | Eligibility    | Medication History                        |
| Prescribe New<br>erythromyc<br>Sig: One 3 tim<br>Quantity: 30                                      | w Print<br>cin 250 mg ta<br>nes daily with foo                                                                                                    | Send 🖉 Renew 👻 🌮 Inte<br>ablet<br>d or a full glass of water Remov<br>Units: Tablet                                                                                                    | eractions 👻 🥭<br>ve Siq Edit Siq<br>💽 Refills: 🖸                                                                                        | Stop - @ Resources - Dose Range                                                                          | X Delete   | Eligibi ty     | Medication History                        |
| Prescribe Nev<br>erythromyc<br>Sig: One 3 tim<br>Quantity: 30<br>Start: I                          | w Print<br>cin 250 mg ta<br>nes daily with foo<br>0<br>0<br>0<br>03/04/2014                                                                                   | Send Renew - P Inte<br>ablet<br>d or a full glass of water Remov<br>Units: Tablet<br>Stop: I 03/13/2014                                                                                                    | eractions 👻 🥘<br>ve Sig Edit Sig<br>Ve Refills: 0<br>Duration: 1                                                                        | Stop -   Resources - Dose Range  D  D  Dispense As Written  D  Prescribed Elsewhere Sou                  | X Delete   | Eligibility    | Medication History                        |
| Prescribe Nev<br>erythromyc<br>Sig: One 3 tim<br>Quantity: 30<br>Start:<br>Comments: 77<br>A<br>au | w Print<br>cin 250 mg ta<br>nes daily with foor<br>0<br>03/04/2014<br>This field is for nor<br>hay additional clin<br>added using the '/                      | Send Renew - P Inter<br>ablet<br>d or a full glass of water Remov<br>Units: Tablet<br>Stop: 03/13/2014 -<br>polinical comments to the pharmatical instructions for this prescript<br>Additional Instructions' segment | eractions → )<br>ve Sig Edit Sig<br>Ve Sig Edit Sig<br>Ve Sig Edit Sig<br>Duration: [1<br>acist.<br>tion should be<br>of the Sig Builde | Stop -  Resources - Dose Range  D Dispense As Written  D Prescribed Elsewhere Sou PRN Rear  Problem: Add | X Delete   | Eligibility    | Medication History                        |
| Prescribe New erythromyc Sig: One 3 tim Quantity: 30 Start:  Comments:  A au Provider:  D          | w Print<br>cin 250 mg ta<br>nes daily with foor<br>0 v<br>03/04/2014 v<br>This field is for nor<br>lay additional clin<br>idded using the 'r<br>UUFFY, ROBERT | Send Renew - P Inter<br>ablet<br>d or a full glass of water Remov<br>Units: Tablet<br>Stop: 03/13/2014<br>cclinical comments to the pharmatical instructions for this prescript<br>Additional Instructions' segment   | eractions - )<br>ve Sig Edit Sig<br>Refills: 0<br>Duration: 1<br>acist.<br>Vion should be<br>of the Sig Builde                          | Stop                                                                                                    | X Delete   | Eligibi ty     | Medication History                        |

#### Prescription Instuctions: Pediatric SIG Builder

The pediatric SIG Builder gives several useful options, especially when it comes to weight-based dosing.
For pediatric med dosing you have the option to see suggested dosing, or calculate dosing, on a per-kg basis. To do this, either click the visible SIG, or click Add Sig....

| Prescribe f<br><u>amoxicill</u><br>Sig: <u>Add S</u> | New Print Send Renew • PInteractions • Stop •                                                                                                    | 🥡 Resources ▾ Dose Range │ 🗙 Delete                                                       | Eligibility Medication History |
|------------------------------------------------------|----------------------------------------------------------------------------------------------------|-------------------------------------------------------------------------------------------|--------------------------------|
| Quantity:<br>Start:<br>Comments:                     | 0       Units:       Unspecified       Refills:       0         Image: O2/15/2014       Stop:       02/15/2014       Duration:       Image: O2/15/2014       Image: O2/15/2014       Im | Dispense As Written     Prescribed Elsewhere Source:     PRN Reason:     Problem:     Add | Accept Cancel                  |
| Provider:                                            | DUFFY, ROBERT LAMAR MD                                                                                                    |                                                                                           |                                |
| Location:                                            | USA Family Medicine                                                                                                    |                                                                                           |                                |
| Not<br>Formulary Dat                                 | a: Add Note                                                                                                    |                                                                                           |                                |
| Last Renewe                                          | d: Times Renewed: Full History                                                                                                    | Dispense History                                                                          | Additional Prescription Detail |

### Many of these options are also available when you save Medication Favorites.

### You see a variety of recommended weight-based doses.

| 🔒 Prescribe New  | 🔅 Print 🞼 Send 🥼 Renew 👻 🌮 Interactions 👻 🚽 Stop 👻 🕢 Resour                 | ces 🝷 Dose Range 🛛 🗙 Delete |
|------------------|-----------------------------------------------------------------------------|-----------------------------|
| Dispensable Sig: |                                                                             | Calculator                  |
| Common Sigs      | Select "Times per Day" to filter sigs:                                      | 1                           |
|                  | All Once 2 Times 3 Times 4 Times                                            |                             |
| Sigs: 90 days to | o 13 years                                                                  | -                           |
| An               | noxicillin Suspension 45 mg/kg (not to exceed 1 gram) orally every 12 hours |                             |
| An               | ioxicillin Suspension 6.67 mg/kg orally every 8 hours                       |                             |
| Ал               | ioxicillin Suspension 13.3 mg/kg orally every 8 hours                       |                             |
| Ал               | ioxicillin Suspension 20 mg/kg orally every 12 hours                        |                             |
| An               | loxicillin Suspension 25 mg/kg orally every 12 hours                        | •                           |
|                  |                                                                             | Done Cancel                 |
|                  |                                                                             |                             |

Or, if preferred, you can calculate a dose using weight. Click Calculator.

#### You have numerous options to calculate dosage.

| Base Order : | 4                            |                                   |                                                                    |
|--------------|------------------------------|-----------------------------------|--------------------------------------------------------------------|
| Dose         | : 90                         | mg/kg/dz                          | Reset                                                              |
| Frequency    | 2 times per day 💌            | mg<br>mg/day                      | Clear All                                                          |
| Weight       | : 10.886 kg<br>: 400 mg/5 mL | mg/kg/day<br>mcg/kg<br>mcg/kg/day |                                                                    |
|              | SIG: 6                       | mL 💌 per dose Ur                  | Max. daily dose not checked -<br>nable to calculate from FDB data. |

In this example, we've requested 90 mg/kg/day, divided BID, & allowed it to round off to the nearest  $\frac{1}{4}$  mL.

## Searching by Formulary

The methods & caveats of formularyspecific medication searches.

| 🐁 Medication Search       |               |                                                                                           |                                                                                                    |                                                                          |                    |              |
|---------------------------|---------------|-------------------------------------------------------------------------------------------|----------------------------------------------------------------------------------------------------|--------------------------------------------------------------------------|--------------------|--------------|
| <u>F</u> ile <u>V</u> iew |               |                                                                                           |                                                                                                    |                                                                          |                    |              |
| Find:                     | ✓ Search      | n → Class:                                                                                |                                                                                                    | ▼ Fil                                                                    | ters 👻 Use Formula | ary          |
|                           |               | All                                                                                       | Antimicrobials                                                                                                    | BP and CV Meds                                                           | DM-Lipids          | Misc Neuro-F |
|                           | You o<br>form | Desc<br>Abilif<br>Sig: 1<br>Quar<br>Sig: 1<br>Sig: 1<br>Sig: 1<br>Can Se<br>ulary<br>Quar | ription<br>fy(aripiprazole) 5mg ta<br>daily<br>fity: 30   Refills: 5   Gene<br>fy(aripiprazole) 2mg ta<br>daily<br>tit 20 0 cm 5   Gene<br>by choos<br>http: 30   Refills: 5   Gene | blet<br>enc OK: Yes<br>blet<br>the patien<br>sing Use Fo<br>enic OK: Yes | t's<br>ormulary    |              |
|                           |               | Sig: 1<br>Quan                                                                            | daily<br>ntity: 30   Refills: 5   Gene                                                                                                    | eric OK: Yes                                                             |                    |              |
| Selected Medications      |               |                                                                                           |                                                                                                    |                                                                          |                    |              |
| Medication                | Status        | Sig                                                                                       |                                                                                                    | Details                                                                  |                    |              |
|                           |               |                                                                                           |                                                                                                    |                                                                          |                    | Remove       |

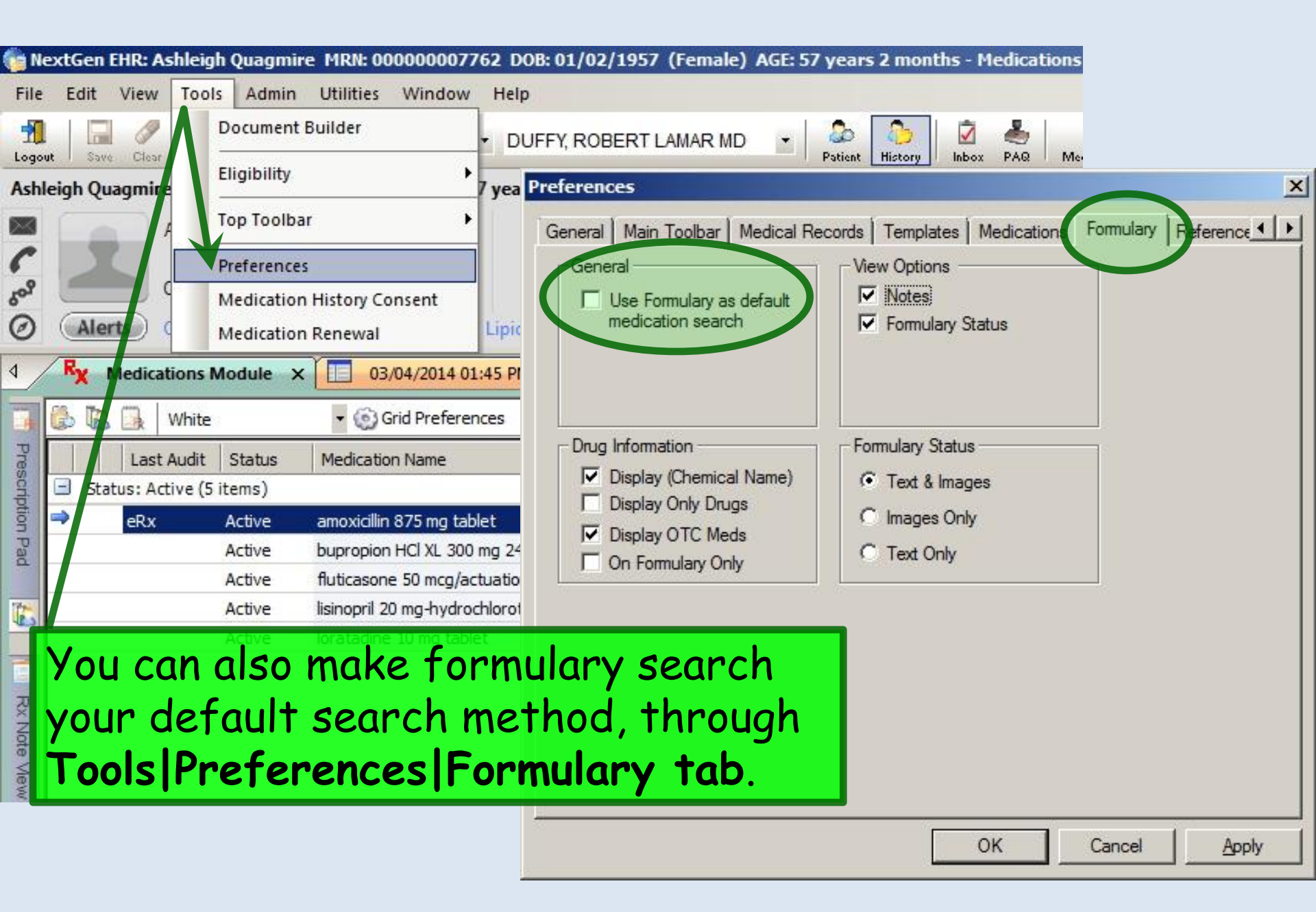

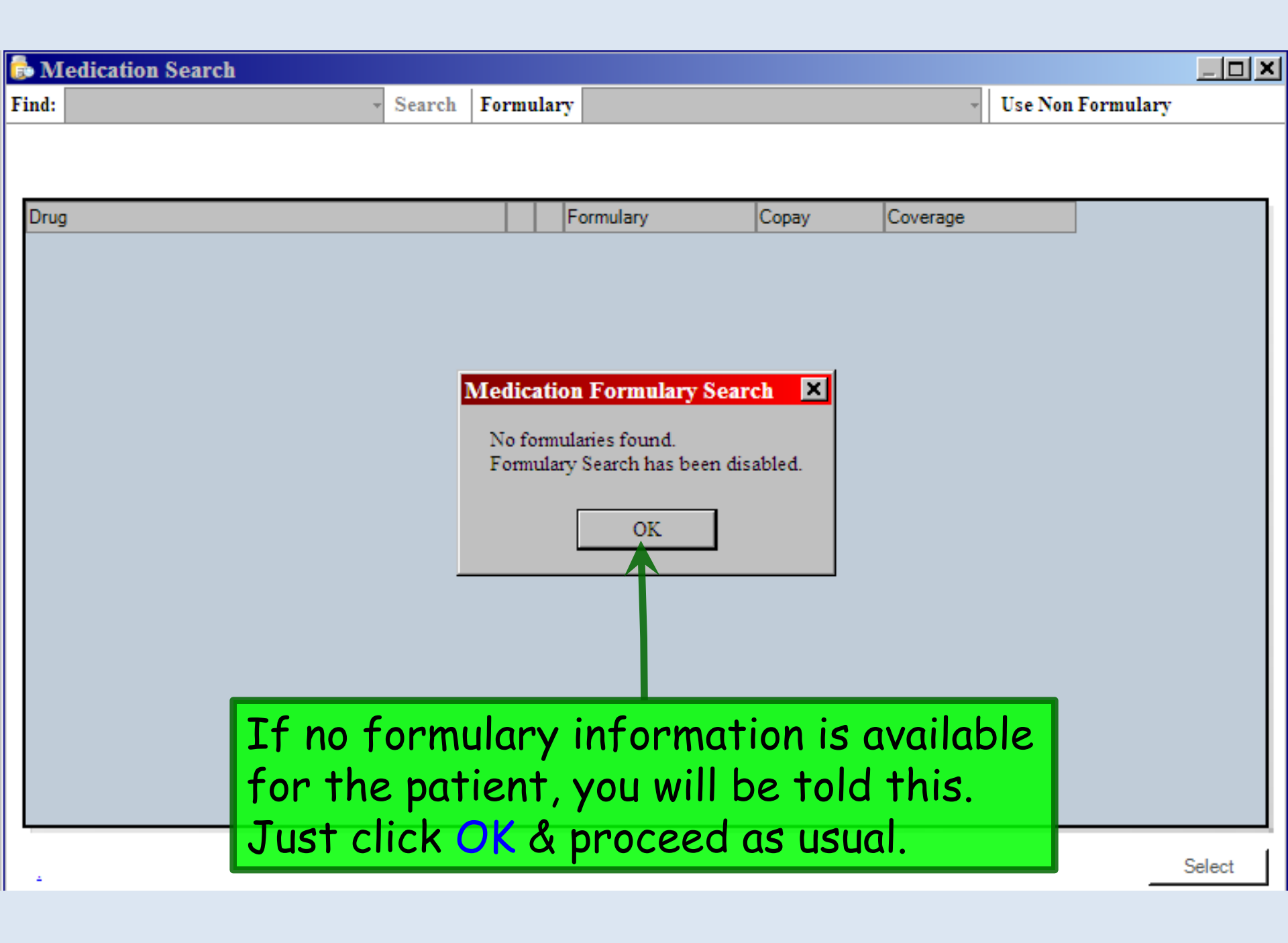

| ᡖ Medication Search              |                            |               |                 | l                  |        |
|----------------------------------|----------------------------|---------------|-----------------|--------------------|--------|
| <u>F</u> ile <u>V</u> iew        |                            |               |                 | Albert state (0+1) |        |
| Find: gaba                       | arch Formulary HP-ALMEDICA | AIDPBM (CNTY= | 49 AID-CAT: VIS | e Non Formulary    |        |
| gabapentin (bulk)                |                            |               |                 |                    |        |
| Drug gabapentin enacarbil        | Formulary                  | Сорау         | Coverage        |                    |        |
|                                  |                            |               |                 |                    |        |
| gabapentin (buik) misc (Generic) |                            |               |                 |                    |        |
|                                  |                            |               |                 |                    |        |
| If formulary inf                 | ormation is a              | vailabl       | le perfo        | orm vour sea       | arch   |
| as usual & you w                 | ill see formu              | lary in       | formati         | on on the dr       |        |
| anasified Veun                   |                            | ndrym         | ation ob        |                    | ug     |
| specified. You n                 | iay also see i             | ni orm        | ation ad        | ouriormula         |        |
| alternatives for                 | that drug clo              | 155.          |                 |                    |        |
| Selected Medications             |                            | 1.02          |                 |                    |        |
| Medication Statu                 | s Sig                      | Details       |                 |                    |        |
|                                  |                            |               |                 |                    |        |
|                                  |                            |               |                 |                    | Remove |
|                                  |                            |               |                 |                    | Select |
| k                                |                            |               |                 |                    |        |

| 👶 Medication Search              |              |             |                      |                     |                  |           |                              |
|----------------------------------|--------------|-------------|----------------------|---------------------|------------------|-----------|------------------------------|
| <u>F</u> ile <u>V</u> iew        |              |             |                      |                     |                  |           |                              |
| Find: amoxicillin                | - Search     | Formu       | ary HP-ALMEDICAID    | PBM (CNTY=49 AID-   | CAT: 🔻 🛛 Use     | Nor       | n Formulary                  |
| Davis                            |              |             | Formulan             | Canadi              | Caucasa          |           | Formulary Note:              |
| 250 mg Oral Chew                 |              | F           | Profemed             | Сорау               | Ol               |           |                              |
| 250 mg/5 ml. Oral SusB           |              | F           | Preferred            |                     | QL               |           |                              |
| 250 mg Oral cap                  |              | F           | r Preferred          |                     | QL               |           | -                            |
| 400 mg/5 mL Oral SusR            |              | F           | r Preferred          |                     | QL               |           |                              |
| - 400 mg Oral Chew               |              | N           | R Not Reimbursed     | Not Reimbursable    |                  |           | Canada                       |
| 500 mg Oral cap                  |              | F           | Preferred            |                     | QL               |           | Copay.                       |
| ·· 500 mg Oral Tab               |              | Í F         | r Preferred          |                     | QL               |           |                              |
| 875 mg Oral Tab                  |              |             | r Preferred          |                     | QL               | +         |                              |
|                                  |              | 111         |                      |                     | Þ                |           | -                            |
| Summary Resource Link: General I | <u>nfo</u>   |             |                      |                     |                  |           |                              |
| Selected Medications             |              |             |                      |                     |                  |           |                              |
| Medication                       | Status       | Sig         |                      | Details             |                  |           |                              |
|                                  |              |             |                      |                     |                  |           |                              |
|                                  | If the other | e dr<br>inf | ug is on<br>ormatior | the forr<br>about s | nulary<br>Specif | , `<br>ic | you may see<br>formulations. |

| 👶 Me              | edication Search                |                             |                         |                    |                       |                        |                                       |
|-------------------|---------------------------------|-----------------------------|-------------------------|--------------------|-----------------------|------------------------|---------------------------------------|
| <u>F</u> ile      | <u>V</u> iew                    |                             |                         |                    |                       |                        |                                       |
| Find:             | gaba                            | <ul> <li>Search</li> </ul>  | Formulary HP-ALMEDI     | CAIDPBM (CNTY=     | 49 AID-CAT: 👻 Use I   | Non Formulary          |                                       |
|                   | gabapentin<br>gabapentin (bulk) |                             |                         |                    |                       | 1                      |                                       |
| Drug              | gabapentin enacarbil            |                             | Formulary               | Copay              | Coverage              |                        | · · · · · · · · · · · · · · · · · · · |
| tter ga<br>ter ga | If your sea<br>Non Formul       | rch ł<br><mark>ary t</mark> | ad come u<br>o revert t | ıp empt<br>o non-f | y, you co<br>ormulary | uld click<br>v search. | Use                                   |
| Sele              | ected Medications               |                             |                         |                    |                       |                        |                                       |
| Med               | cation                          | Status                      | Sig                     | Details            |                       |                        |                                       |
|                   |                                 |                             |                         |                    |                       |                        |                                       |
|                   |                                 |                             |                         |                    |                       |                        | Remove                                |
|                   |                                 |                             |                         |                    |                       |                        | Select                                |

| e View                                                                                                    |                                                                                    |                                            |                                 |                                                |
|----------------------------------------------------------------------------------------------------|------------------------------------------------------------------------------------|--------------------------------------------|---------------------------------|------------------------------------------------|
| d: amoxicillin                                                                                                    | Search Formulary HP-ALMEDIC                                                        | CAIDPBM (CNTY=49                           | AID-CAT: 🕶 🛛 Use                | Non Formulary                                  |
|                                                                                                    |                                                                                    |                                            |                                 |                                                |
| pu                                                                                                    | Formulary                                                                          | Сорау                                      | Coverage                        | Formulary Note:                                |
| 250 mg Oral Chew                                                                                                    | Pr Preferred                                                                       |                                            | QL                              |                                                |
| <ul> <li>insurances.</li> <li>tier, but no</li> <li>2) Not all insu</li> <li>compatible</li> <li>that is gett</li> </ul> | For example,<br>t the specific<br>rances publish<br>with NextGen<br>ing better yec | it may s<br>copay.<br>formula<br>'s searcl | show you<br>ary data<br>h metho | u the formulary<br>a in a manner<br>ods—though |

| Medication Search                   |                            |                  |                |                 |        |
|-------------------------------------|----------------------------|------------------|----------------|-----------------|--------|
| <u>F</u> ile <u>V</u> iew           |                            |                  |                |                 |        |
| Find: amoxicillin - S               | earch Formulary HP-ALMEDIC | CAIDPBM (CNTY=49 | AID-CAT: • Use | Non Formulary   |        |
|                                     |                            |                  |                |                 |        |
|                                     |                            |                  |                |                 |        |
| Drug                                | Formulary                  | Сорау            | Coverage       | Formulary Note: |        |
| ··· 250 mg Oral Chew                | Pr Preferred               |                  | QL             |                 |        |
| - 250 mg/5 mL Oral SusR             | Pr Preferred               |                  | QL             |                 |        |
| <ul> <li>250 mg Oral cap</li> </ul> | Pr Preferred               |                  | QL             |                 |        |
| 400 mg/5 mL Oral SusR               | Pr Preferred               |                  | QL             |                 | , l    |
| 400 mg Oral Chew                    | NR Not Reimburged          | Not Reimburg     | hle            | Constr          | _      |
| Th summary:                         | Pr Preferred               |                  |                | oopay.          |        |
|                                     | Pr Preferred               |                  |                |                 |        |
| 875 mg Oral Tab                     | Pr Preferred               |                  |                |                 |        |
|                                     |                            | <i>c</i>         |                |                 |        |
| 11 you find form                    | ulary search               | es uset          | ul, great      |                 |        |
| Summary Resource Link: General Info | · ·                        |                  |                |                 |        |
| elected Medications                 |                            |                  |                |                 |        |
| Tf you and alnea                    | dy familian w              | ith mac          | t formul       | laniac & mac.   | +lvz   |
| I you are area                      | uy dannar w                | ITH MOS          | Tormu          | unes, a mos     | iiy    |
| use generics any                    | way formula                | rv sear          | ch may r       | not add much    |        |
| use generies any                    | way, for marc              | a y Sear         |                | ior add mach    |        |
| for vou.                            |                            |                  |                |                 |        |
| ,,                                  |                            |                  |                |                 | Remove |
|                                     |                            |                  |                |                 | Select |
| The year of the fire                | d that fame                | longing          |                |                 |        |
| I IT you often fin                  | a that formu               | liary int        | ormatio        | n is not        |        |
| available such +                    | hat vou're of              | ten hav          | ina ta cl      | ick through r   |        |
| uvulluble, such i                   | nui youre or               | rennuv           |                | ick milough i   | iug    |
| screens don't us                    | se formulary               | search           | as vour        | default         |        |
|                                     |                            |                  |                |                 |        |

### Using Medication Favorites

Save Favorite Meds to give yourself a rapid way to select meds in the doses, amounts, & SIGs you commonly use.

THIS IS ONE OF THE MOST IMPORTANT WAYS YOU CAN SPEED YOUR WORKFLOW IN NEXTGEN.

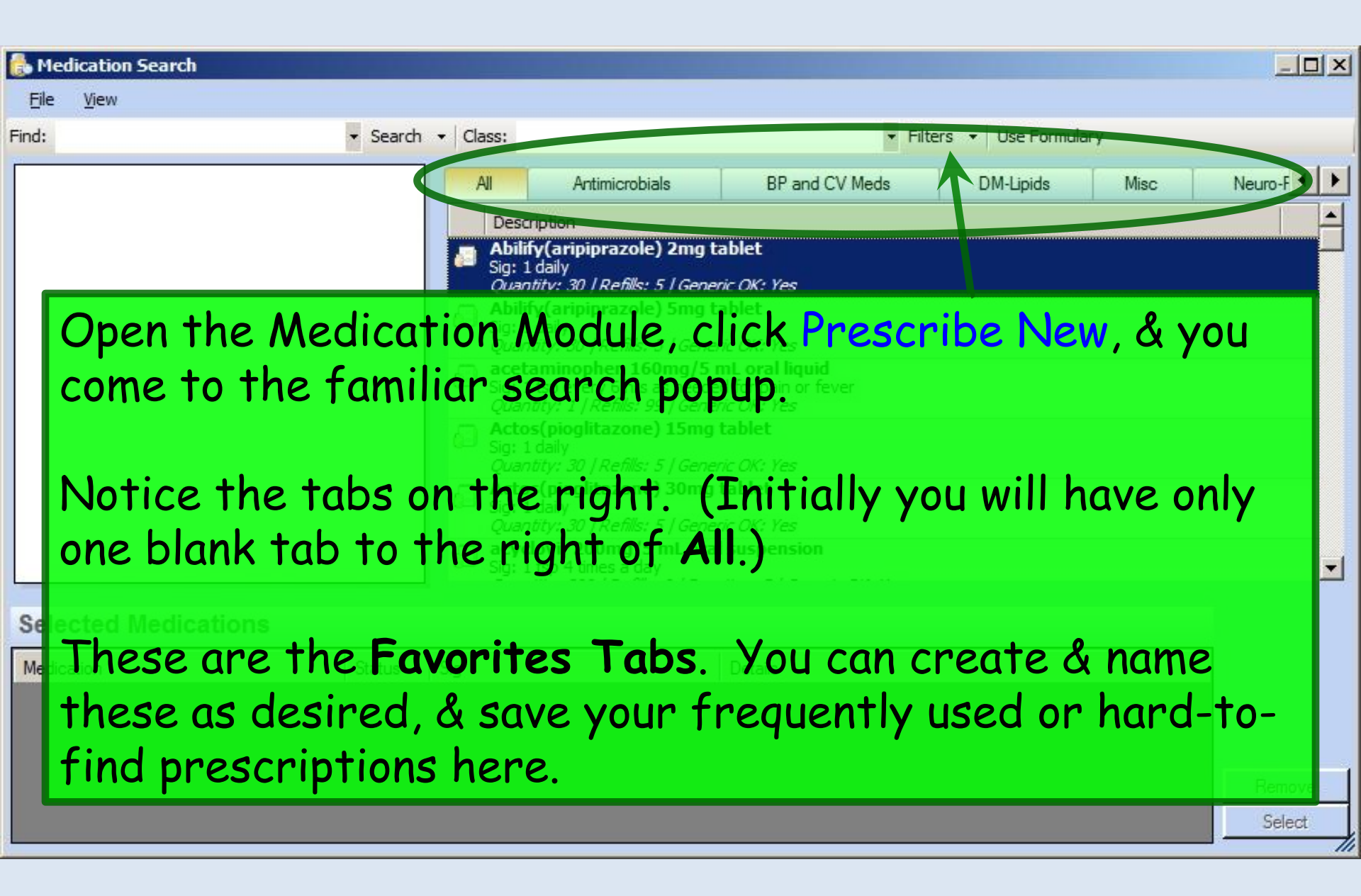

| ᡖ Me  | dication Search     |                              |                                                                                                    |                                                             |                    | _ <b>D</b> ×  |
|-------|---------------------|------------------------------|----------------------------------------------------------------------------------------------------|-------------------------------------------------------------|--------------------|---------------|
| Find: | - Search            | - Class                      |                                                                                                    |                                                             | • Filter •         | Options 👳     |
|       |                     | All<br>Des<br>Sig<br>Ref     | Antimicrobials<br>scription<br>oxicillin 875mg Tablet<br>1 twice daily till gans<br>is 0 Quantity 20 Generic Q<br>schandRx-See Special In             | BP meds<br>K. Yes<br>Instructions(freehand                  | Misc               | tructions) Fr |
|       |                     | Sig:<br>Refi                 | :<br>ills: 0 Quantity: 1 Generic OK<br>drochlorothiazide 25mg<br>: take 1 tablet (25MG) by OF<br>ills: 0 Quantity: Generic OK:<br>inopril 10mg Tablet | CYes<br><b>Tablet</b><br>RAL route every day<br>Yes         |                    |               |
|       | To create a new tak | D, Clic<br>⊡ <sub>Sig:</sub> | ck on the b                                                                                                    | lank tab                                                    | to the ri          | ght.          |
|       |                     | Refi<br>Lisi<br>Sig:<br>Refi | ills: 5 Quantity: 30 Generic O<br>inopril-Hydrochlorothiazi<br>: take 1 tablet by ORAL route<br>ills: 0 Quantity: 30 Generic O                        | r: res<br>i <b>de 20-25mg Tablet</b><br>e evenyday<br>K:Yes |                    |               |
|       |                     | Lori Sig:<br>Refi            | tab (hydrocodone-aceta<br>take 1 tablet by ORAL route<br>ills: 0 Quantity: 30 Generic O                                                               | minophen) 5-500mg<br>e 4 - 6 hours as needed<br>K: Yes      | Tablet<br>for pain |               |
|       |                     | Big:<br>Refi                 | toprolol Succinate 100n<br>: 1 each AM<br>ills: 5 Quantity: 30 Generic O                                                                              | ng Tablet Sustained<br>K:Yes<br>ablat                       | Release 24 hr      |               |
|       |                     | Sig:<br>Refi                 | :take 1 tablet (75MG) by OF<br>ills: 0 Quantity: 30 Generic 0                                                                                         | ADiet<br>RAL route every day<br>K: Yes                      |                    |               |
|       |                     | Sig:<br>Befi                 | take 1 tablet (10MG) by OF<br>ills: 0 Quantity: 30 Generic O                                                                                          | RAL route every day in t<br>K·Yes                           | the evening        |               |
|       |                     |                              |                                                                                                    |                                                             |                    | Select        |

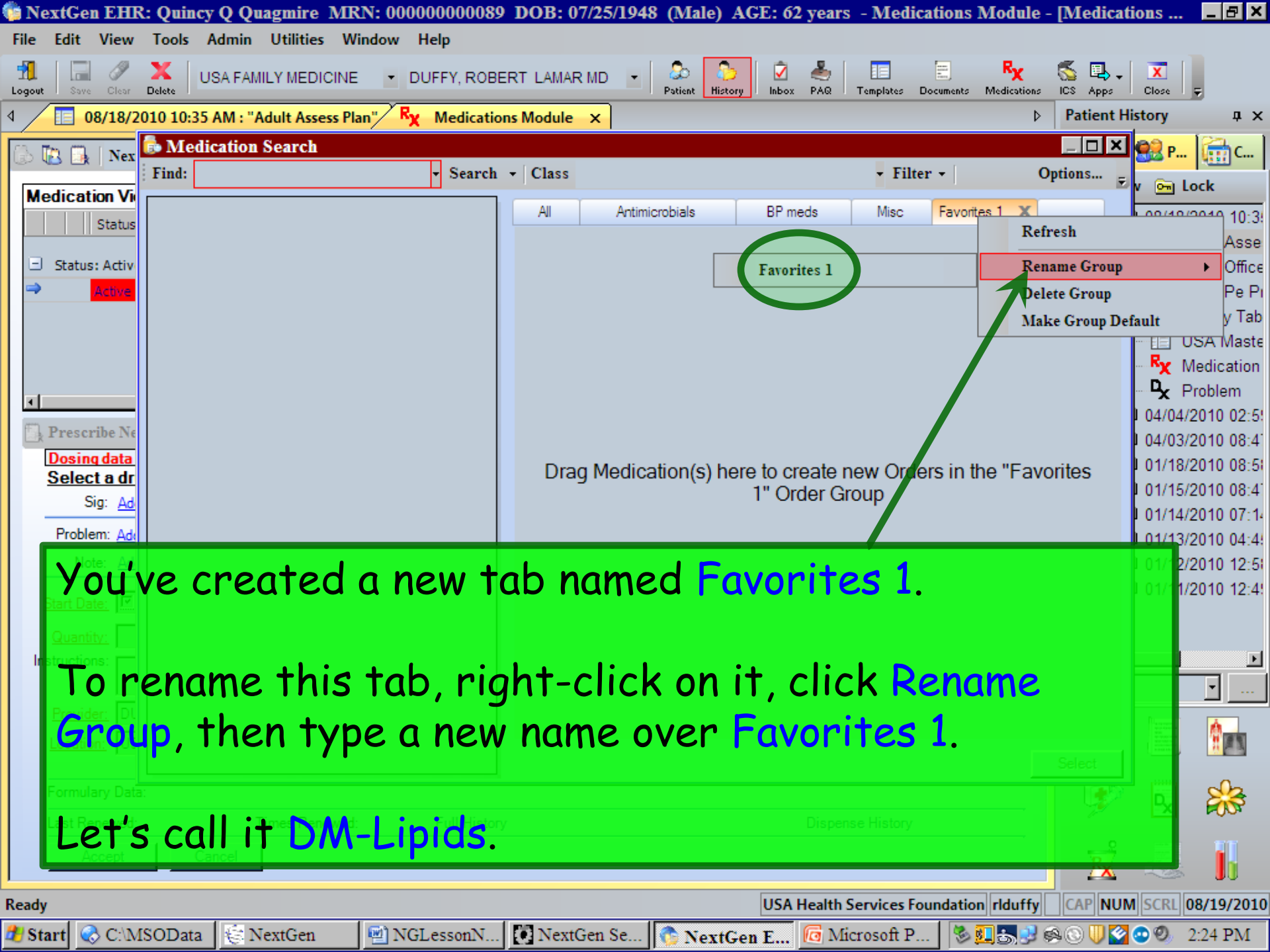

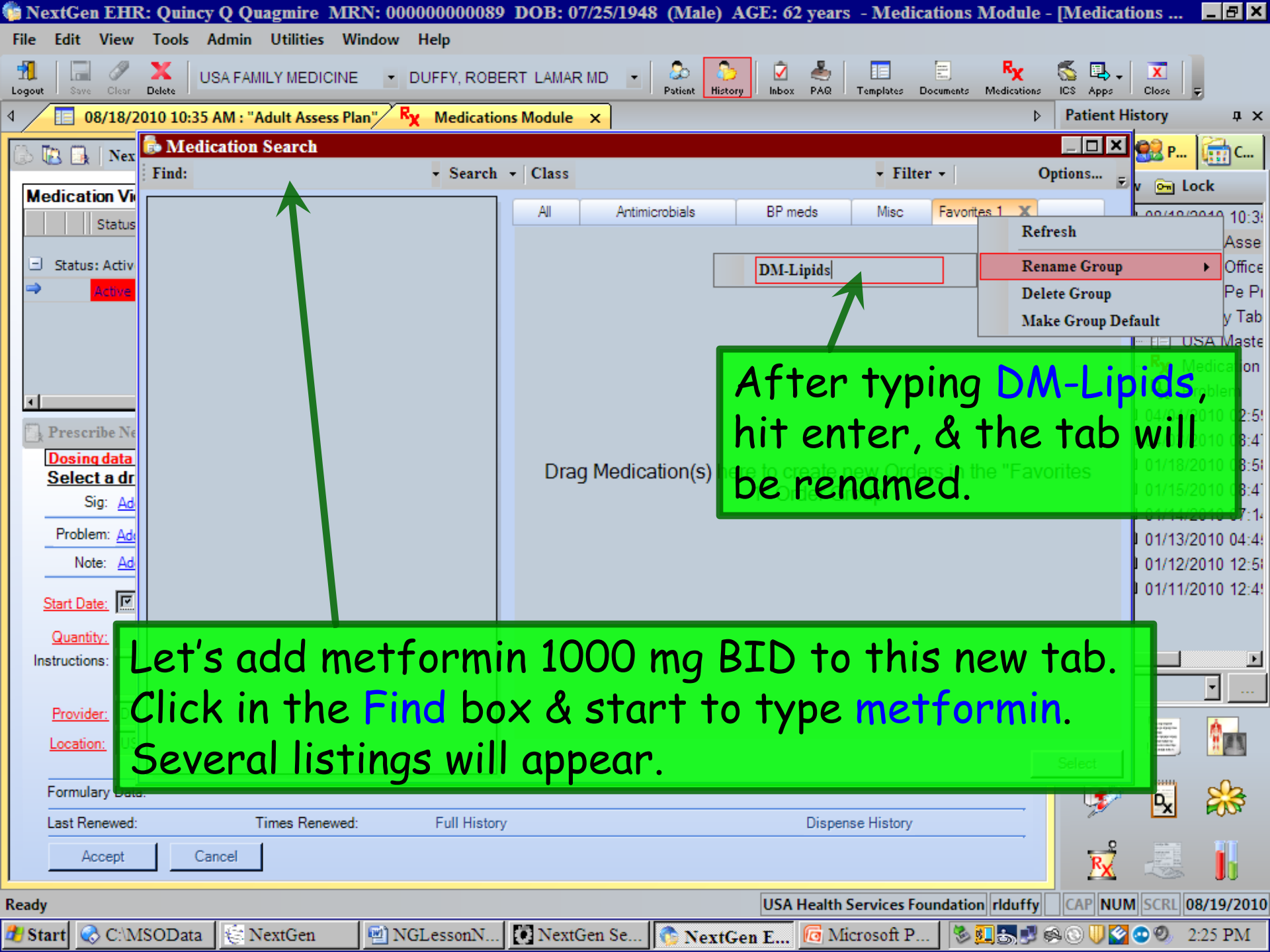

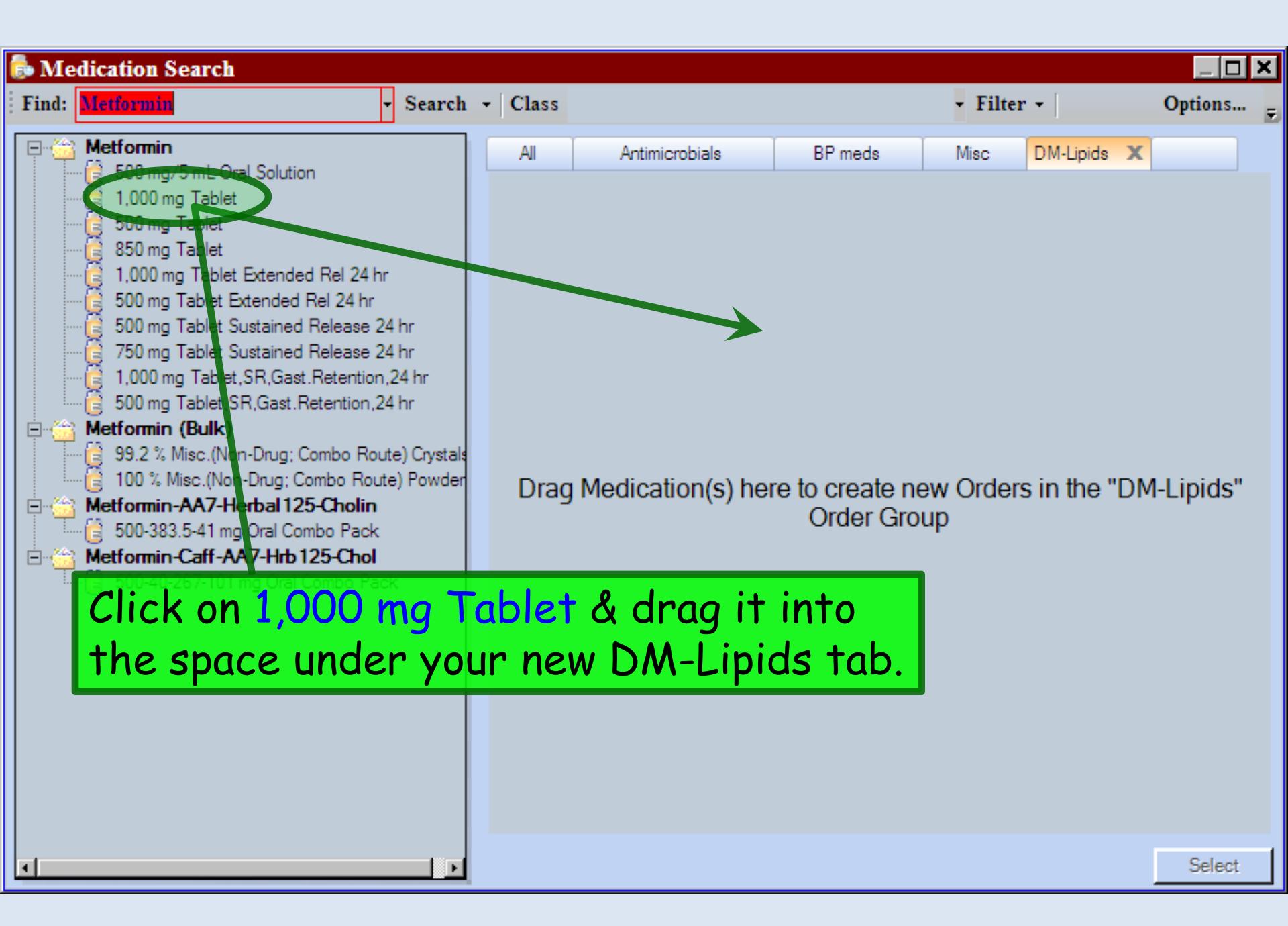

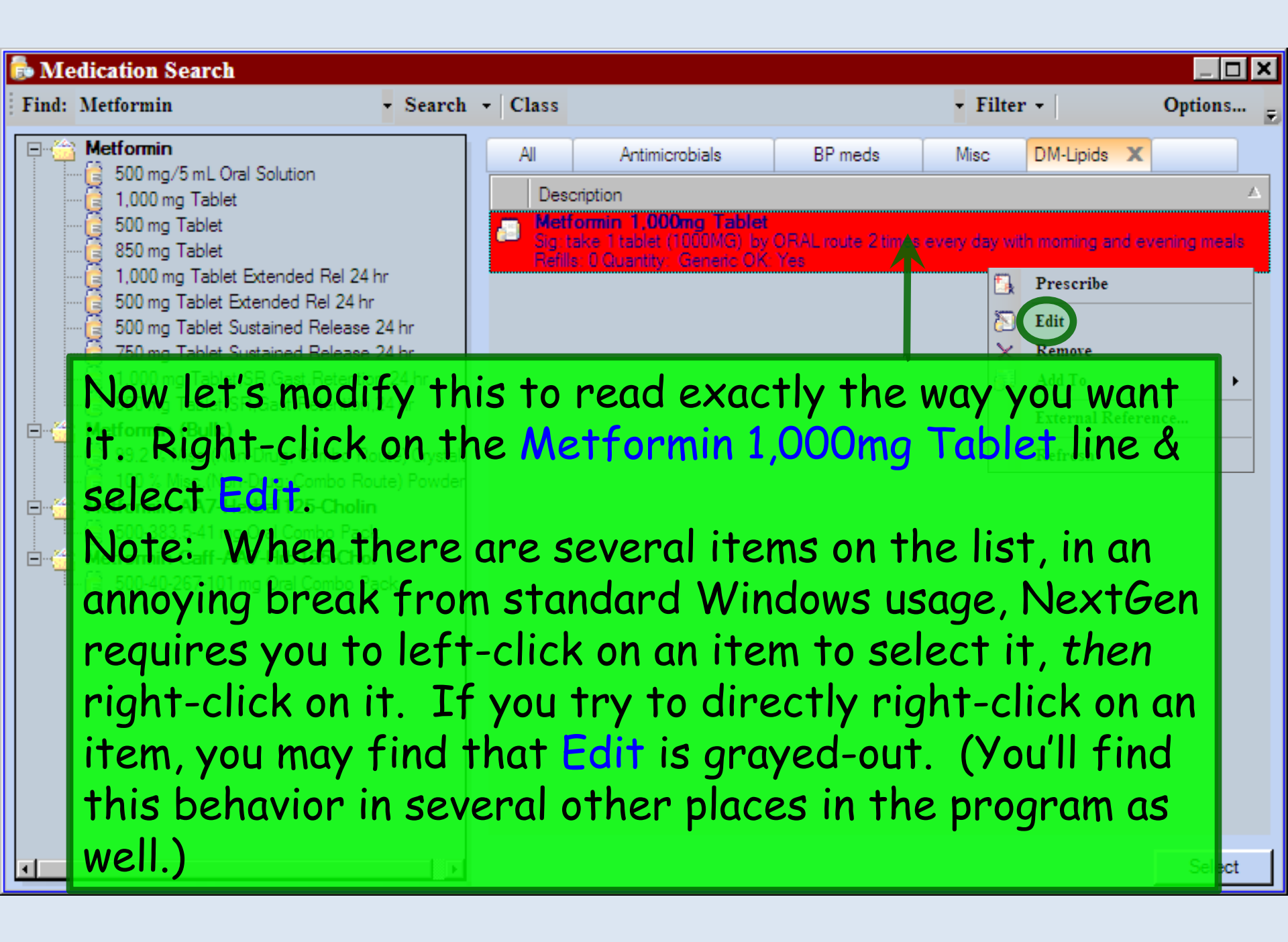

| ᡖ Me  | dication Search                                                                                                    |                                                                                                    | _ <b>D X</b> |
|-------|----------------------------------------------------------------------------------------------------|----------------------------------------------------------------------------------------------------|--------------|
| Find: | metformin • Search                                                                                                    | Class     Filter - Use Formulary                                                                                                    | Options      |
|       | metformin<br>500 mg/5 mL Oral Solution<br>500 mg Tablet<br>850 mg Tablet<br>1,000 mg Tablet Extended Rel 24 hr<br>1,000 mg Tablet Extended Rel 24 hr<br>500 mg Tablet Sustained Release 24 hr<br>500 mg Tablet Sustained Release 24 hr<br>500 mg Tablet, SR,Gast.Retention, 24 hr<br>1,000 mg Tablet, SR,Gast.Retention, 24 hr<br>metformin (bulk)<br>99.2 % Misc.(Non-Drug; Combo Route) Crystals<br>100 % Misc.(Non-Drug; Combo Route) Powder<br>metformin-AA7-herbal 125-cholin<br>500-383.5-41 mg Oral Combo Pack<br>metformin-caff-AA7-hrb 125-chol<br>500-40-267-101 mg Oral Combo Pack | Al       HTN       DM-Lipids       Antimicrobials       Misc       Favorites 1         Description         Image: Section 1000000000000000000000000000000000000 |              |
| •     |                                                                                                    |                                                                                                    | Select       |

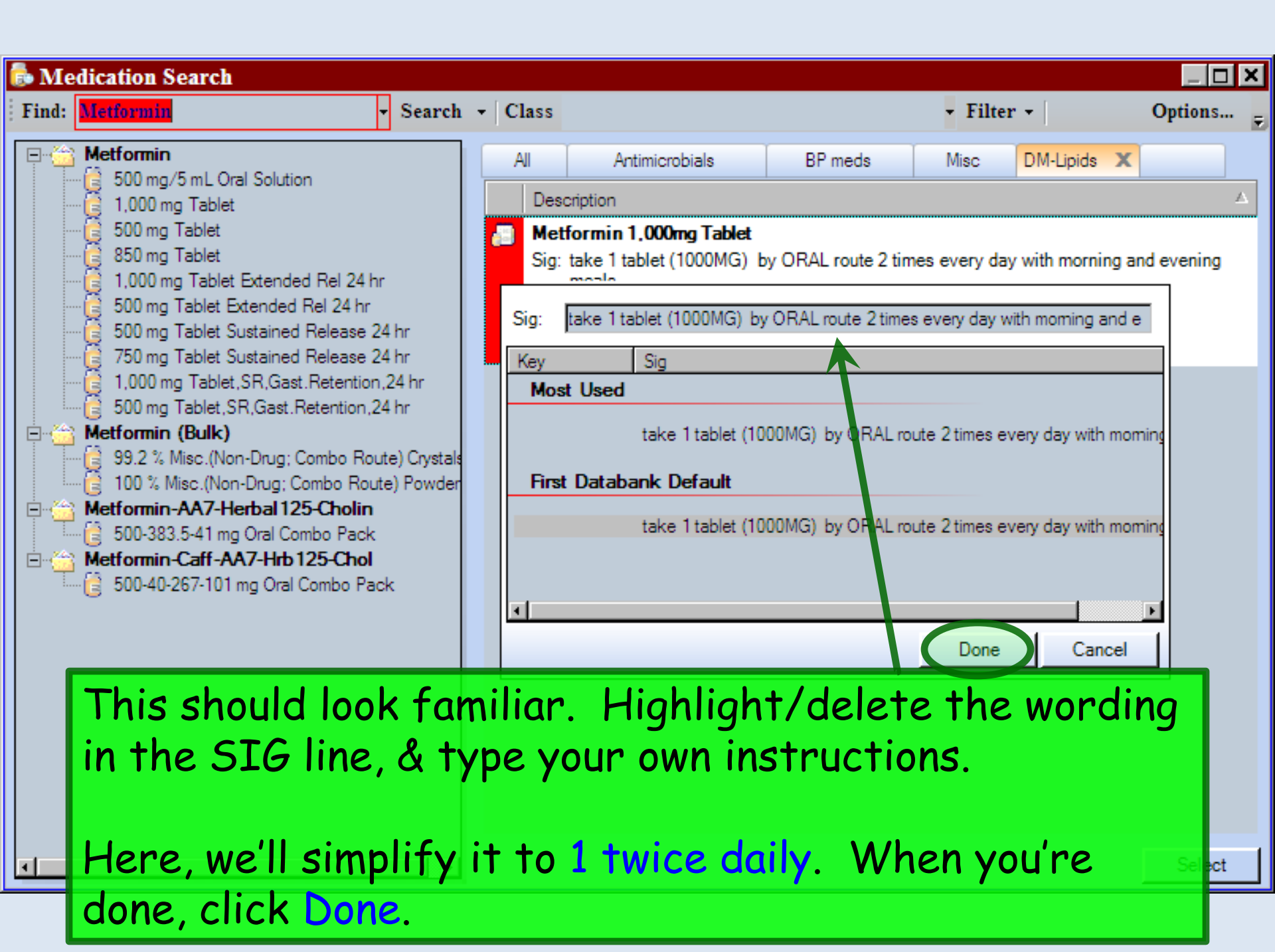

| 👼 Medication Search                                                                                                    |                                                                                                    | _ <b>D</b> × |
|----------------------------------------------------------------------------------------------------|----------------------------------------------------------------------------------------------------|--------------|
| Find: metformin - Search                                                                                                    | - Class - Filter - Use Formulary                                                                                                    | Options      |
| metformin          500 mg/5 mL Oral Solution         500 mg Tablet         850 mg Tablet         1,000 mg Tablet         500 mg Tablet Extended Rel 24 hr         1,000 mg Tablet Extended Rel 24 hr         500 mg Tablet Sustained Release 24 hr         750 mg Tablet Sustained Release 24 hr         500 mg Tablet, SR,Gast.Retention,24 hr         1,000 mg Tablet, SR,Gast.Retention,24 hr         1,000 mg Tablet, SR,Gast.Retention,24 hr         1,000 mg Tablet, SR,Gast.Retention,24 hr         1,000 mg Tablet, SR,Gast.Retention,24 hr         1,000 mg Tablet, SR,Gast.Retention,24 hr         1,000 mg Tablet, SR,Gast.Retention,24 hr         1,000 mg Tablet, SR,Gast.Retention,24 hr         1,000 mg Tablet, SR,Gast.Retention,24 hr         1,000 mg Tablet, SR,Gast.Retention,24 hr         1,000 mg Tablet, SR,Gast.Retention,24 hr         99.2 % Misc.(Non-Drug; Combo Route) Crystals         100 % Misc.(Non-Drug; Combo Route) Powder         500-383.5-41 mg Oral         500-40-267-101 mg Ot         500-40-267-101 mg Ot | Al       HTN       DM-Lipids       Antimicrobials       Misc       Favorites 1         Description       metformin 500ng Tablet       Sign 1 twice daily       Refills: 5 Quantity: 60 Generic OK: Yes       Privation       Privation       Sign 1 twice daily         Image: Second Second Seco |              |
| ۲ <b>۱</b>                                                                                                    |                                                                                                    | Select       |

| Medication Search                                                                                                    |                                                   |                                                                                                    |                                                                                                    |                                                           |                                                    |                                                             |                                        | _ <b>D</b> ×            |
|----------------------------------------------------------------------------------------------------|---------------------------------------------------|----------------------------------------------------------------------------------------------------|----------------------------------------------------------------------------------------------------|-----------------------------------------------------------|----------------------------------------------------|-------------------------------------------------------------|----------------------------------------|-------------------------|
| Find: metformin - Searc                                                                                                    | h 🕶 🛛 Class                                       |                                                                                                    |                                                                                                    |                                                           | - Filter                                           | - Use For                                                   | rmulary                                | Options                 |
| metformin         500 mg/5 mL Oral Solution         500 mg Tablet         850 mg Tablet         1,000 mg Tablet         500 mg Tablet         500 mg Tablet         500 mg Tablet         1,000 mg Tablet Extended Rel 24 hr         500 mg Tablet Sustained Release 24 hr         500 mg Tablet Sustained Release 24 hr         750 mg Tablet Sustained Release 24 hr         500 mg Tablet, SR,Gast.Retention,24 hr         1,000 mg Tablet, SR,Gast.Retention,24 hr         99.2 % Misc.(Non-Drug; Combo Route) Crystate         100 % Misc.(Non-Drug; Combo Route) Powdet         500-383.5-41 mg Oral Combo Pack         metformin-caff-AA7-hrb 125-chol | All<br>Desc<br>Sig: 1<br>Refills<br>G<br>D<br>Cor | HTN<br>ription<br>twice daily<br>to rmin 1,000<br>formin 1,000<br>1 twice daily<br>Quantity: 60<br>Duration: 0<br>mments: 7/hi<br>Anj<br>add | DM-Lipids<br>g Tablet<br>60 Generic OK: Y<br>Img Tablet<br>Gene<br>is field is for nor<br>y additional chip<br>ded using the 'Ad | X<br>(es<br>Refi<br>eric (<br><i>ical ii</i> ,<br>ical ii | Antimicrobials                                     | Misc<br>Renewals<br>rmacist.<br>cription sh<br>t of the Sig | Favorites 1<br>Save<br>Cancel          |                         |
| Note that <b>Duration</b><br>a program flaw the<br>with a duration of<br>soon as you add it                                                                                                    | on may<br>at per<br>"0" w<br>, so ye              | y be<br>rsist<br>vill di<br>ou ne                                                                                                    | set to<br>s as o <sup>.</sup><br>rop of<br>ever w                                                                                | f<br>f<br>ar                                              | ) to start<br>this writi<br>the Action<br>the dura | witl<br>ing.<br>ve M<br>tion (                              | h. This<br>Any mea<br>ed List<br>of 0. | is<br>d<br>as<br>Select |

| 👼 Me  | dication Search                                                                                                    |       |                                                                                                    | _ <b>D</b> × |
|-------|----------------------------------------------------------------------------------------------------|-------|----------------------------------------------------------------------------------------------------|--------------|
| Find: | metformin - Search                                                                                                    | - Cla | • Filter •   Use Formulary                                                                                                    | Options      |
|       | metformin         500 mg/5 mL Oral Solution         500 mg Tablet         850 mg Tablet         1,000 mg Tablet         500 mg Tablet         500 mg Tablet         500 mg Tablet         500 mg Tablet         500 mg Tablet Extended Rel 24 hr         1,000 mg Tablet Extended Rel 24 hr         500 mg Tablet Sustained Release 24 hr         750 mg Tablet Sustained Release 24 hr         500 mg Tablet, SR, Gast. Retention, 24 hr         1,000 mg Tablet, SR, Gast. Retention, 24 hr         1,000 mg Tablet, SR, Gast. Retention, 24 hr         1,000 mg Tablet, SR, Gast. Retention, 24 hr         1,000 mg Tablet, SR, Gast. Retention, 24 hr         1,000 mg Tablet, SR, Gast. Retention, 24 hr         1,000 mg Tablet, SR, Gast. Retention, 24 hr         1,000 mg Tablet, SR, Gast. Retention, 24 hr         1,000 mg Tablet, SR, Gast. Retention, 24 hr         100 % Misc. (Non-Drug; Combo Route) Crystals         100 % Misc. (Non-Drug; Combo Route) Powder         metformin-AA7-herbal 125-cholin         500-383.5-41 mg Oral Combo Pack |       | HTN       DM-Lipids       Antimicrobials       Misc       Favorites 1         Description         Deformin 500mg Tablet         Big: 1 twice daily         Refills: 5 Quantity: 60 Generic OK: Yes         metformin 1,000mg Tablet         Sig: 1 twice daily         Quantity:       60         Refills:       5       PRN         Duration:       Generic OK: Yes       PRN         Duration:       Generic OK: Yes       Limit Renewals         Comments:       This NetWork for nonclinical comments to the pharmacist.       Save         Any additional chickeal Instructions for this prescription shi<br>added using the 'Additional Instructions' segment of the Sig       Cancel |              |

#### For most chronic meds, you would want to delete this, leaving **Duration** blank.

On the other hand, for a 10-day course of an antibiotic, you would type 10 here. This is an important point, since it keeps you from having a brief course of a temporary med persisting on the Active Med List forever.

| Medication Search                                                                                                    |                                                                                                    |  |
|----------------------------------------------------------------------------------------------------|----------------------------------------------------------------------------------------------------|--|
| <u>F</u> ile <u>V</u> iew<br>Find: simvastatin ▼ Sea                                                                                                    | rch 👻 Class: 👻 Filters 👻 Use Formulary                                                                                                    |  |
| simvastatin<br>simvastatin<br>simvastatin<br>S mg tablet<br>Generic><br>Socor<br>Socor<br>Soc | Misc       Neuro-Psych       EENT-Pul       Pain-MusSkel         Description       Image: Comparison of the exceed of the exceed of t |  |
| Also note the C<br>of this to preen<br>pharmacy callbo<br>substituting tub<br>capsules for tab                                                                                                    | omments box. You may want to make use<br>hptively address things that may result in<br>licks, like giving the pharmacist leeway in<br>be sizes for creams, or substituting<br>plets & vice versa.                                                                                                    |  |
| - when you're do                                                                                                    | ne, click Save.                                                                                                    |  |

| ᡖ Me  | dication Search                                                                                                    |                                                                                                    |                                                     | _ <b>D</b> × |
|-------|----------------------------------------------------------------------------------------------------|----------------------------------------------------------------------------------------------------|-----------------------------------------------------|--------------|
| Find: | metformin - Search                                                                                                    | - Class                                                                                                    | Filter - Use Formulary                              | Options      |
|       | metformin         500 mg/5 mL Oral Solution         500 mg Tablet         850 mg Tablet         1,000 mg Tablet         500 mg Tablet         500 mg Tablet         500 mg Tablet         500 mg Tablet         500 mg Tablet         500 mg Tablet         500 mg Tablet Extended Rel 24 hr         1,000 mg Tablet Sustained Release 24 hr         750 mg Tablet Sustained Release 24 hr         500 mg Tablet, SR, Gast. Retention, 24 hr         1,000 mg Tablet, SR, Gast. Retention, 24 hr         1,000 mg Tablet, SR, Gast. Retention, 24 hr         99.2 % Misc. (Non-Drug; Combo Route) Crystals         100 % Misc. (Non-Drug; Combo Route) Powder         metformin-AA7-herbal 125-cholin | All       HTN       DM-Lipids       X       Antimicro         Description       Image: Comparison of the second structure       Sig: 1 twice daily       Refills: 5 Quantity: 60 Generic OK: Yes         Image: Sig: 1 twice daily       Refills: 5 Quantity: 60 Generic OK: Yes       Image: Sig: 1 twice daily         Refills: 5 Quantity: 60 Generic OK: Yes       Image: Sig: 1 twice daily       Sig: 1 twice daily         Refills: 5 Quantity: 60 Generic OK: Yes       Image: Sig: 1 twice daily       Sig: 1 twice daily | obials Misc Favorites 1                             |              |
|       | Your prescription<br>If you also wante<br>you could drag the                                                                                                    | now reads just the wo<br>d to add metformin 50<br>at over, too, as illustro                                                                                                    | ay you want it.<br>00 mg twice daily,<br>ated here. | Select       |

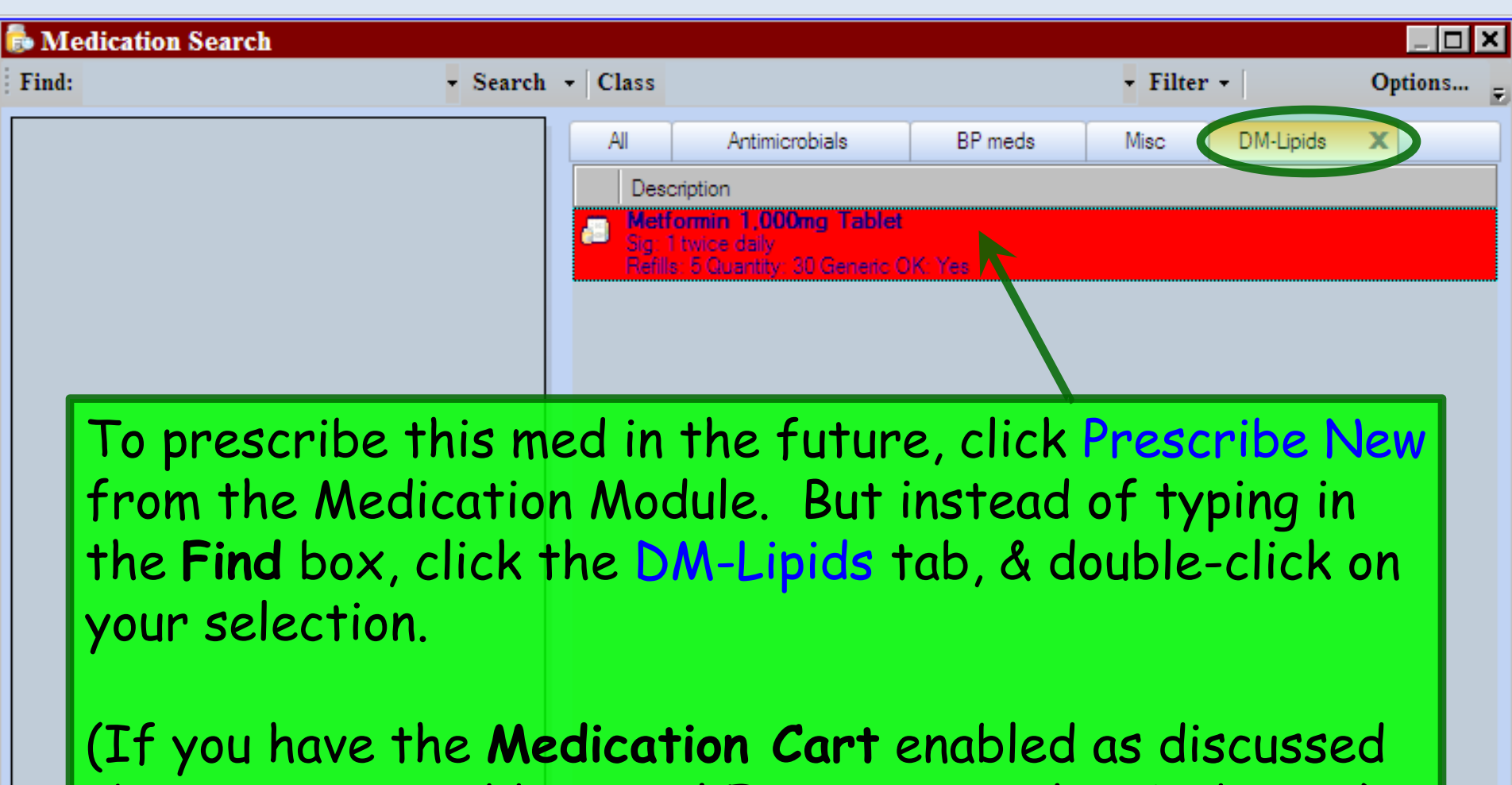

above, you can add several Favorites to the Med Cart.)

| 05/28/2014                                                                                           | 4 10:08 AM : "*USA Finalize 836" Medications I<br>NextGen • Grid Preferences                                                                                                    | you can modify it further if                                                                                                    |
|----------------------------------------------------------------------------------------------------|----------------------------------------------------------------------------------------------------|----------------------------------------------------------------------------------------------------|
| Last Audit                                                                                           | Status Medication Name                                                                                                    | desired, so this is still useful even                                                                                                    |
| J Status: A                                                                                          | Active ranitidine 150 mg tablet                                                                                                    | if you don't want everybody to get                                                                                                    |
|                                                                                                    | Active verapamil ER (SR) 240 mg tablet,extend                                                                                                    | ed remase VERAPAMIL HCL 03/31/2014 1 daily                                                                                                    |
| Status: T                                                                                            | emporary (1 item)                                                                                                    | this exact same prescription.                                                                                                    |
| Prescribe N                                                                                          | New   🍓 Print 🙀 Send 👸 Renew - Edit Rx 👻 🦨                                                                                                    | Interactions 👻 🧾 Stop 👻 🕢 Resources 👻 Dose Range 🔀 Delete 📑 Rx Eligibility 📑 Medication History                                                                                                    |
| Prescribe M<br>metFORM<br>Sig: 1 twice                                                               | New Print Send Renew - Edit Rx - P<br>MIN 1.000 mg tablet<br>e daily <u>Remove Sig</u> Edit Sig                                                                                                    | Interactions                                                                                                    |
| Prescribe N<br>metFORM<br>Sig: 1 twice<br>Quantity:<br>Start:                                        | New       Image: Print       Send       Renew - Edit Rx       Image: Print Rx         MIN 1,000 mg tablet       Image: Print Rx       Image: Print Rx       Ima | Interactions          Stop          Resources       Dose Range       Delete          Rx Eligibility       Medication History          Refills:          5           Dispense As Written           Accept         Cancel          Quration:          Prescribed Elsewhere          Source:                                                                                                    |
| Prescribe M<br>metFORM<br>Sig: 1 twice<br>Quantity:<br>Start:<br>Comments:                           | New       Print       Send       Renew - Edit Rx       Print Rx         MIN 1,000 mg tablet         a daily Remove Sig Edit Sig         60       Units:       Tablet         Image: Object of the pharmacist         7 Dis field is for nonclinical comments to the pharmacist.         Any additional clinical instructions for this prescription s         added using the 'Additional Instructions' segment of the                                                                                                    | Interactions       Image: Stop       Resources       Dose Range       Delete       Rx Eligibility       Medication History         Refills:       Image: Stop       Image: Dispense As Written       Accept       Cancel         Duration:       Image: Delete       Image: Prescribed Elsewhere       Source:         Image: Delete       Image: Delete       I |
| Prescribe M<br>metFORI<br>Sig: 1 twice<br>Quantity:<br>Start:<br>Comments:<br>Provider:              | New       Print       Send       Renew - Edit Rx       •         MIN 1,000 mg tablet         a daily       Remove Sig       Edit Sig         60       Units:       Tablet         •       06/11/2014       Stop:       06/11/2014         This field is for nonclinical comments to the pharmacist.       Any additional clinical instructions for this prescription s added using the 'Additional Instructions' segment of the DUFFY, ROBERT LAMAR MD                                                                                                    | Interactions <ul> <li>Stop</li> <li>Resources</li> <li>Dose Range</li> <li>Delete</li> <li>Rx Eligibility</li> <li>Medication History</li> </ul> Refills: <ul> <li>Dispense As Written</li> <li>Accept</li> <li>Cancel</li> </ul> Duration: <ul> <li>Prescribed Elsewhere Source:</li> <li>PRN</li> <li>Reason:</li> <li>Problem:</li> <li>Add</li> </ul>                                                                                                    |
| Prescribe N<br>metFORI<br>Sig: 1 twice<br>Quantity:<br>Start:<br>Comments:<br>Provider:<br>Location: | New       Print       Send       Renew - Edit Rx       •         MIN 1,000 mg tablet         a daily       Remove Sig       Edit Sig         60       Units:       Tablet         •       06/11/2014       Stop:       06/11/2014         This field is for nonclinical comments to the pharmacist.       Any additional clinical instructions for this prescription si added using the 'Additional Instructions' segment of the DUFFY, ROBERT LAMAR MD         USA Family Medicine                                                                                                    | Interactions Stop   Refills: S   Dispense As Written     Accept   Cancel     Duration:     PRN   Reason:     Problem:     Add                                                                                                    |

# The first tab, labeled All, contains the meds from all of your tabs. You can create as many tabs as desired.

#### 👼 Medication Search

Find:

Even if this list gets very long, it is still helpful, because you can click on it, type a few letters, & you'll jump down to that area of the list. E.G., typing zom here would move you down to Zomig, even though you can't see it here.

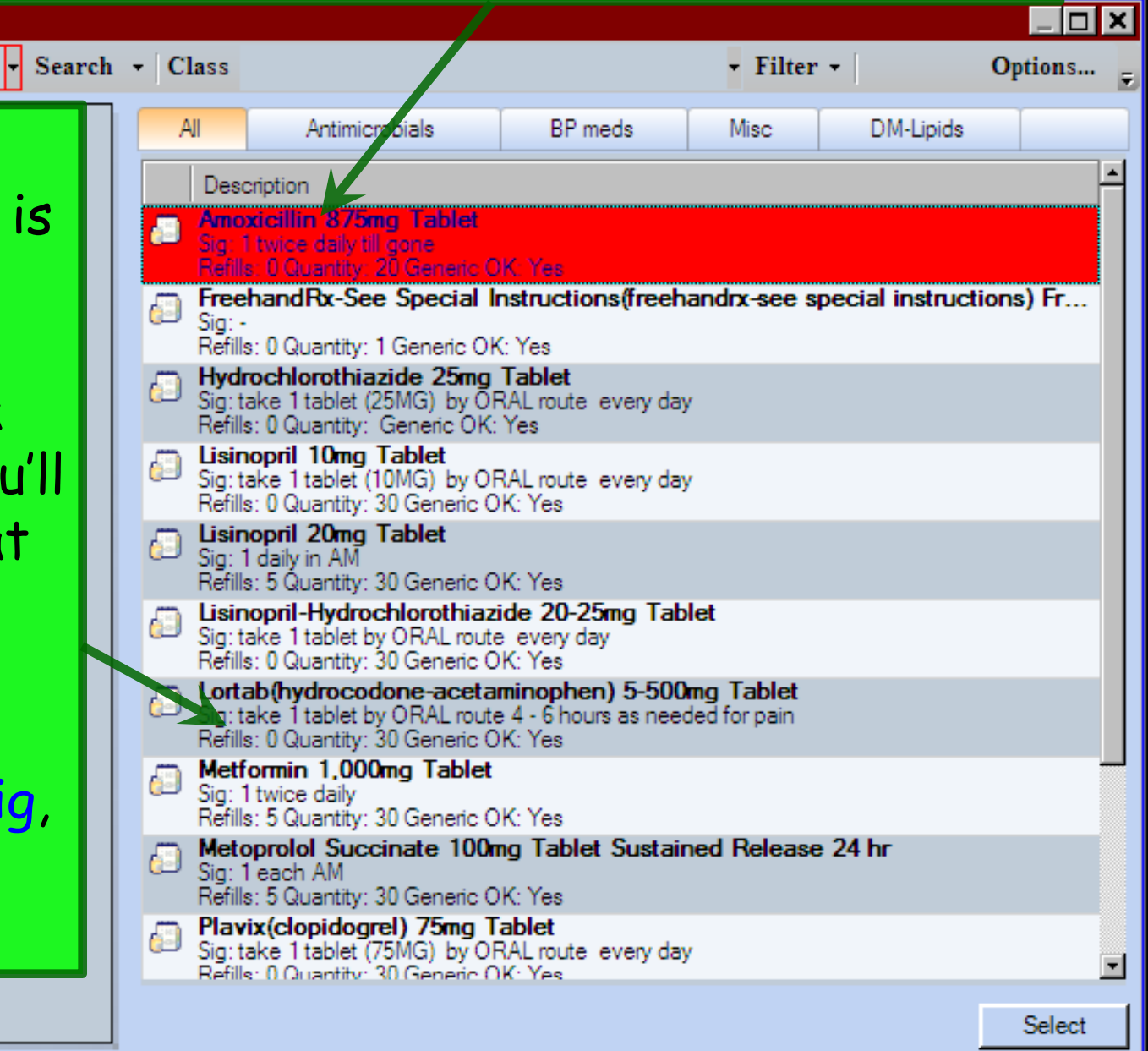

| ind:                                    | • Search                                        | • Class                                                                                                    |                                                                                                    |                                                                                                    | • Filter •                                                                                                    | Options          |
|-----------------------------------------|-------------------------------------------------|----------------------------------------------------------------------------------------------------|----------------------------------------------------------------------------------------------------|----------------------------------------------------------------------------------------------------|----------------------------------------------------------------------------------------------------|------------------|
|                                         |                                                 | Al<br>Des<br>Sig:<br>Refil<br>Sig:<br>Refil<br>Sig:<br>Refil<br>Sig:<br>Refil<br>Sig:<br>Refil<br>Cont<br>Sig:<br>Refil<br>Cont<br>Sig:<br>Refil<br>Cont<br>Sig:<br>Refil<br>Cont<br>Sig:<br>Refil<br>Sig:<br>Refil<br>Sig:<br>Sig:<br>Refil<br>Sig:<br>Sig:<br>Sig:<br>Sig:<br>Refil<br>Sig:<br>Sig:<br>Sig:<br>Sig:<br>Sig:<br>Sig:<br>Sig:<br>Sig: | Antimicrobials  cription  chandRx-See Special I  chandRx-See Special I  chandRx-See Tablet (10MG) by OI  chandRy See Special I  chandRy See Special I  chandRy S | BP meds<br>Instructions(freeh<br>C Yes<br>Tablet<br>RAL route every da<br>Yes<br>AL route every da<br>Yes<br>MI route every da<br>K: Yes<br>imicrobials<br>meds<br>c<br>s 4 - 6 hours as nee<br>K: Yes | Misc X<br>handrx-see special inst<br>y<br>y<br>x<br>Prescribe<br>Edit<br>Remove<br>Add To<br>External Ref<br>Refresh | tructions) Free. |
| You can re<br>notice tha<br>actually be | organize<br>t hydroch<br>elongs on<br>To & sele | the r<br>lorot<br>the E                                                                                                    | neds on yo<br>thiazide or<br>SP <mark>meds</mark> ta<br>2 meds                                                                                                    | ur tabs<br>the Mi<br>b. Righ                                                                                                    | . Here, we<br>i <mark>sc</mark> tab<br>t-click on                                                                    | e<br>it,         |

In a similar manner, you can click **Remove** to remove it from the Misc tab.

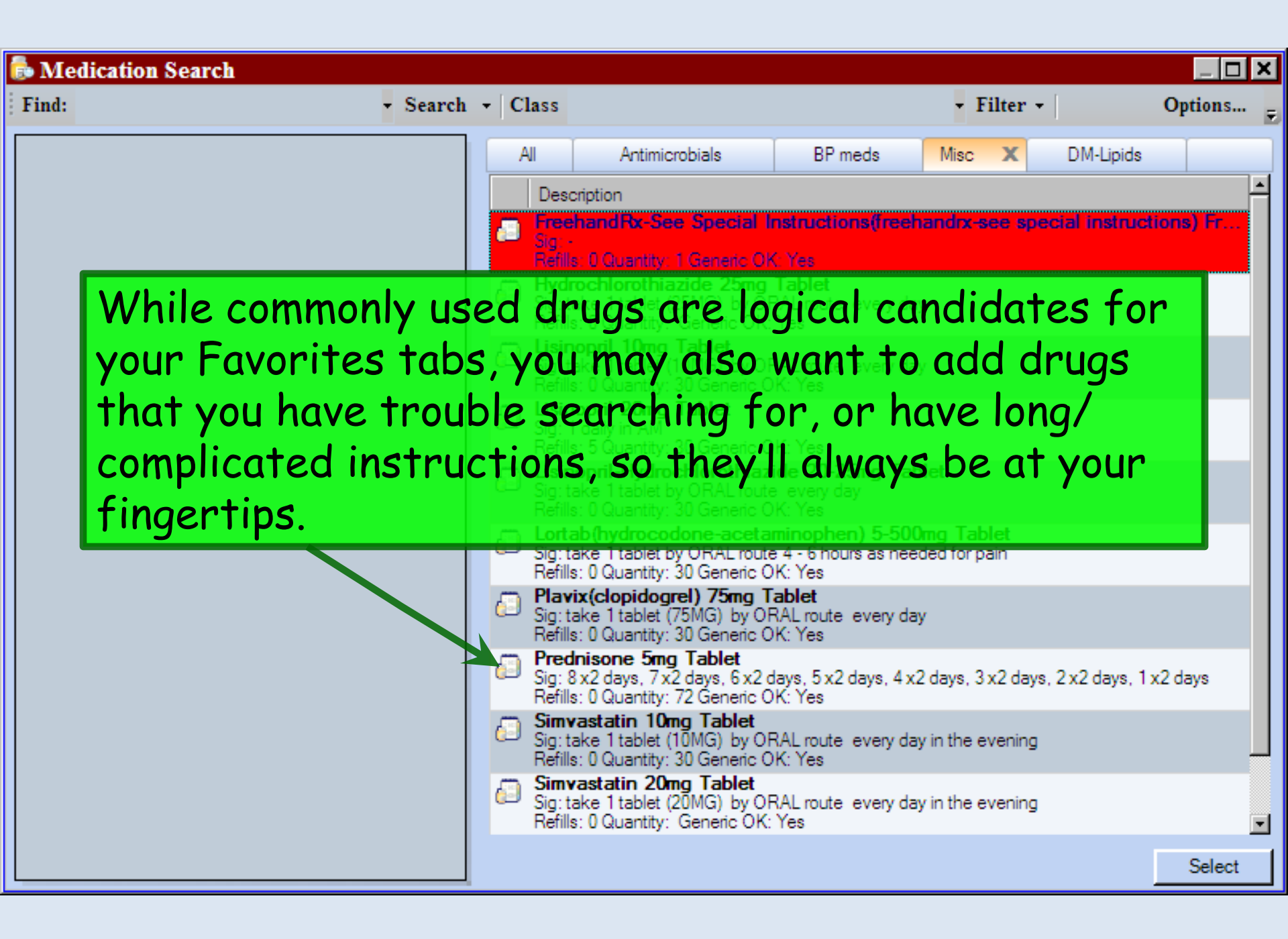

| 👼 Medication Search |             |                  |                            |           |   |                |           |             | _ <b>D X</b> |
|---------------------|-------------|------------------|----------------------------|-----------|---|----------------|-----------|-------------|--------------|
| Find: metformin     | - Search    | - Class          |                            |           |   | - Filter       | - Use For | mulary      | Options      |
|                     | Cale Alian  | All              | HTN                        | DM-Lipids | X | Antimicrobials | Misc      | Favorites 1 |              |
| 500 mg/5 mL Oral S  | Description |                  |                            |           |   |                |           |             |              |
| 850 mg Tablet       |             | B metf<br>Sig: 1 | ormin 500m<br>Ltwice daily | g Tablet  |   |                |           |             |              |

You could sit down & spend some time creating your Favorites tabs, but you'll keep putting it off, & you'll never do it. Instead, just build them on the fly while you're seeing patients & noticing the meds you commonly use. It hardly takes any longer than prescribing the med once, & then you'll never have to search for that med or type those instructions again.

Don't waste time making your perfect lists in TEST, though; you'll have to recreate them in the PROD environment.

For some other tips & tricks you can do with Med Favorites, look at some of mini-lessons on the web site.

### **Medication Histories**

The medication module is not only used for prescribing, but also for recording a patient's drug history.

Non-MD staff needs to understand this, & not be afraid of the Prescribe New button when recording drug histories.

| The<br>hydr<br>mand<br>She<br>just                                                              | nurse takes a history th<br>ocodone/acetaminophen<br>agement specialist.<br>adds this to the medica<br>as if we were to prescri                                                                                                    | at the patient is on<br>5 mg from Dr. Jones, his pain <sup>3/</sup><br>tion list using Prescribe New,<br>be the medication anew.                                                                                                    |
|-------------------------------------------------------------------------------------------------|----------------------------------------------------------------------------------------------------|----------------------------------------------------------------------------------------------------|
| Status: Temp                                                                                    | Inactive Aspirin Low Dose 81 mg tablet,d ASPIRIN<br>Inactive Aspirin Low Dose 81 mg tablet,d ASPIRIN<br>Inactive citalopram 10 mg tablet CITALOPP<br>Inactive glyburide metformin 5 mg 500 m CI YBURIT<br>Inactive lisinopri<br>Inactive Premar<br>Inactive Premar<br>Inactive tramad<br>porary (1 item)<br>Temporary hydroc                                                                                                    | 12/23/2012       01/05/2013       1 daily         02/07/2013       03/17/2013       1 daily         RAM HYDROBRO       12/25/2012       03/17/2013       1 daily         DE/METEORMIN HCL       12/23/2012       03/17/2013       1 daily         S       The Prescribed Elsewhere       1 daily         Note that another doctor is          S. |
| Prescribe New  hydrocodone Sig: take I tab Quantity: 0 Start:  Comments:  Th An ad Provider: DU | Print Print P |                                                                                                    |
| Location: US                                                                                    | SA Family Medicine                                                                                                    |                                                                                                    |

| NextGen EHR: Quincy Q Quagmire MRN: 00000000089 DOB: 07/25/1948 (Male) AGE: 62 years - Medications Module                                                                                                    |                        | _ 8 ×                             |
|----------------------------------------------------------------------------------------------------|------------------------|-----------------------------------|
| File Edit View Tools Admin Utilities Window Help                                                                                                    |                        |                                   |
| 1 Index Clear Clear Delete USA FAMILY MEDICINE DUFFY, ROBERT LAMAR MD Delete Delete Delete Decements Medications                                                                                                    | S 🖳 🗸 🔀                | C 🗸                               |
| Image: Non-State State St | Patient Histor         | ny ‡x                             |
| 🚯 🗓 NextGen - 62 year Old Male                                                                                                    | 📁 P 😫                  | P                                 |
| Medication View                                                                                                    | New 🤅                  | 🖳 Lock                            |
| Status Medication Name Generic Name Start Date V Stop Date Sig                                                                                                    | 08                     | 3/18/2010 10:3                    |
| Status: Active (1 item) Patients will often tell you the name                                                                                                    | ofa                    | Ad It Office                      |
| Status: Temporary (1 item) med, but not know the dose. There i                                                                                                    | sa                     | Allergy Tab                       |
| simple way to record that.                                                                                                    | - R                    | X Medication                      |
|                                                                                                    |                        | /04/2010 02:5!                    |
| Prescribe New 🖓 Print 🎲 Fax 🗾 Renew - 📋 Stop - 🕖 Interactions - 🕤 Education - Dose Range 🛛 🗙 Delete 📑 Eligibility 👼                                                                                                    | <b>⊨</b> ■ <b>□</b> 04 | //03/20 <mark>10 08:4</mark> :    |
| Lisinopril 20 mg Tab In this example, our patient has told                                                                                                    | us he                  | /18/2010-08:51<br>/15/2010-08:41  |
| Sig: 1 daily in AM <u>Remove Sig</u>                                                                                                    | daca                   | 1/14/2010-00:4<br>1/14/2010-07:14 |
| Problem: Add Problem IUKES IISINOPIII, DUI UUESIII KNOW INE                                                                                                    | uuse.                  | /13/2010-04:4!                    |
| We clicked Prescribe New, added an                                                                                                    | y dose                 | <b>2</b> 1/2010 12:51             |
| Start Date: 108/19/2010 Stop Date: Conscion PRN Reason:                                                                                                    |                        | 10 12.11                          |
|                                                                                                    | E.                     |                                   |
|                                                                                                    |                        | -<br>-                            |
| Provider: DUFFY, ROBERT LAMAR MD                                                                                                    |                        |                                   |
| Location: USA FAMILY MEDICINE CHCK ON LISINOPPH 20 Mg 100,                                                                                                    |                        |                                   |
| Formulary Data:                                                                                                    | ( <b>2</b> 10) [       |                                   |
| Last Renewed: Times Renewed: Full History Dispense History                                                                                                    | 19 E                   | × 802                             |
| Accept Cancel                                                                                                    | Rx -                   |                                   |
| Ready USA Health Services Foundation rlduffy                                                                                                    |                        | RL 08/19/2010                     |
| 🐉 Start 😪 C.'MSO 🞼 NextGen 🔄 NGLesso 🚺 NextGen 🕜 NextGe 🕼 Microsoft 🌠 PhotoImp 🗞 💵 🛼 🥹                                                                                                    | a 🖲 🕕 🚰 👁 (            | 2 3:33 PM                         |

| NextGen EHR: Quincy Q Quagmire MRN: 00000000089 DOB: 07/25/1948 (Male) AGE: 62 years - Medications Module                                                                                                    | _ 8 ×                   |
|----------------------------------------------------------------------------------------------------|-------------------------|
| File Edit View Tools Admin Utilities Window Help                                                                                                    |                         |
| Image: Save Clear     VSA FAMILY MEDICINE     DUFFY, ROBERT LAMAR MD     Image: Save Clear     Image: Save Clear     Image: | ICS Apps Close          |
| O8/18/2010 10:35 AM : "Adult Assess Plan" <sup>R</sup> χ Medications Module ×                                                                                                    | Patient History A ×     |
| 62 year Old Male                                                                                                    | ₽                       |
| Medication View                                                                                                    | 📑 New 🖻 Lock            |
| Status     Medication Name     Generic Name     Start Date     V     Stop Date     Sig                                                                                                    | 08/18/2010 10:3         |
| Status: Active (1 item)                                                                                                    | Adult Asse              |
| Active Loratadine 10 mg Tab LORATADINE 8/18/2010 take 1 tab                                                                                                    | Adult Pe Pi             |
| Status: Temporary (1 item)                                                                                                    | Allergy Tab             |
| Temporary Lienced Runof You see a list of all doses of lisinopri                                                                                                    | I, WITH USA Maste       |
| d Inknown Strengths at the bottom                                                                                                    | Click & Proplem         |
| Prescribe New C Print SEar + Renew + Store + Unteractions + Delete Allegibility                                                                                                    | 04/04/2010 02:5!        |
| on that.                                                                                                    |                         |
| Lisinopril 2.5 mg Tab 💌                                                                                                    |                         |
| Lisinopril 5 mg Tab                                                                                                    |                         |
| Lisinopril 20 mg Tab This is also a simple way to change a                                                                                                    | dose 10 04:4!           |
|                                                                                                    |                         |
| without naving to delete the medical                                                                                                    | IONA                    |
| Quantity: 30 Duration: add it back all over again                                                                                                    |                         |
| Prescribed Elsewhere Site:                                                                                                    | Custom                  |
| Provider: DUFFY, ROBERT LAMAR MD                                                                                                    |                         |
| Location: USA FAMILY MEDICINE 🔽 🗖 Dispense As Written Units:                                                                                                    |                         |
| Formulary Data:                                                                                                    |                         |
| Last Renewed: Times Renewed: Full History Dispense History                                                                                                    | 🦻 🖳 🐼                   |
| Accept Cancel                                                                                                    | <del>, 1</del> 📰 🖬      |
|                                                                                                    |                         |
| Ready USA Health Services Foundation rlduffy                                                                                                    | CAP NUM SCRL 08/19/2010 |
| 🖅 Start  🌑 C.'MSO   🔄 NextGen 🛛 🖳 NGLesso   💽 NextGen   💿 NextGe 🛛 🐻 Microsoft   🚰 PhotoImp   🧐 🕵 🛃 🖗                                                                                                    | 🚇 🕲 Ų 🌠 🕶 🧐 🛛 3:37 PM   |
| NextGen EHR: Quincy Q Quagmire MRN: 00000000089 DOB: 07/25/1948 (Male) AGE: 62 years - Medications Module                                                                                                    | _ 8 ×                                                                                                    |
|----------------------------------------------------------------------------------------------------|----------------------------------------------------------------------------------------------------|
| File Edit View Tools Admin Utilities Window Help                                                                                                    |                                                                                                    |
| Logout Save Clear Delete USA FAMILY MEDICINE  DUFFY, ROBERT LAMAR MD DUFFY, ROBERT LAMAR MD Duffy, ROBERT LAMAR MD Duffy, ROBERT LAMAR MD DUffy, ROBERT LAMAR MD DUffy, ROBERT LAMAR MD DUffy, ROBERT LAMAR MD DUffy, ROBERT LAMAR MD DUffy, ROBERT LAMAR MD DUffy, ROBERT LAMAR MD DUffy, ROBERT LAMAR MD DUffy, ROBERT LAMAR MD DUffy, ROBERT LAMAR MD DUffy, ROBERT LAMAR MD | CS Apps Close                                                                                                    |
|                                                                                                    | Patient History # ×                                                                                                    |
| 🔂 🗓 NextGen - 62 year Old Male                                                                                                    | P 😫 P 📆 C                                                                                                    |
| Medication View                                                                                                    | 📑 New 🖻 Lock                                                                                                    |
| Status Medication Name Generic Name Start Date V Stop Date Sig                                                                                                    | 08/18/2010 10:3                                                                                                    |
| - Statuce Active (1 item)                                                                                                    | Adult Asse                                                                                                    |
| Active Loratadine 10 mg Tab LORATADINE 8/18/2010 take 1 tab                                                                                                    | Adult Drice                                                                                                    |
|                                                                                                    | Allergy Tab                                                                                                    |
| Status: Temporary (1 item)                                                                                                    | USA Maste                                                                                                    |
| What if the patient knew the dose w                                                                                                    | Ins 20× Medication                                                                                                    |
|                                                                                                    | X Problem                                                                                                    |
| Prescribe New GPrint GFax - MG, but didn't know how many times (                                                                                                    | a day 04/03/2010 02:5:                                                                                                    |
| the man at ( he was supposed to take it)                                                                                                    |                                                                                                    |
| Sig: 1 drily in AM Parage Sig                                                                                                    | 😟 🕀 🖷 🗀 01/15/20 <mark>10 08:4</mark> '                                                                                                    |
| Broblem: Add Broblem                                                                                                    | ⊕ ⊕ □ 01/14/2010 07:14     O     O |
| Note: Add Note                                                                                                    | · · · · · · · · · · · · · · · · · · ·                                                                                                    |
| Just click Remove Sig, & no instructi                                                                                                    | ONS 01/11/2010 12:50                                                                                                    |
| <u>Start Date:</u>                                                                                                    |                                                                                                    |
|                                                                                                    |                                                                                                    |
| Instructions:                                                                                                    |                                                                                                    |
| Prescribed Elsewhere Site:                                                                                                    | Custom                                                                                                    |
| Provider: DUFFY, ROBERT LAMAR MD                                                                                                    |                                                                                                    |
| Location: USA FAMILY MEDICINE Dispense As Written Units:                                                                                                    |                                                                                                    |
| Formulary Data:                                                                                                    | 😥 🔂 😪                                                                                                    |
| Last Renewed: Times Renewed: Full History Dispense History                                                                                                    | 🎾 🖄 🚧                                                                                                    |
| Accept                                                                                                    | 🚽 📰 🚺                                                                                                    |
|                                                                                                    | 🖄 🍜 🚺                                                                                                    |
| Ready USA Health Services Foundation rlduffy                                                                                                    | CAP NUM SCRL 08/19/2010                                                                                                    |
| 🐉 Start 🜏 C.'MSO 🞼 NextGen 🔄 NGLesso 🚺 NextGen 📀 NextGe 🐻 Microsoft 🜠 PhotoImp 🗞 風 😓 🔮                                                                                                    | 🙈 🔾 Ų 🚰 🚭 🧶 3:33 PM                                                                                                    |

## Electronic Prescribing and Pharmacy Selection

Tips on picking out the patient's desired pharmacy.

| Generally, we want to<br>patient's desired phy<br>via the <b>Patient Dem</b><br>via the <b>Patient</b> link of                                                                                                    | the front office staff to enter the<br>armacy. This can be accessed in EPM, or<br><b>ographics</b> template in the EHR, accessed<br>on the <b>Information Bar</b> .                                                                                           |
|----------------------------------------------------------------------------------------------------|----------------------------------------------------------------------------------------------------|
| MOBILE, AL 36604<br>Contact: (251) 555-1111 (Home)                                                                                                    | Insurance: Aetna         Emergency Phone:         Referring:           NextMD: Yes         Pharmacy 1: CAFFEYS PHARM         Rendering: MORGAN, AARON M MD                                                                                                    |
| Alerts OBGYN Details Patient Apic                                                                                                    | d Clinic Data   Order Admin   🗢 Sticky Note   🗢 Referring Provider   🗢 HIPAA   🗢 Advance Directives   🗢 Screening Summary                                                                                                    |
| 05/28/2014 10:08 AM : "*USA Finalize 836" Medicati                                                                                                    | ons Module Patient Demographics X                                                                                                    |
| General         Patient Information         PCP/Insurance/Pharmacy         PCP:         ROBERT LAMAR DUFFY MD         First visit:       Last visit:         1       05/24/2014         Referred by:         Insurance:         Aetna | Note there are spaces for 2<br>pharmacies to be entered.<br>(During the prescribing process,<br>Pharmacy #1 is used by default<br>unless the user specifically picks<br>Pharmacy #2.)                                                                         |
| Pharmacy #1:         CAFFEYS PHARMACY         Address:         3703 ST. STEPHENS ROAD         City:       State:         ZIP:         WHISTLER         Phone:       (251)456-2273         Fax:       (251)456-2221                    | Pharmacy #2:           Aetna Rx Home Delivery           Address:           2528 NW 19TH STREET           City:         State:           POMPANO BEACH         FL           33069-           Phone:         (800)641-6444           Fax:         (877)270-3317 |

| 🗟 🖪 🔂                                                                                          | NextGen                                                                                                    | ← 💽 Grid Preferences                                                                                                    |                                                                                            |                                       |                          | 55 year Old Fem |
|------------------------------------------------------------------------------------------------|----------------------------------------------------------------------------------------------------|----------------------------------------------------------------------------------------------------|--------------------------------------------------------------------------------------------|---------------------------------------|--------------------------|-----------------|
| Last Audit                                                                                     | Status                                                                                                    | Medication Name                                                                                                    | Generic Name                                                                               | 🛆 Start Date                          | Sig                      | Stop Date       |
| Status: Act                                                                                    | Active                                                                                                    | amoxicillin 875 mg tablet                                                                                                    | AMOXICILLIN                                                                                | 06/11/2014                            | 1 twice daily till gone  | 06/20/201       |
|                                                                                                | Active                                                                                                    | ranitidine 150 mg tablet                                                                                                    | RANITIDINE HCL                                                                             | 00/11/2011                            | 1 twice daily            | 00/20/201       |
|                                                                                                | Active                                                                                                    | verapamil ER (SR) 240 mg tablet,extend                                                                                                    | led release VERAPAMIL HCL                                                                  | 03/31/2014                            | 1 daily                  |                 |
| amoxicilli                                                                                     | n 875 m                                                                                                    | g tablet                                                                                                    |                                                                                            |                                       |                          |                 |
| <b>amoxicillin</b><br>Sig: 1 twice                                                             | n 875 mg<br>daily till gor                                                                                                    | g tablet<br>ne <u>Remove Str</u> Edit Sig                                                                                                    |                                                                                            |                                       |                          |                 |
| amoxicillin<br>Sig: 1 twice<br>Quantity: 2                                                     | n 875 mg<br>daily till gor<br>20                                                                                                    | g tablet<br>ne <u>Remove Str</u> Edit Sig<br>▼ Units: Tablet ▼                                                                                                    | Refills: 0 🔽 🗖 Dispense As W                                                               | /ritten                               | Accept Cane              | cel             |
| amoxicillin<br>Sig: 1 twice<br>Quantity: 2                                                     | n 875 m<br>daily till gor<br>20<br>20<br>20<br>20<br>20<br>20<br>20<br>20<br>20<br>20<br>20<br>20<br>20                                                                                                    | g tablet       ne     Remove Str       Image: Units:     Tablet       Image: Units:     Tablet                                                                                                    | Refills: 0 Dispense As W                                                                   |                                       | Accept Can               |                 |
| amoxicillin<br>Sig: 1 twice<br>Quantity: 2<br>Start: 1<br>Com: <b>FO</b>                       | n 875 m<br>daily till gor<br>20<br>2 06/11/2<br><b>Costla</b>                                                                                                    | g tablet<br>ne Remove Str Edit Sig<br>Units: Tablet<br>Units: Tablet<br>Stas: 12.05/20/2014<br>Units: Different, we                                                                                                    | Refills: D Dispense As W<br>Wration: 10 Prescribed First<br>have chosen                    | <sup>/ritten</sup>                    | Accept Cane              |                 |
| amoxicillin<br>Sig: 1 twice<br>Quantity: 2<br>Com FO                                           | n 875 m<br>daily till gor<br>20<br>20<br>20<br>20<br>20<br>20<br>20<br>20<br>20<br>20<br>20<br>20<br>20                                                                                                    | g tablet<br>ne Remove Str Edit Sig<br>↓ Units: Tablet<br>↓ Stor: 12:05/20/2014 ↓<br>↓ Stor: 12:05/20/2014 ↓<br>↓ Stor: 12:05/20 ↓<br>↓ Stor: 12:05/200 ↓<br>↓ Stor: 12:05/200 ↓<br>↓ Stor: 12:05 | Refills: 0 Dispense As W<br>Wration: 10 Described Flow<br>have chosen<br>Ily prescribe i   | <sup>Intten</sup><br>amoxicil<br>it.  | Accept Cano<br>lin, & we |                 |
| amoxicillin<br>Sig: 1 twice<br>Quantity: 2<br>Start: 1<br>Com <b>FO</b>                        | n 875 m<br>daily till gor<br>20<br>20<br>20<br>20<br>20<br>20<br>20<br>20<br>20<br>20<br>20<br>20<br>20                                                                                                    | g tablet<br>ne Remove Str Edit Sig<br>↓ Units: Tablet<br>↓ Stor: 12:05/20/2014 ↓<br>↓ Stor: 12:05/20/2014 ↓<br>↓ Stor: 12:05/20 ↓<br>↓ Stor: 12:05/200 ↓<br>↓ Stor: 12:05/200 ↓<br>↓ Stor: 12:05 | Refills: 0 Dispense As W<br>Wration: 10 Described Flow<br>have chosen<br>Ily prescribe i   | <sup>Intten</sup><br>amoxicil<br>it.  | Accept Cano<br>lin, & we |                 |
| amoxicillin<br>Sig: 1 twice<br>Quantity: 2<br>Stat: 1<br>Comme F 0<br>Provide C<br>Location: 1 | n 875 m<br>daily till gor<br>20<br>2 00 (11/2)<br>Cos (11/2)<br>Cos (1 | units: Tablet<br>Units: Tablet<br>Units: Tablet<br>Stor: Duos /20/2014<br>Stor: Duos /20/2014<br>Stor: Duos /20/2014<br>Units: Tablet<br>Stor: Duos /20/2014<br>Units: Tablet                                                                                                    | Refills: 0 Dispense As W<br>Puration: 10 Prescribed Flow<br>have chosen<br>Ily prescribe i | <sup>/ritten</sup><br>amoxicil<br>it. | Accept Cano<br>lin, & we |                 |

<

| nd Electronic Prescription                                                                                                    |                                                       |             |                       |                                              |                                                                                                    |                                                                      |                                 |                  |                   |
|----------------------------------------------------------------------------------------------------|-------------------------------------------------------|-------------|-----------------------|----------------------------------------------|----------------------------------------------------------------------------------------------------|----------------------------------------------------------------------|---------------------------------|------------------|-------------------|
| Patient Information<br>Name: Anita Quag<br>Gender: Female<br>Date of Birth: 12/12/1952<br>Date of Issuance: 3/24/2013<br>Last Visit:<br>Next Appointment:<br>Medications<br>Select Medication<br>☑ lisinopril-hydrochloroth | iazide 20 mg-25 mg tablet                             | Sig 1 daily | Quantity<br>30 Tablet | rescriber<br>Nai<br>Addre<br>Pho<br>DEA Numb | Information<br>me: ROBERT I<br>ss: 1504 Sprin<br>Mobile, AL<br>ne: (251) 434-<br>er: AD324776<br>Earliest Fill Date<br>3/17/2013 | AMAR DUFF<br>ghill Ave Ste<br>36604<br>3475<br>4<br>• Notes PF<br>No | Y, MD<br>1800<br>N <u>DAW</u> D | Diagnosis Days S | Supply Prior Auth |
|                                                                                                    | r #4883<br>imary Default Pharmacy<br>ROAD<br>p: 36575 |             |                       | Patient<br>Ctions                            | is not eligible fo<br>ent Pharmacies                                                                                             | or mail-order                                                        | prescriptions                   |                  |                   |
| f we have p<br>atient, it wi                                                                                                    | reviously<br>II display.                              | sele<br>It  | ecte<br>'s al         | d tl<br>way                                  | ne pho<br>s good                                                                                                    | armac<br>d to c                                                      | cy for<br>confir                | r this<br>rm the | Cancel            |

| end Electronic Prescription                         |             |               |             |                    |            |                          |             |               |             | <u>_     ×</u> |
|-----------------------------------------------------|-------------|---------------|-------------|--------------------|------------|--------------------------|-------------|---------------|-------------|----------------|
| Patient Information                                 |             | Pr            | escribe     | r Information      |            |                          |             |               |             |                |
| Name: Anita Quagmire                                |             |               | Na          | ame: ROBERT LA     | AMAR DI    | JFFY, I                  | MD          |               |             |                |
| Gender: Female                                      |             |               | Addr        | ess: 1504 Spring   | hill Ave : | Ste 180                  | 00          |               |             |                |
| Date of Birth: 12/12/1952                           |             |               |             | Mobile, AL 3       | 36604      |                          |             |               |             |                |
| Date of Issuance: 3/24/2013                         |             |               | Pho         | one: (251) 434-3   | 3475       |                          |             |               |             |                |
| Last Visit:                                         |             | E             | DEA Num     | ber: AD3247764     | 1          |                          |             |               |             |                |
| Next Appointment:                                   |             |               |             |                    |            |                          |             |               |             |                |
| Medications                                         |             |               |             |                    |            |                          |             |               |             |                |
| Select Medication                                   | Sig         | Quantity      | Refills     | Earliest Fill Date | Notes      | PRN                      | DAW         | Diagnosis     | Days Supply | Prior Auth     |
| ✓ lisinopril-hydrochlorothiazide 20 mg-25 mg tablet | 1 daily     | 30 Tablet     | 5           | 3/17/2013          |            | No                       | No          |               | 0           | No             |
| Address: 9151 MOFFAT ROAD                           |             |               | ctions      |                    |            |                          |             |               |             |                |
| State: AL Zip: 36575<br>Phone: (251) 649-2235       |             | Ma            | anage Pa    | tient Pharmacies   |            |                          |             |               |             |                |
|                                                     |             |               |             |                    |            |                          |             | Ĺ             | Send        | Cancel         |
| If we haven't prev<br>destination will be           | viou<br>bla | sly s<br>ank. | sele<br>Cli | cted t<br>ck the   | he<br>elli | pho<br>i <mark>ps</mark> | arn<br>is t | nacy<br>to se | the<br>lect |                |

A list of pharmacies within about 100 miles is displayed. You can scroll through this, or use the search function, which often speeds things up.

| Details       Contact         Name       Chief Pharmacist         Address       Phone         Fax       Phone         City       State         Zip       Search         Clear         Name       Chief Pharmac         Address       Line         City       State         Zip       Search         Clear       Clear         Name       Chief Pharmac         Address       Line         CVS/pharmacy #1806       1300 SOUTH MCKENZIE         CVS/pharmacy #1814       3932 COTTAGE HILL ROAD         CVS/pharmacy #1822       21975 HWY 59         CVS/pharmacy #2567       7081 AIRPORT RD         Our patient wants to use Walgreens.       South Centron BLVD         CVS/pharmacy #4430       44 GULF BEACH HWY         CVS/pharmacy #4461       811 N FAIRFIELD DR         CVS/pharmacy #4461       811 N FAIRFIELD DR         CVS/pharmacy #4782       10115 GRAND BAY WILM | Pharmacy Search                                                                                       |                | ×                                                                                              |
|----------------------------------------------------------------------------------------------------|----------------------------------------------------------------------------------------------------|----------------|------------------------------------------------------------------------------------------------|
| City       State       Zip         Name       Chief Phamac       Address Line 1       Address I         CVS/phamacy #1806       1300 SOUTH MCKENZIE         CVS/phamacy #1814       3932 COTTAGE HILL ROAD         CVS/phamacy #1822       21975 HWY 59         CVS/phamacy #2567       7081 AIRPORT RD         Our patient wants to use Walgreens.         CVS/phamacy #4027       8361 N CENTORY BLVD         CVS/phamacy #4430       44 GULF BEACH HWY         CVS/phamacy #4461       811 N FAIRFIELD DR         CVS/phamacy #4782       10115 GRAND BAY WILM                                                                                                    | Details<br>Name<br>Address                                                                            |                | Contact<br>Chief Pharmacist<br>Phone Fax                                                       |
| Name       Chief Pharmac       Address Line 1       Address         CVS/pharmacy #1806       1300 SOUTH MCKENZIE         CVS/pharmacy #1814       3932 COTTAGE HILL ROAD         CVS/pharmacy #1822       21975 HWY 59         CVS/pharmacy #2675       7081 AIRPORT RD         Our patient wants to use Walgreens.         CVS/pharmacy #4027       8361 NCENTORY BLVD         CVS/pharmacy #4430       44 GULF BEACH HWY         CVS/pharmacy #4461       811 N FAIRFIELD DR         CVS/pharmacy #4782       10115 GRAND BAY WILM                                                                                                    | City State                                                                                            | Zip            | Search Clear                                                                                   |
| Our patient wants to use Walgreens.         CVS/phamacy #4027       8361 N CENTORY BLVD         CVS/phamacy #4027       8361 N CENTORY BLVD         CVS/phamacy #4430       44 GULF BEACH HWY         CVS/phamacy #4461       811 N FAIRFIELD DR         CVS/phamacy #4782       10115 GRAND BAY WILM                                                                                                    | Name<br>CVS/phamacy #1806<br>CVS/phamacy #1814<br>CVS/phamacy #1822<br>CVS/phamacy #2567              | Chief Phamac / | Address Line 1 Address 1300 SOUTH MCKENZIE 3932 COTTAGE HILL ROAD 21975 HWY 59 7081 AIRPORT RD |
|                                                                                                    | CVS/phamacy #4027<br>CVS/phamacy #4027<br>CVS/phamacy #4430<br>CVS/phamacy #4461<br>CVS/phamacy #4782 | ants to u      | Se Walgreens.                                                                                  |

ΟK

Lance

#### Type Walg, then click the Search button. A long list of Walgreens will appear.

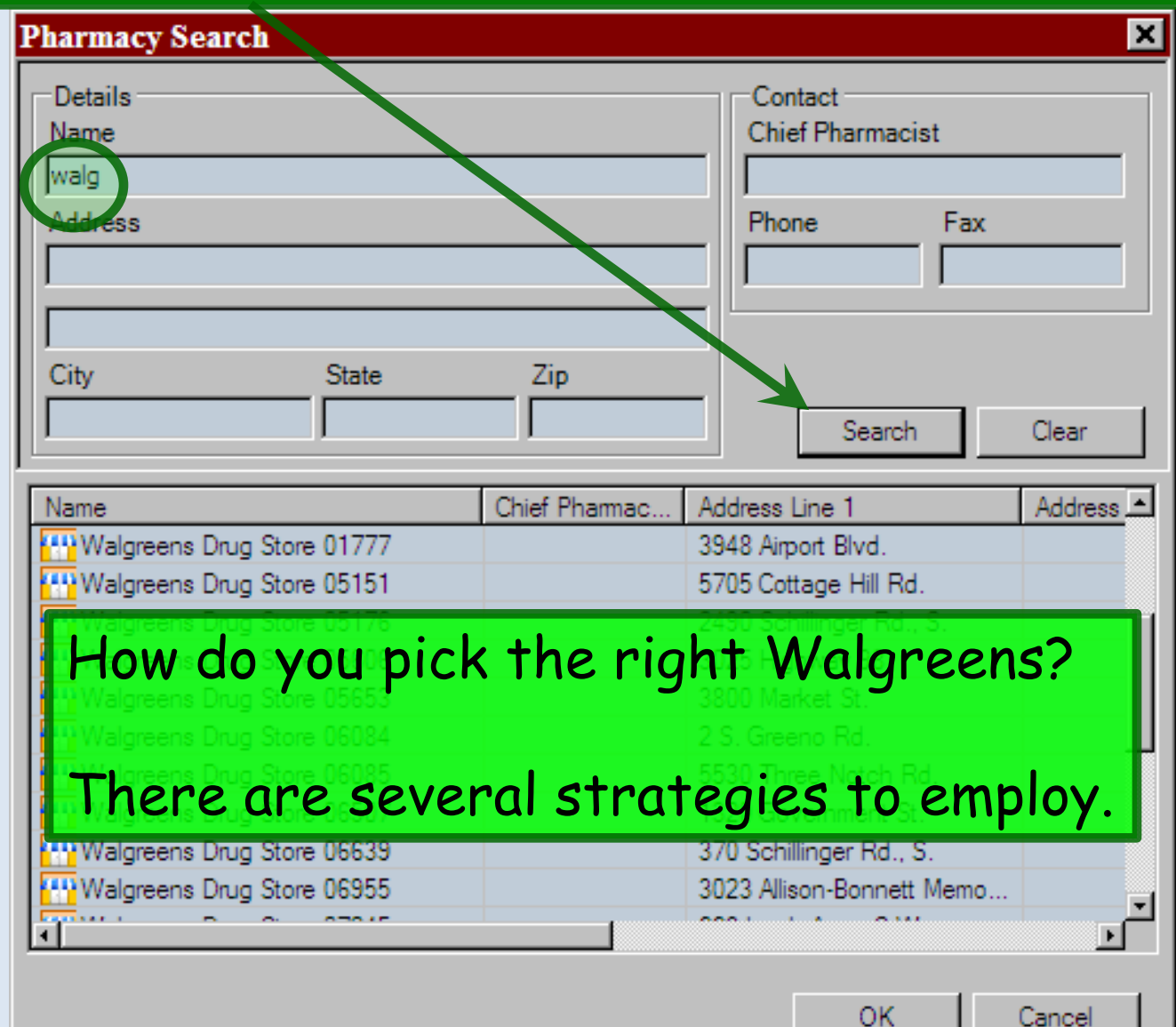

| Pharmacy Search                    |                        |                                          | ×           |
|------------------------------------|------------------------|------------------------------------------|-------------|
| Details<br>Name<br>walg<br>Address |                        | Contact<br>Chief Pharmacist<br>Phone Fax |             |
| City State                         | Zip                    | Search                                   | Clear       |
| Name<br>Walgreens Dug Store 07962  | Chief Pharmac Ad<br>12 | dress Line 1<br>Shelton Beach Rd.        | Address Lin |

Include the city in your search. If this is one of the smaller surrounding towns, this is particularly helpful. Even a partial name suffices. Here we've found the only Walgreens in Saraland.

Note that searching for a partial address, however, isn't very good. Searching for Airport under address won't pull up a store at 3948 Airport Blvd.

# If the patient has a prescription bottle with him, the store number will usually be on it.

| Pharmacy Search                                  |                 |                                        | ×         |
|--------------------------------------------------|-----------------|----------------------------------------|-----------|
| Details<br>Name<br>walg<br>Address<br>City State | Zip             | Contact<br>Chief Pharmacist<br>Phone F | ax        |
|                                                  | ,               | Search                                 |           |
| Name                                             | hief Pharmac Ac | ddress Line 1                          | Address 📤 |
| Walgreens Drug Store 01777                       | 39              | 948 Airport Blvd.                      |           |
| Walgreens Drug Store 05151                       | 57              | 705 Cottage Hill Rd.                   |           |
| Walgreens Drug Store 05176                       | 24              | 490 Schillinger Rd., S.                |           |
| Walgreens Drug Store 05606                       | 30              | 025 Highway 98                         |           |
| Walgreens Drug Store 05653                       | 38              | 800 Market St.                         |           |
| Walgreens Drug Store 06084                       | 2               | S. Greeno Rd.                          |           |
| Walgreens Drug Store 06085                       | 55              | 530 Three Notch Rd.                    |           |
| Walgreens Drug Store 06507                       | 13              | 320 Government St.                     |           |
| Walgreens Drug Store 06639                       | 37              | 70 Schillinger Rd., S.                 |           |
| Walgreens Drug Store 06955                       | 30              | 023 Allison-Bonnett Me                 | emo       |
| 1 0 0 070 U                                      |                 | <u></u>                                | Ľ         |

The bottle will also have the phone number, & the patient may know the phone number. Note that you have to scroll to the right to see phone & fax numbers.

| Name<br>walg<br>Address |             | Chief Pharmaci<br>Phone | Fax   |                |                |    |
|-------------------------|-------------|-------------------------|-------|----------------|----------------|----|
| City                    | State       | Zip                     |       | Search         | Clear          | 1  |
| Line 1                  | City        | State                   | Zip   | Phone          | Fax            |    |
| GHWAY 90                | GAUTIER     | MS                      | 39553 | (228) 497-8110 | (228) 497-6748 |    |
| . Stephens Road         | Prichard    | AL                      | 36613 | (251) 330-1631 | (251) 330-1637 |    |
| Olive Rd                | Pensacola   | FL                      | 32514 | (850) 478-5241 | (850) 478-5427 |    |
| pbile Hwy               | Pensacola   | FL                      | 32506 | (850) 453-4848 | (850) 453-4802 |    |
| line Mile Rd.           | Pensacola   | FL                      | 32534 | (850) 479-2354 | (850) 479-8310 |    |
| ulf Shores Pkwy.        | Gulf Shores | AL                      | 36542 | (251) 968-5946 | (251) 968-5961 |    |
| McKenzie St.            | Foley       | AL                      | 36535 | (251) 971-6258 | (251) 971-6259 |    |
| port Blvd.              | Mobile      | AL                      | 36608 | (251) 345-1069 | (251) 345-9343 |    |
| ttage Hill Rd.          | Mobile      | AL                      | 36609 | (251) 661-7763 | (251) 661-3413 |    |
| chillinger Rd., S.      | Mobile      | AL                      | 36695 | (251) 633-2704 | (251) 633-9287 | τI |
| <u>i</u>                |             |                         | 00500 | 1054) 004 7000 |                |    |

#### A note about phone numbers

The pharmacy will often have multiple numbers—one for the general public, one for doctors' offices, a main number, a pharmacy-direct number, etc. If you see a number that is only off by the last digit, that's probably the one you want.

| City               | State       | Zip   |       | Search         | n Clear        |        |
|--------------------|-------------|-------|-------|----------------|----------------|--------|
| Line 1             | City        | State | Zip   | Phone          | Fax            |        |
| GHWAY 90           | GAUTIER     | MS    | 39553 | (228) 497-8110 | (228) 497-6748 |        |
| . Stephens Road    | Prichard    | AL    | 36613 | (251) 330-1631 | (251) 330-1637 |        |
| Olive Rd           | Pensacola   | FL    | 32514 | (850) 478-5241 | (850) 478-5427 |        |
| obile Hwy          | Pensacola   | FL    | 32506 | (850) 453-4848 | (850) 453-4802 |        |
| line Mile Rd.      | Pensacola   | FL    | 32534 | (850) 479-2354 | (850) 479-8310 |        |
| ulf Shores Pkwy.   | Gulf Shores | AL    | 36542 | (251) 968-5946 | (251) 968-5961 |        |
| McKenzie St.       | Foley       | AL    | 36535 | (251) 971-6258 | (251) 971-6259 |        |
| port Blvd.         | Mobile      | AL    | 36608 | (251) 345-1069 | (251) 345-9343 |        |
| pttage Hill Rd.    | Mobile      | AL    | 36609 | (251) 661-7763 | (251) 661-3413 |        |
| chillinger Rd., S. | Mobile      | AL    | 36695 | (251) 633-2704 | (251) 633-9287 |        |
| i ~~               |             | **    | 00500 | (054) 004 7000 | 1000 000 1000  | Ľ<br>ا |

Cancel

The patient may tell you "The Walgreens on Airport." But with the major chains, there may be multiple stores on Airport, as show here. (Also multiple on Schillinger.)

| Details<br>Name<br>walg<br>Address<br>City State | Zip           | Contact<br>Chief Pharmacist<br>Phone Fax |             |
|--------------------------------------------------|---------------|------------------------------------------|-------------|
| Name                                             | Chief Pharman | Address Line 1                           | Clear       |
| Walamana Dava Stara 01777                        | Chief Fharmac | 2049 Airport Plud                        | Address Lin |
| Walgreens Drug Store 01777                       |               | 5705 Cottage Hill Rd                     |             |
| Walgreens Drug Store 05131                       |               | 2490 Schillinger Bd S                    |             |
| Walgreens Drug Store 06085                       |               | 5530 Three Notch Rd                      |             |
| Walgreens Drug Store 06507                       |               | 1320 Government St                       |             |
| Walgreens Drug Store 06639                       |               | 370 Schillinger Bd., S.                  |             |
| Walgreens Drug Store 07609                       |               | 2050 Government St.                      |             |
| Walgreens Drug Store 10851                       |               | 6395 AIRPORT BLVD                        |             |
|                                                  |               |                                          |             |
|                                                  | -             |                                          |             |
|                                                  |               |                                          | <u> </u>    |

Cancel

#### Notes about addresses

- 1) If there are multiple stores on the same road, confirm the location by another method—it beats getting a callback because "the medicine isn't at the pharmacy."
- 2) Beware corner locations. E.G., one of the "Rite Aids on Government" actually has an Ann Street address.
- 3) Take note of other confusing descriptions. E.G., there are several pharmacies "at the Loop."
- 4) Take note of city borders. Several pharmacies straddle Mobile & Prichard, & may appear listed under either city.

#### Notes about addresses

- 5) Searching by border/unincorporated communities is inconsistent. E.G., you can search for Semmes, but not Tillman's Corner.
- 6) If necessary, call the pharmacy to clarify; the answering machine message alone may be all you need.
- 7) MapQuest/Google Maps may also clear things up.
- Many clinics have a pharmacy "cheatsheet" to clear up this sort of confusion—and the nurses may know it by heart.
- 9) If all else fails, just print the prescription.

| Send Electronic Prescription                        |                   |          |                       |             |                |              |                      |
|-----------------------------------------------------|-------------------|----------|-----------------------|-------------|----------------|--------------|----------------------|
| However you find th                                 | e nhar            | ma       | v dou                 | ihle        | -click         | k on it      | t and                |
|                                                     | ie pridi          | ma       | -7, 400               | ibic        | CITCI          |              | , and                |
| you'll return to here                               | •                 |          | Mobile, AL 3          | 36604       |                |              |                      |
| Date of Issuance: 3/24/2013                         |                   | Ph       | one: (251) 434-3      | 475         |                |              |                      |
| Last Visit:<br>Next Appointment                     | E                 | DEA Num  | ber: AD3247764        |             |                |              |                      |
| Mart - C                                            |                   |          |                       |             |                |              |                      |
| Select Medication                                   | Sig Quantity      | Refills  | Earliest Fill Date    | Notes F     | PRN DAW        | Diagnosis Da | vs Supply Prior Auth |
| ☑ lisinopril-hydrochlorothiazide 20 mg-25 mg tablet | 1 daily 30 Tablet | 5        | 3/17/2013             | 1           | No No          | 0            | No                   |
|                                                     |                   |          |                       |             |                |              |                      |
|                                                     |                   |          |                       |             |                |              |                      |
| •                                                   |                   |          |                       |             |                |              | •                    |
| Destination                                         | A                 | lerts    |                       |             |                |              |                      |
|                                                     | 4                 | Patien   | t is not eligible for | r mail-orde | r prescription | IS           |                      |
| Destination: CVS/pharmacy #4883                     | ·                 |          |                       |             |                |              |                      |
| Patient's Primary Default Pharmacy                  |                   |          |                       |             |                |              |                      |
| Address: 9151 MOFFAT ROAD                           | -                 | otione   |                       |             |                |              |                      |
| City: SEMMES                                        | Ma                | anage Pa | tient Pharmacies      |             |                |              |                      |
| Phone: (251) 649-2235                               |                   |          |                       |             |                |              |                      |
|                                                     |                   |          |                       |             |                |              |                      |
|                                                     |                   |          |                       |             |                |              | Cancel               |
|                                                     |                   |          |                       |             |                |              |                      |
|                                                     |                   |          |                       |             |                |              |                      |
|                                                     |                   |          | . 1                   |             |                |              |                      |
| It the patient some                                 | times u           | Ises     | s anoth               | 1er         | phari          | nacy,        | you can              |
| add a 2nd one by cli                                | cking M           | lan      | nne Pa                | tion        | + Ph           | armac        | ies                  |
| add a cha one by ch                                 |                   | an       | ugeru                 | TEL         |                |              |                      |

| -Primary De | efault Patient Pharmacy                    |                       | Secondary Default Pati       | ent Pharmacy |        |
|-------------|--------------------------------------------|-----------------------|------------------------------|--------------|--------|
| Address:    |                                            |                       | Address:                     | - <b>A</b>   |        |
| Address.    |                                            | _                     | Address.                     |              | _      |
| City:       | SEMMES                                     | _                     | City:                        |              | -      |
| State:      | AL Zip: 36575                              |                       | State:                       | Zip:         |        |
| Clear       |                                            |                       |                              | Save         | Cancel |
|             |                                            |                       |                              |              |        |
|             | Here you can<br>just like you<br>When done | search t<br>did for t | for the 2nd  <br>he 1st one. | pharmacy     |        |

| Na                                                                                                    | me: Anita Quagmire                                                                                                    |                    |                                                                    | Name, Anita Quagmire                                                                                                    |                  |   |
|----------------------------------------------------------------------------------------------------|----------------------------------------------------------------------------------------------------|--------------------|--------------------------------------------------------------------|----------------------------------------------------------------------------------------------------|------------------|---|
| Gen<br>Data of D                                                                                                    | der: Female                                                                                                    |                    | Dette                                                              | Gender: Female                                                                                                    |                  |   |
| Date of Issuar                                                                                                    | nce: 3/24/2013                                                                                                    |                    | Date of Is                                                         | suance: 3/24/2013                                                                                                    |                  |   |
| Last V                                                                                                    | fisit:                                                                                                    |                    |                                                                    | ast Visit:                                                                                                    |                  |   |
| Next Appointm                                                                                                    | ient:                                                                                                    |                    | Next App                                                           | pintment:                                                                                                    |                  |   |
| Medications                                                                                                    |                                                                                                    |                    | Medicati                                                           | ons                                                                                                    |                  |   |
| Select Medi                                                                                                    | ication                                                                                                    | Sig Quant          | Select                                                             | Medication                                                                                                    | Sig              | Q |
|                                                                                                    | pril-hydrochlorothiazide 20 mg-25 mg tab                                                                                       | olet 1 daily 30 Ta |                                                                    | iisinoprii-nyarochiorothiaziae 20 mg-23                                                                                                  |                  |   |
| ✓ lisino<br>↓                                                                                                    | pril-hydrochlorothiazide 20 mg-25 mg tat                                                                                       | olet 1 daily 30 Ta | □<br>□<br>□<br>□<br>□<br>□<br>□<br>□<br>□<br>□<br>□<br>□<br>□<br>□ | iisinoprii-nyarochiorothiaziae 20 mg-23                                                                                                  |                  |   |
| ✓ lisino<br>↓<br>Destination                                                                                                    | pril-hydrochlorothiazide 20 mg-25 mg tat                                                                                       | olet 1 daily 30 Ta | Destinat                                                           | iisinoprii-nyarochiorothiazide 20 mg-23                                                                                                  |                  |   |
| IIIIIII     IIIIIIII     IIIIIIII     IIIIII                                                                                                    | Wal-Mart Pharmacy 991                                                                                                    | olet 1 daily 30 Ta | ■<br>■<br>■<br>■<br>■<br>■<br>■<br>■<br>■                          | ion<br>ion<br>wtion: Wal-Mart Pharmacy 991                                                                                               |                  |   |
| Iisino     Isino     Destination                                                                                                    | Wal-Mart Pharmacy 991<br>CVS/pharmacy #4883                                                                                    | olet 1 daily 30 Ta | <b>✓</b><br><b>Destinat</b><br>Destinat                            | ion<br>tion: Wal-Mart Pharmacy 991                                                                                                    | Pharmacy         |   |
| IIIIIIIIIIIIIIIIIIIIIIIIIIIIIIIIIIII                                                                                                    | Wal-Mart Pharmacy 991<br>CVS/pharmacy #4883<br>Wal-Mart Pharmacy 991<br>101 SOUTH BELTLINE HIGHWAY                             | olet 1 daily 30 Ta | ✓<br>Destinat<br>Add                                               | ion<br>tion: Wal-Mart Pharmacy 991<br>Patient's Primary Default<br>ress: 10, SOUTH BELTLINE HIGH                                         | Pharmacy<br>HWAY |   |
| Isino   Isino     Image: Contract of the second second s | Wal-Mart Pharmacy 991<br>CVS/pharmacy #4883<br>Wal-Mart Pharmacy 991<br>TOT SOUTH BELTLINE HIGHWAY<br>MOBILE                   | olet 1 daily 30 Ta | <b>✓</b><br><b>Destinat</b><br>Destinat                            | tion Wal-Mart Pharmacy 991 Patient's Primary Default ress: 10/160UTH BELTLINE HIGH City: MOBINE                                          | Pharmacy<br>HWAY |   |
| Isino   Isino     Image: City:     State:                                                                                                    | Wal-Mart Pharmacy 991<br>CVS/pharmacy #4883<br>Wal-Mart Pharmacy 991<br>TOT SOUTH BELITLINE HIGHWAY<br>MOBILE<br>AL Zip: 36606 | olet 1 daily 30 Ta | ✓<br>Destinat<br>Add                                               | ion<br>tion: Wal-Mart Pharmacy 991<br>Patient's Primary Default<br>ress: 10//SOUTH BELTLINE HIGH<br>City: MOBINE<br>State: AL Zip: 36606 | Pharmacy<br>HWAY |   |

You can also use the Patient's Primary Default Pharmacy checkbox to select which of these will be the default choice.

| Pharmacy Search |               | ×                           |
|-----------------|---------------|-----------------------------|
| Details<br>Name |               | Contact<br>Chief Pharmacist |
| Deuel           |               |                             |
| Address         |               | Phone Fax                   |
|                 |               |                             |
|                 |               |                             |
| City State      | Zip           | _                           |
|                 |               | Search Clear                |
|                 |               |                             |
| Name            | Chief Pharmac | Address Line 1 Address Lin  |
|                 |               |                             |

A few pharmacies just aren't listed. This is more likely with locally-owned private pharmacies, but it doesn't happen very often anymore. Sometimes it is due to a transient glitch in the system, or a problem with the pharmacy's SureScripts registration. If you don't see a pharmacy listed, call them, & inform them they're not showing up. They don't want to lose business, & they'll usually contact SureScripts & straighten out the problem. Print the prescription if you must.

#### Other times you'll have to print a prescription

- 1) The Coast Guard Base & some mail-order pharmacies don't accept ERx as of this writing (though many mailorder pharmacies now *do* accept ERxs).
- Controlled substances. (Though technically legal to ERx controlled substances, it will take some time for the details to be worked out.)
- 3) An institutional requirement for a printed prescription.(E.G., a day care or adult group home.)
- 4) The Internet is down & you are technically unable to transmit the prescription.
- 5) The patient insists on a printed prescription.

#### Notes about faxing prescriptions

- 1) Schedule III-V drugs can be faxed, even though they can't be ERxd.
- 2) Most pharmacies that can't accept ERx will accept a fax.
- 3) After your signature has been scanned into NextGen, you can fax a prescription with your signature.

### **Optional Features**

There are several other things on the medication module you may or may not choose to use.

| 👘 N                  | NextGen EHR: Anishabitha Quagmire MRN: 00000006227 DOB: 01/21/1970 (Female) AGE: 41 years 1 month - Medications Module - [Medica                                                                                                    | tions Module   |
|----------------------|----------------------------------------------------------------------------------------------------|----------------|
| File                 | e Edit View Tools Admin Utilities Window Help                                                                                                    |                |
| Logo                 | usa FAMILY MEDICINE 🔹 DUFFY, ROBERT LAMAR 🔹 🍰 🏠 🏠 🧏 Kar III 📰 📰 👔 📗 👔 🦉 🚱 Kar III 👘 Kar III Kar III KAR III KAR III KARI | ops Close -    |
| 4                    | □ 03/04/2011 11:02 AM : "USA Intake - OV" <sup>K</sup> χ Medications Module ×                                                                                                    | P              |
| <b>.</b>             | 🕼 🗈 🔄 NextGen 🔹 💮 Grid Preferences 41 year Old Female Weighing 154.00 lb   69.85 Kg 🛛 No elig                                                                                                    | ibility status |
| 1                    | Status Medication Name Generic Name Start Date V Stop Date                                                                                                    |                |
| Pati                 | Status: Active (2 items)                                                                                                    |                |
| ent Condition 🔤 Adu  | Active amox<br>Status: Inactive (1 item)<br>Inactive Diffue The screen that cause optional information<br>to slide in and out when you hover over<br>them. Interactions - Stop - Iducation - Dose Range & Delete Eligibility - Medication History                                                                                                    |                |
| diti                 | Max. daily dose not checked - Unable to calculate from FDB dat                                                                                                    | a.             |
| onal Prescription De | metformin 1,000 mg Tab         Sig: 1 twice daily Remove Sig         Quantity: 60       U         Start: 03/04/2011       Start: 03/04/2011         This field is for noncl<br>Any additional clinical       hidden, depending upon user preferences.                                                                                                    |                |
| etail                | added using the 'Additional Instructions' segment of the Sig Builder.                                                                                                    |                |
|                      | Provider: DUFFY, ROBERT LAMAR                                                                                                    |                |
|                      | Location: USA FAMILY MEDICINE                                                                                                    |                |
| Rx                   | Note: sample note Add Note                                                                                                    |                |
| Note                 | Last Renewed: Times Renewed: Full History DUR History Dispense History Additional Prescription Detail                                                                                                    |                |
| e View               |                                                                                                    |                |

| n 🗊        | NextGen EHR: Anishabitha Quagmire MRN: 00000006                                                                                | 227 DOB: 01/21/1970 (Female) AGE:   | 41 years 1 month - Medicatio       | ns Module - [Medications Module    |
|------------|----------------------------------------------------------------------------------------------------|-------------------------------------|------------------------------------|------------------------------------|
| File       | Edit View Tools Admin Utilities Window Help                                                                                    |                                     |                                    |                                    |
| Logou      | usa FAMILY MEDICINE  USA FAMILY MEDICINE UUSA FAMILY MEDICINE UUSA FAMILY MEDICINE                                             | BERT LAMAR Patient History          | AQ Medications Templates Documents | Images Orders Procedures Apps      |
| ч <u>_</u> | Medication                                                                                                    |                                     |                                    | v                                  |
|            | 🔂 🔃 📑 NextGen 🔹 💽 Grid Preferences                                                                                             | 41 yea                              | r Old Female Weighing 154.00 l     | b   69.85 Kg No eligibility status |
|            | Status Medication Name                                                                                                    | Generic Name                        | Start Date 💎 Stop Date             |                                    |
| Pat        | Status: Active (2 items)                                                                                                    |                                     |                                    |                                    |
| tient      | Active metformin 1,000 mg Tab                                                                                                  | METFORMIN HOL                       | 3/4/2011                           |                                    |
| 8          | Active amoxicillin 875 mg Tab                                                                                                  | AMOXICILLIN TRIHYDRATE              | 3/4/2011 03/13/2011                | t                                  |
| ndi        | Status: Inactive (1 item)  Inactive Diffuser 150 me Teh                                                                        | ELLICONAZOLE                        | 2/12/2011 02/04/2011               |                                    |
| tion       | Inactive Dinucan 150 mg rab                                                                                                    | FLOCONAZOLE                         | 2/15/2011 05/04/2011               | 1                                  |
|            |                                                                                                    |                                     |                                    |                                    |
|            |                                                                                                    |                                     |                                    |                                    |
| Þ          |                                                                                                    |                                     |                                    |                                    |
| ddi        | Prescribe New Print & Prace Renew Concerned                                                                                    | Note View Vo                        | u can also h                       |                                    |
| lion       | metformin 1,000 mg Tab                                                                                                    | indie view. /                       |                                    |                                    |
| P          | Sig: 1 twice daily Remove Sig this up by                                                                                       | clicking Add No                     | nte                                |                                    |
| R.         | Quantity: 60 Utts: Utts:                                                                                                    |                                     | Accept Cancel                      |                                    |
| Ë.         | Start: 03/04/2011 Stop: 03/04/2011 Duratio                                                                                     | n: 🔄 🗐 🗖 Prescribed Elsewhere Site: |                                    |                                    |
| ŝ          | Commente: This field is for nonclinical comments to the pharmacist.                                                            | PRN Reason:                         | •                                  |                                    |
| Det        | Any additional clinical instructions for this prescription sho<br>added using the 'Additional Listructions' segment of the Sic | Builder Problem:                    |                                    |                                    |
| ≞          |                                                                                                    | Add                                 |                                    |                                    |
|            | Provider: DUFFY, ROBERT LAMAR                                                                                                  |                                     |                                    |                                    |
|            | Location: USA FAMILY MEDICINE                                                                                                  | <b>•</b>                            |                                    |                                    |
| Rx         | Note: sample note Add Note                                                                                                    |                                     |                                    |                                    |
| N          | Formulary Data:                                                                                                    | DUD US - DI US -                    |                                    |                                    |
| te V       | Last Renewed: Times Renewed: Full History                                                                                      | DUR History Dispense Hist           | ory Additional Prescription Detail |                                    |
| ew         |                                                                                                    |                                     |                                    |                                    |

|             | Edit View Teels Admin Utilities Window        | 100000000227 DOB: 01/21/1970 (Female) AGE: 41 years 1 month - Medications Module - [Medications Module]                                                                          |
|-------------|-----------------------------------------------|----------------------------------------------------------------------------------------------------|
| Logout      | Save Clear Delete                             | DUFFY, ROBERT LAMAR - Different History Index PAQ Medications Templates Documents Images Orders Procedures Apps Close -                                                          |
| 4           | 03/04/2011 11:02 AM : "USA Intake - OV" Ry    | Medications Module ×                                                                                                    |
|             | Rx Note View 🕂 🛪                              | es 41 year Old Female Weighing 154.00 lb   69.85 Kg No eligibility status                                                                                                    |
| 9 Patie     | Notes: Newest First Date  Duffy,Robert - Note | Generic Name Start Date Stop Date                                                                                                    |
| ant Con     | Yada yada 2 Ucidm                             | AMOXICILLIN TRIHYDRATE 3/4/2011 03/13/2011 1                                                                                                    |
| dition      |                                               | You can add, update, or delete                                                                                                    |
| Additional  |                                               | Max. daily dose not checked - Unable to calculate from FDB data.                                                                                                    |
| Prescriptio |                                               | Refills:     5     Image: Dispense As Written     Accept     Cancel       Duration:     Image: Dispense As Written     Image: Dispense As Written     Image: Dispense As Written |
| on Detail   |                                               | harmacist. scription should be ent of the Sig Builder. Problem: Add                                                                                                    |
| 7           |                                               |                                                                                                    |
| x Note View |                                               | Full History <u>DUR History</u> Dispense History <u>Additional Prescription Detail</u>                                                                                           |
|             |                                               |                                                                                                    |
|             |                                               |                                                                                                    |
|             |                                               |                                                                                                    |
|             |                                               |                                                                                                    |
|             |                                               |                                                                                                    |
|             | Update Delete Add Note                        |                                                                                                    |

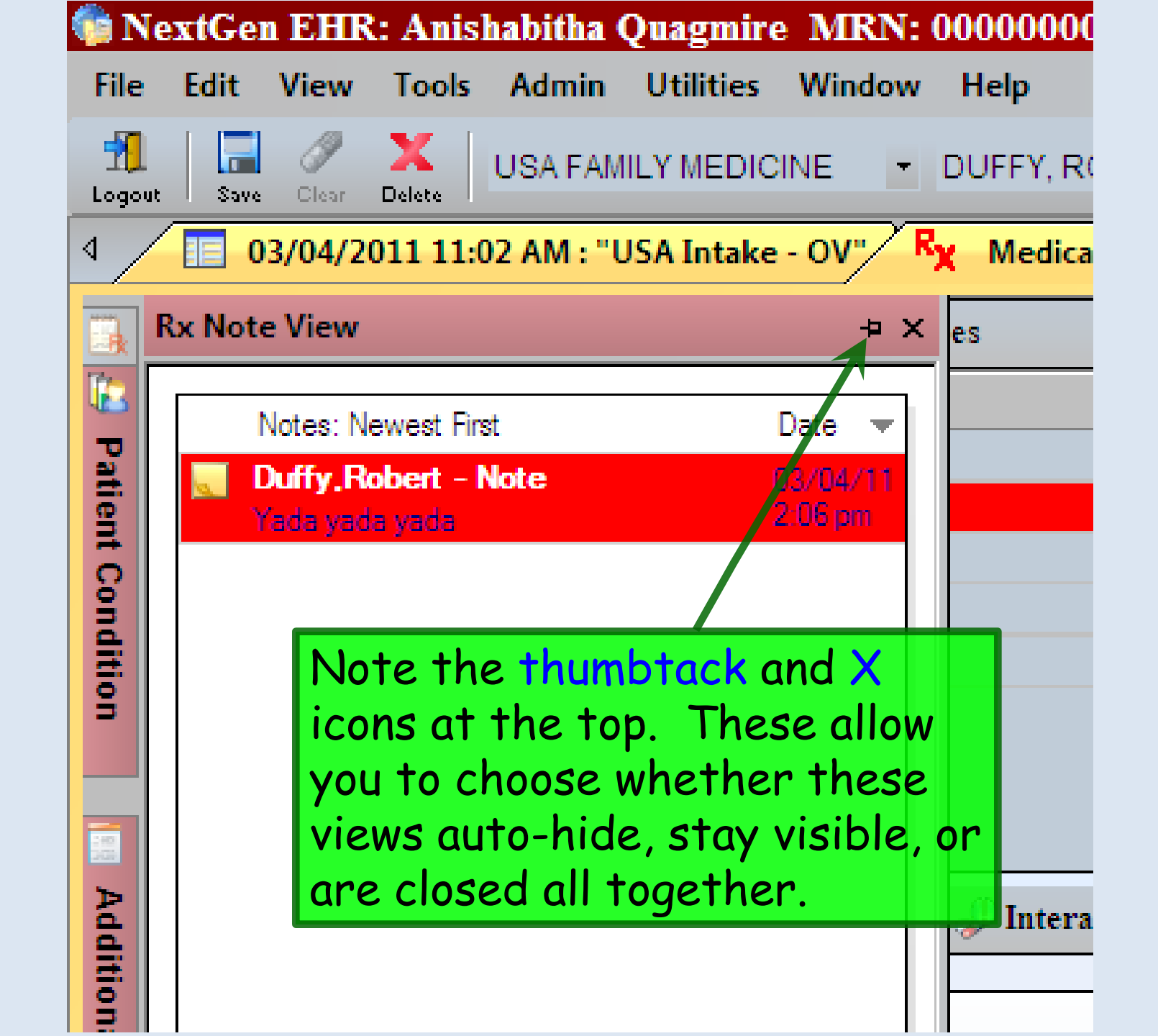

| File   | extGen EHR: Anishabitha Quagmire MRN<br>Edit View Tools Admin Utilities Window          | Help                                                                                             |
|--------|-----------------------------------------------------------------------------------------|--------------------------------------------------------------------------------------------------|
| Logou  | Save Clear Delete USA FAMILY MEDICINE                                                   | DUFFY, ROBERT LAMAR                                                                              |
| 4 /    | 03/04/2011 11:02 AM : "USA Intake - OV"                                                 | Rx Medications Module ×                                                                          |
|        | Prescription Pad +> 3                                                                   | es 41 year Old Female Weighing 154.00 lb   69.85 Kg No eligibility status                        |
| Pres   | ROBERT LAMAR DUFFY DEA: AD3247764                                                       | Generic Name Start Date V Stop Date                                                              |
| ripti  | USA FAMILY MEDICINE Lic: 12204<br>1504 SPRINGHILL AVE, Ste<br>Phose: 25140475 Ferrar 25 | METRORMINIHOL 2/4/2011                                                                           |
| on Pa  | Name: Anishabitha Quagmire Date: 3/4/2011                                               | AMOXICILLIN TRIHYDRATE 3/4/2011 03/13/2011 t                                                     |
| ā      | DOB: 1/21/1970 Age: 41 years                                                            | FLUCONAZOLE 2/13/2011 03/04/2011 t                                                               |
|        | K. metoninin r,ooo ng rab                                                               |                                                                                                  |
|        |                                                                                         | <b>Prescription Pad</b> , logically enough,                                                      |
| Addi   | Directions: 1 twice daily Refill: 5                                                     | 🐉 interactions 🕞 🗧 Stop 🕞 Education - Doge Range, 🛛 🗙 Delete 📑 Eligibility 🕞 Medication History  |
| tiona  |                                                                                         | snows you what your prescription                                                                 |
| Pre    |                                                                                         | looks like                                                                                       |
| script |                                                                                         | Accept Cancel                                                                                    |
| tion E |                                                                                         | harmacist. PRN Reason:                                                                           |
| )etail |                                                                                         | scription should be<br>ent of the Sig Builder. Add                                               |
|        |                                                                                         |                                                                                                  |
|        |                                                                                         |                                                                                                  |
| Rx No  |                                                                                         |                                                                                                  |
| ote V  |                                                                                         | Full History         DUR History         Dispense History         Additional Prescription Detail |
| iew    |                                                                                         |                                                                                                  |
|        |                                                                                         |                                                                                                  |
|        |                                                                                         |                                                                                                  |
|        |                                                                                         |                                                                                                  |
|        |                                                                                         |                                                                                                  |
|        |                                                                                         |                                                                                                  |
|        |                                                                                         |                                                                                                  |
|        |                                                                                         |                                                                                                  |
|        |                                                                                         |                                                                                                  |
|        | Dispense As Written Signature: LAMAR DUFFY                                              |                                                                                                  |
|        |                                                                                         |                                                                                                  |

| 📄 Ne                                     | extGen EHR: Anishabitha Quagmire MRN:                                                                                                    | 00000006227 DOB: 01/21/1970 (Female) AGE: 41 years 1 month - Medications Module                                                                                                    |
|------------------------------------------|----------------------------------------------------------------------------------------------------|----------------------------------------------------------------------------------------------------|
| File                                     | Edit View Tools Admin Utilities Window                                                                                                    | Help                                                                                                    |
| Logout                                   |                                                                                                    | DUFFY, ROBERT LAMAR                                                                                                    |
| × /                                      | 03/04/2011 11:02 AM : 05A SOAP - 0V                                                                                                    |                                                                                                    |
| 💻 🛃 Patient Condition                    | Diagnosis     Code     Date       Unresolved     Diagnosis     Code       Anxiety     300.00     Chest Pain, Unsp       Anxiety     300.00     Chest Pain, Unsp       Other general me     786.50       Nondependent c     305.22       Other general me     V70.3       Z/13/2011     Sinusitis, Acute       461.9     305.1       Vaginal Discharge     623.5       Z/13/2011     112.1 | The Patient Condition View gives<br>you a quick look at chronic problems<br>& unresolved acute diseases that<br>have been documented.                                                                                                    |
| Additional Prescription Detail Rx Note V | Allergy Onset Comment                                                                                                    | Inte       You also see the patient's allergies.            • Refills:           • Dispense As Written             • Duration:           • Prescribed Elsewhere Site:             • PRN           • Person:             • PRN           • Person:             • Problem:           • Problem:             • Add           • Problem:             • Pull History           Dispense History |
| iew                                      |                                                                                                    |                                                                                                    |

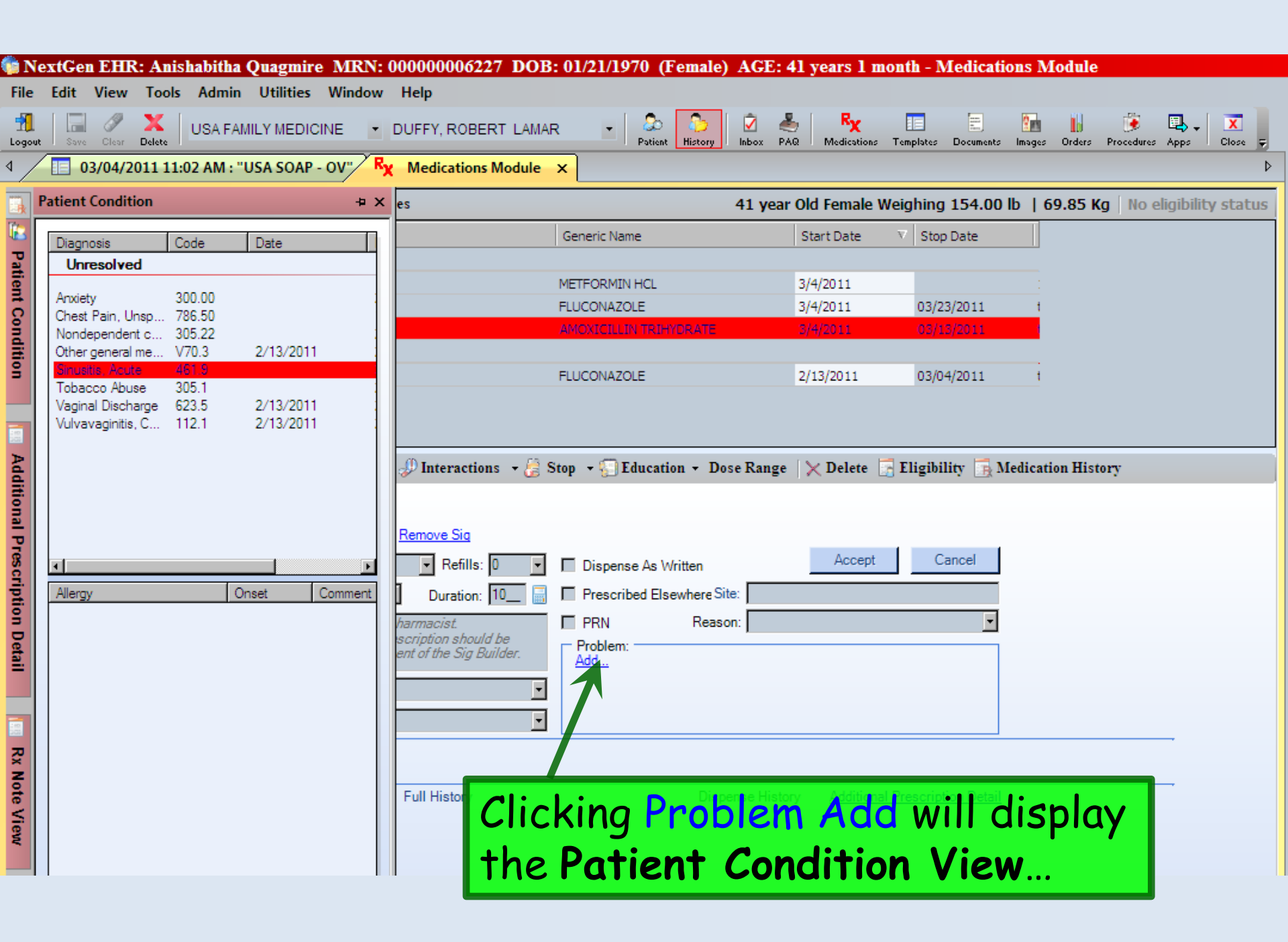

| N                                                     | extGen EHR: Anishabitha Ouagmire MRN:                                                                                                    | 00000006227 DOB: 01/21/1970 (Female) AGE: 41 years 1 month - Medications Module                                                              |
|-------------------------------------------------------|----------------------------------------------------------------------------------------------------|----------------------------------------------------------------------------------------------------|
| File                                                  | Edit View Tools Admin Utilities Window                                                                                                    | Help                                                                                                    |
| Logout<br>A                                           | Save Clear Delete USA FAMILY MEDICINE -                                                                                                    | DUFFY, ROBERT LAMAR<br>Patient History Inbox PAQ Medications Templates Documents Images Orders Procedures Apps Close<br>Medications Module × |
| Patient Condition Additional Prescription Detail n R: | ■       03/04/2011 11:02 AM : "USA SOAP - OV"         Patient Condition       =         Diagnosis       Code         Date       Unresolved         Anxiety       300.00         Chest Pain, Unsp       786.50         Nondependent c       305.22         Other general me       V70.3         Tobacco Abuse       305.1         Vaginal Discharge       623.5         2/13/2011         Vulvavaginitis, C       112.1         2/13/2011 | <pre>Medications Module ×</pre>                                                                                                    |
| (Note View                                            |                                                                                                    | Full History Dispense History Additional Prescription Detail                                                                                 |

| N      | extGen EH    | R: Anis          | habitha Quag                       | mire MRN        | T: 00000000      | 6227 DOB     | : 01/21/197  | 0 (Femal           | e) AGE:    | 41 years 1          | month - ]    | Medicatio    | ons Modu   | ıle            |                                 |
|--------|--------------|------------------|------------------------------------|-----------------|------------------|--------------|--------------|--------------------|------------|---------------------|--------------|--------------|------------|----------------|---------------------------------|
| File   | Edit Viev    | v Tools          | Admin Utilit                       | ies Windo       | w Help           |              |              |                    |            |                     |              |              |            |                |                                 |
| Togoul | t Save Clea  | Delete           | USA FAMILY ME                      |                 | DUFFY, RC        | BERT LAMA    | R •          | So Datient History | Inbox P    | AQ Medication       | s Templates  | Documents    | Images Ord | ers Procedures | Apps Close $\overline{\varphi}$ |
| ۹ /    | 03/04        | 2011 11:         | 02 AM : "USA SC                    | DAP - OV        | Medicati         | ons Module   | ×            |                    |            |                     |              |              |            |                | 4                               |
|        | 🗟 🖪 🗟        | NextGer          | n - 🕄                              | Grid Prefer     | ences            |              |              |                    | 41 yea     | r Old Female        | Weighin      | g 154.00     | b   69.8   | 5 Kg   No e    | eligibility status              |
| 12     | St           | atus             | Medication                         | Name            |                  |              | Generic Name | 2                  |            | Start Date          | ⊽ Sto        | p Date       |            |                |                                 |
| Pa     | 😑 Status: A  | ctive (3 ite     | ems)                               |                 |                  |              |              |                    |            |                     |              |              |            |                |                                 |
| tien   | Ac           | ive              | metformin 1                        | ,000 mg Tab     |                  |              | METFORMIN H  | ICL                |            | 3/4/2011            |              |              |            |                |                                 |
| ō      | Ac           | ive              | Diflucan 150                       | ) mg Tab        |                  |              | FLUCONAZOL   | E                  |            | 3/4/2011            | 03/          | 23/2011      | t          |                |                                 |
| å      | Ac 🗛         | ive              | amoxiciliin 8                      | 75 mg Tab       |                  |              | AMOXICILLIN  | TRIHYDRATE         |            | 3/4/2011            | 03/          | 13/2011      |            |                |                                 |
| itio   | 🖃 Status: Ii | active (1 i      | item)                              |                 |                  |              |              | _                  |            |                     |              |              |            |                |                                 |
| -      | Ina          | ctive            | Diflucan 150                       | ) mg Tab        |                  | And          | now          | this               | is         | acco                | riat         | ba           | _1         |                |                                 |
|        |              |                  |                                    |                 |                  |              |              | 11110              |            | 43300               | Jui          | Cu           |            |                |                                 |
|        |              |                  |                                    |                 |                  | with         | this         | me                 | dicc       | ition               |              |              |            |                |                                 |
| Ado    | 뒄 Prescrib   | New 🛛            | 🙀 Print  🙀 Fax                     | - 🌔 Renew       | 🗁 🧈 Interac      | tions + 28 S |              |                    |            |                     | E Eligih     | ility 🖪 M    | lication H | listory        |                                 |
| Itio   |              | - 075 -          | - T-L                              |                 |                  |              |              |                    |            |                     |              |              |            |                |                                 |
| nal    | Sig: take 1  | tablet (076      | <u>g rab</u><br>SMG) by east south | aven 12 ha      | Demous Ci        |              |              |                    |            |                     |              |              |            |                |                                 |
| Pre    | Jig. Lake i  | Lablet (o/:      | SMG) by oral route                 | every 12 nor    |                  |              | -            |                    |            | Acces               |              | Cancel       |            |                |                                 |
| SCI    | Quantity:    | 20               | Units:                             |                 | Refi             | lls: 0 🔽     | Dispense     | As Written         |            | Ассер               |              | Jancer       |            |                |                                 |
| Ptio   | Start:       | 03/04/           | 2011 💌 Stop:                       | 03/13/201       | 1 🗾 Durati       | on: 10_ 🔚    | Prescribe    | d Elsewhere        | Site:      |                     |              |              |            |                |                                 |
| Ĕ      | Comments:    | This field       | is for nonclinical (               | comments to t   | he pharmacist.   |              | PRN          | Rea                | son:       |                     |              | -            |            |                |                                 |
| )eta   |              | added us         | ing the 'Additional l              | Instructions 's | egment of the Si | ig Builder.  | Problem: -   | K                  |            |                     |              |              |            |                |                                 |
| =      | Descrides    |                  |                                    |                 |                  | _            | Sinusitis,   | Acute (461.9       | )          |                     |              |              |            |                |                                 |
|        | Provider:    | DUFFT, H         | OBERT LAWAR                        |                 |                  |              |              |                    |            |                     |              |              |            |                |                                 |
|        | Location:    | USA FAM          | ILY MEDICINE                       |                 |                  | <b>•</b>     |              |                    |            |                     |              |              |            |                |                                 |
| Rx     | Not          | e: <u>Add No</u> | te                                 |                 |                  |              |              |                    |            |                     |              |              |            |                |                                 |
| No.    | Formulary Da | ta:              |                                    |                 |                  |              |              |                    |            |                     |              |              |            |                |                                 |
| tev    | Last Renewe  | d:               | Times F                            | Renewed:        | Full Histor      | У            |              | Die                | pense Hist | ory <u>Addition</u> | nal Prescrip | otion Detail |            |                |                                 |
| iew    |              |                  |                                    |                 |                  |              |              |                    |            |                     |              |              |            |                |                                 |

| 💼 N         | extGen EHR: Anishabitha Quagmire MRN: (                      | 00000006227 DOB: 01/21/1970 (Female) AGE: 41 years 1 month - Medications Module                |
|-------------|--------------------------------------------------------------|------------------------------------------------------------------------------------------------|
| File        | Edit View Tools Admin Utilities Window                       | Help                                                                                           |
| T.<br>Logou | at Save Clear Delete USA FAMILY MEDICINE 💌                   | DUFFY, ROBERT LAMAR                                                                            |
| 4 /         | 03/04/2011 11:02 AM : "USA SOAP - OV" R                      | Medications Module ×                                                                           |
| <b>.</b>    | Additional Prescription Detail + ×                           | es 41 year Old Female Weighing 154.00 lb   69.85 Kg No eligibility status                      |
| ど Patie     | amoxicillin 875 mg Tab                                       | Additional Prescription Detail can                                                             |
| ent Condi   | Start Date: 3/4/2011<br>Stop Date: 3/13/2011<br>Quantity: 20 | also be displayed.                                                                             |
| tion        | Print Spanish                                                | FLUCONAZOLE 2/13/2011 03/04/2011 1                                                             |
| Additi      | Sample<br>Lot #:<br>Exp:                                     | 🥔 Interactions 🕞 Stop 👻 🕤 Education + Dose Range 🛛 🗙 Delete 📑 Eligibility 📑 Medication History |
| onal Pre    | Limit Renewals                                               | Remove Sig                                                                                     |
| scri        | Prior Authorization                                          | Refills: 0 Dispense As Written                                                                 |
| ptio        | Auth Id:                                                     | Duration: 10_ B Prescribed Elsewhere Site:                                                     |
| n De        | Date:                                                        | harmacist. PRN Reason:                                                                         |
| tail        | Supervising Physician                                        | ent of the Sig Builder. <u>View</u>                                                            |
|             | <none></none>                                                | Sinusitis, Acute (461.9)                                                                       |
|             |                                                              |                                                                                                |
| Rx          |                                                              |                                                                                                |
| lote        |                                                              | Full History Dispense History Additional Prescription Detail                                   |
| Viev        |                                                              |                                                                                                |
| 2           |                                                              |                                                                                                |

| n 🔁        | extGen EHR: Ani        | shabitha Quagmire MRN:                                                            | 000000006227 DOB                     | : 01/21/1970 (Female) AG     | E: 41 years 1 mon                       | th - Medication       | s Module                             |
|------------|------------------------|-----------------------------------------------------------------------------------|--------------------------------------|------------------------------|-----------------------------------------|-----------------------|--------------------------------------|
| File       | Edit View Tools        | s Admin Utilities Window                                                          | Help                                 |                              | , i i i i i i i i i i i i i i i i i i i |                       |                                      |
| 1<br>Logou | t Save Clear Delete    | USA FAMILY MEDICINE                                                               | DUFFY, ROBERT LAMA                   | R Patient History Inbo       | x PAQ Medications To                    | emplates Documents In | nages Orders Procedures Apps Close 👳 |
| ₫ /        | 03/04/2011 11          | 1:02 AM : "USA SOAP - OV"                                                         | Medications Module                   | ×                            |                                         |                       | Þ                                    |
|            | 👶 🖪 📑 NextGe           | en 🚽 💮 Grid Preferen                                                              | ices                                 | 41                           | year Old Female Wei                     | ighing 154.00 lb      | 69.85 Kg   No eligibility status     |
| 1          | Status                 | Medication Name                                                                   |                                      | Generic Name                 | Start Date                              | 7 Stop Date           |                                      |
| Pat        | Status: Active (3 it   | tems)                                                                             |                                      |                              |                                         |                       |                                      |
| ient       | Active                 | metformin 1,000 mg Tab                                                            |                                      | METFORMIN HCL                | 3/4/2011                                |                       | :                                    |
| 8          | Active                 | Diflucan 150 mg Tab                                                               |                                      |                              | 3/4/2011                                | 03/23/2011            | 1                                    |
| ndit       | Status: Inactive (1    | item)                                                                             |                                      |                              | 2/7/2311                                |                       | -                                    |
| ŝ          | Inactive               | Note +                                                                            | hat the                              | medication                   | module                                  | 03/04/2011            | t                                    |
|            |                        | INDIEI                                                                            | nui me                               | mediculion                   | mouue                                   |                       |                                      |
|            |                        | automo                                                                            | itically d                           | lisplavs voi                 | ir natie                                | nt's                  |                                      |
| Ad         | 🔂 Prescribe New 🛛      | 🗟 Print 😂 Fax 👻 🖾 R. nev                                                          | . O Intercions - O                   | Step + C Education + Dose Ra | ange IX Belete 🖂 I                      | Eligibility 58 led    | lication History                     |
| ditio      |                        | weight                                                                            | in Englis                            | sh & metric                  | c units.                                |                       |                                      |
| al         | amoxicillin 875 n      |                                                                                   |                                      |                              |                                         |                       |                                      |
| Pre        | Sig: take 1 tablet (87 | 75MG) by oral route every 12 hours                                                | Remove Sig                           | _                            | Asset                                   | Creat                 |                                      |
| SCI        | Quantity: 20           | Units:                                                                            | ▼ Refills: 0 ▼                       | Dispense As Written          | Accept                                  | Cancel                |                                      |
| ptio       | Start: 03/04           | /2011 Stop: 03/13/2011                                                            | Duration: 10_                        | Prescribed Elsewhere Site:   |                                         |                       |                                      |
| -          | Comments: This field   | d is for nonclinical comments to the<br>litional clinical instructions for this p | pharmacist.<br>rescription should be | PRN Reason:                  |                                         | •                     |                                      |
| etail      | added us               | sing the 'Additional Instructions' seg                                            | ment of the Sig Builder.             | View                         |                                         |                       |                                      |
|            | Provider: DUFFY, I     | ROBERT LAMAR                                                                      | •                                    | Sinusitis, Acute (461.9)     |                                         |                       |                                      |
|            | Location: USA FAM      | MILY MEDICINE                                                                     | •                                    |                              |                                         |                       |                                      |
| 7          | Note: Add N            | ote                                                                               |                                      |                              |                                         |                       |                                      |
| ×N         | Formulary Data:        |                                                                                   |                                      |                              |                                         |                       |                                      |
| ote V      | Last Renewed:          | Times Renewed:                                                                    | Full History                         | Dispense                     | History Additional Pr                   | rescription Detail    |                                      |
| /iew       |                        |                                                                                   |                                      |                              |                                         |                       |                                      |

|                                                                                    | k White   Gird Preferences                                                                                                    | 57 ye                                                                                                    |
|------------------------------------------------------------------------------------|----------------------------------------------------------------------------------------------------|----------------------------------------------------------------------------------------------------|
| Status:<br>eR                                                                      | Note several other options<br>which are relatively self-ex<br>Some of these are redunded<br>but they provide you with s<br>alternatives, if desired.                                                                                         | sources - Dose Range<br>Star Date Stop Date Stop Date Sto |
| bupropie<br>Sig: Add §                                                             | ion HCI XL 300 mg 24 hr tablet, extended release<br>Sig                                                                                                    |                                                                                                    |
| Quantity:<br>Start:<br>Comments:<br>Provider:<br>Location:                         |                                                                                                    | Dispense As Written <u>Accept Cancel</u><br>Prescribed Elsewhere Source:<br>PRN Reason:                                                                                                    |
| Quantity:<br>Start:<br>Comments:<br>Provider:<br>Location:<br>Not<br>Formulary Dat | This field is for nonclinical comments to the pharmacist. Any additional clinical instructions for this prescription should be added using the 'Additional Instructions' segment of the Sig builder. USA FAMILY MEDICINE  ote: Add Note ata: | Dispense As Written Accept Cancel Prescribed Elsewhere Source: PRN Reason: Oblem: Id                                                                                                    |

| 03/04/2014 01:4                                                                                                    | 5 PM : "*USA SOAP"                                                                                                    | edications Module ×                                |                              |                                      |
|----------------------------------------------------------------------------------------------------|----------------------------------------------------------------------------------------------------|----------------------------------------------------|------------------------------|--------------------------------------|
| 👶 🔃 强 🛛 White                                                                                                    | 🝷 🍥 Grid Preferer                                                                                                    | ices                                               |                              | 57 ye                                |
| Last Audit                                                                                                    | Status Medication Name                                                                                                    | Generic Name                                       | Start Date Stop D            | late Sig                             |
| Status     e Clic     sen                                                                                                    | king <mark>Resou</mark><br>sitive patie                                                                                                    | <mark>rces</mark> gives you a<br>ent & provider re | iccess to cont<br>eferences. | 2 sprays e ch nostril daily for 1 wk |
| A                                                                                                    | ctive loratadine 10 mg table                                                                                                    | t LORATADINE                                       | 02/20/2014                   | 1 daily as needed for allergies      |
| Status: Inactive (1                                                                                                    | nactive bupropion HCl XL 300                                                                                                    | mg 14 hr tablet, ex BUPROPION HCL                  | 01/21/2014 03/04/2           | 2014 1 daily in AM                   |
| Prescribe New<br>bupropion HCIX<br>Sig: Add Sig<br>Quantity: 30<br>Start: 03/04<br>Comments: This field<br>Provider:<br>Location: Note: Add Note:<br>Note: Add Note: | Print Send Renew •<br>L 300 mg 24 hr tablet, e<br>Units: Tablet<br>2014 Stop: 03/04/201<br>is for nonclinical comments to the<br>nograph dis<br>Comments to the<br>Nograph dis<br>Comments to the<br>Nograph dis<br>Comments to the<br>Nograph dis<br>Comments to the<br>Nograph dis<br>Comments to the<br>Nograph dis<br>Comments to the<br>Nograph dis<br>Comments to the<br>Nograph dis<br>Comments to the<br>Nograph dis<br>Comments to the<br>Nograph dis<br>Comments to the<br>Nograph dis<br>Comments to the<br>Nograph dis<br>Comments to the<br>Comments to the<br>Co | Interactions                                       | Dose Range                   | ty Medication History Reconcile      |

| 03/04/2014 01:45 PM : "*USA SOAP" Rx Medications I                                                                        | Module X                          |                              |                                      |
|----------------------------------------------------------------------------------------------------|-----------------------------------|------------------------------|--------------------------------------|
| 🔼 🕅 🔂 White 🔽 🚱 Grid Preferences                                                                                          |                                   |                              | 57 y                                 |
| External Patient Educe                                                                                                    | ation & Clinica                   | Decision                     | Support                              |
| take you to the NIH M                                                                                                    | AedlinePlus we                    | b site, toc                  | USED ON voral route every            |
| bupropion, with furthe                                                                                                    | er patient & pr                   | ovider info                  | prmationstril dail                   |
| on the drug. stadine 10 mg tablet                                                                                         | LORATADINE                        | 02/20/2014                   | 1 daily as needed for allergies      |
| Inactive bupropion HCl XL 300 mg 2 br tal                                                                                 | blet, ex BUPROPION HCL            | 01/21/2014 03/04/            | 2014 1 daily in AM                   |
|                                                                                                    |                                   |                              |                                      |
|                                                                                                    |                                   |                              |                                      |
|                                                                                                    |                                   | 14                           |                                      |
| 🔂 Prescribe New 🦓 Print 🙀 Send 🍓 Renew 👻 🌮 Interactio                                                                     | ons 🔻 🍰 Stop 👻 🕡 Resources 👻 Dose | e Range 🛛 🗙 Delete 📑 Eligibi | ity 🔢 Medication History 🙀 Reconcile |
| bupropion HCI XL 300 mg 24 hr tablet, extended                                                                            | release Monograph                 |                              |                                      |
| Sig: Add Sig                                                                                                    | External Patient                  | Education                    |                                      |
| Quantity: 30 Units: Tablet                                                                                                | Refills: 5                        | Pr Reference Acce            | pt Cancel                            |
| Start: 3/03/04/2014 Stop: 03/04/2014 Do                                                                                   | uration:                          | here Source:                 |                                      |
| Comments: This field is for nonclinical comments to the pharmacist.                                                       |                                   | Reason:                      | •                                    |
| Any additional clinical instructions for this prescription sh<br>added using the 'Additional Instructions' segment of the | ould be Problem:                  |                              |                                      |
|                                                                                                    |                                   |                              |                                      |
| HOWER DOFFY, ROBERT LAMAR MD                                                                                              |                                   |                              |                                      |
| - External Provider R                                                                                                    | eference take                     | s you to Fr                  | ocrates                              |
| Formulary Data:                                                                                                    |                                   |                              |                                      |
| Last Renewed: 3/4/2014 Times Renewed: 1 Full Hi                                                                           | story DUR History                 | Dispense History Additio     | nal Prescription Detail              |
|                                                                                 | ickina '                                                                                                    | Interacti                  | ons wi                                                                                                | ll display pos                                                                                            | sible inte                     | eractions                      |
|---------------------------------------------------------------------------------|----------------------------------------------------------------------------------------------------|----------------------------|----------------------------------------------------------------------------------------------------|----------------------------------------------------------------------------------------------------|--------------------------------|--------------------------------|
| = wi                                                                            | th the                                                                                                    | patient's                  | other                                                                                                 | medications                                                                                               | or condi                       | tions.                         |
| → <b>1</b>                                                                      | Active<br>Active                                                                                                    | bupropion HCl XL 300 m 1   | 24 hr tablet, ex                                                                                      | AMOVICTURI<br>BUPROPION HCL                                                                               | 03/04/2011 03/13<br>03/04/2014 | 2011 take 1 tablet by eral rol |
|                                                                                 | Active                                                                                                    | fluticasone 50 mcg/actu    | tion Nasal Spray                                                                                      | FLUTICASONE PROPIONATE                                                                                    | 02/20/2014                     | 2 sprays each nostril daily    |
|                                                                                 | Active                                                                                                    | lisinopril 20 mg-hydrochlo | rothiazide 25 m                                                                                       | LISINOPRIL/HYDROCHLOROTHIAZID                                                                             | E 01/21/2014                   | 1 daily                        |
|                                                                                 | Active                                                                                                    | loratadine 10 mg tablet    |                                                                                                    | LORATADINE                                                                                                | 02/20/2014                     | 1 daily as needed for allerg   |
| Status: I                                                                       | nactive (1 item)                                                                                                    |                            |                                                                                                    |                                                                                                    |                                |                                |
|                                                                                 | Inactive                                                                                                    | bupropion HCl XL 300 mg    | 24 hr tablet, ex                                                                                      | BUPROPION HCL                                                                                             | 01/21/2014 03/04/              | 2014 1 daily in AM             |
|                                                                                 |                                                                                                    | -D                         | Check Interactio                                                                                      | ns - Conditions                                                                                           |                                |                                |
| Sig: <u>Add S</u>                                                               | <u> </u>                                                                                                    | P                          | Check Interactio                                                                                      | ins - Drug                                                                                                |                                | r 5                            |
| Sig: <u>Add S</u><br>Quantity:                                                  | 30                                                                                                    | Units: Tablet              | Check Interactio                                                                                      | ins - Drug<br>ins - Duplicates n                                                                          | Acce                           | pt Cancel                      |
| Sig: <u>Add S</u><br>Quantity:<br>Start:                                        | 30 <b>•</b><br><b>•</b><br><b>•</b> 03/04/2014 •                                                                                                    | Units: Tablet              | Check Interactio<br>Check Interactio<br>Check Interactio                                              | ns - Drug<br>ns - Duplicates n<br>ns - Geriatric Precautions re S                                         | Acce                           | pt Cancel                      |
| Sig: <u>Add S</u><br>Quantity:<br>Start:<br>Comments:                           | 30<br>30<br>30 | Units: Tablet              | Check Interaction<br>Check Interaction<br>Check Interaction<br>Check Interaction<br>Check Interaction | ins - Drug<br>ins - Duplicates<br>ins - Geriatric Precautions<br>ins - Pediatric Precautions<br>ins - All | Acce                           | pt Cancel                      |
| Sig: <u>Add S</u><br>Quantity:<br>Start:<br>Comments:<br>Provider:              | 30<br>30<br>30<br>30<br>30<br>30<br>30<br>30                                                                                                    | Units: Tablet              | Check Interaction<br>Check Interaction<br>Check Interaction<br>Check Interaction<br>Check Interaction | ns - Drug<br>ns - Duplicates<br>ns - Geriatric Precautions<br>ns - Pediatric Precautions<br>ns - All      | Acce                           | pt Cancel                      |
| Sig: <u>Add S</u><br>Quantity:<br>Start:<br>Comments:<br>Provider:<br>Location: | 30<br>This field is for non-<br>Any additional clinic<br>added using the 'A<br>DUFFY, ROBERT I<br>USA FAMILY MED                                                                                                    | Units: Tablet              | Check Interaction<br>Check Interaction<br>Check Interaction<br>Check Interaction<br>Check Interaction | ns - Drug<br>ns - Duplicates<br>ns - Geriatric Precautions<br>ns - Pediatric Precautions<br>ns - All      | Acce                           | pt Cancel                      |

| 🔁 Ne   | extGen EHR: TESI              | 1 TEST 1 MRN: 00000000                                                                                                    | 0359 DOB: 11/11/191                                              | 1 (Male) AGE: 98 yea                         | ars 9 months - 1      | Medications Mo      |                                       |                 | - 리 ×   |
|--------|-------------------------------|----------------------------------------------------------------------------------------------------|------------------------------------------------------------------|----------------------------------------------|-----------------------|---------------------|---------------------------------------|-----------------|---------|
| File   | Edit View Tools               | Admin Utilities Window He                                                                                                    | lp                                                               |                                              |                       |                     |                                       |                 |         |
| Logout | Save Clear Delete             | USA FAMILY MEDICINE 🔹 DU                                                                                                    | FY, ROBERT LAMAR MD                                              | Patient History                              | PAQ RX<br>Medications | Templates Documents | Images Orders                         | Directores      | Apps 🗸  |
| 4      | R <sub>X</sub> Medications Mo | dule ×                                                                                                    |                                                                  |                                              |                       | Þ                   | Patient His                           | tory            | ф×      |
| 3      | 🕞 💽 📑 White                   | •                                                                                                    | 98 year Old M                                                    | ale Weighing 167.0 lb                        | 75.75 Kg No           | eligibility status  | P 1                                   | 🤮 Р 👔           |         |
|        | Madia atian Minu              | — Drug Interaction - Amox                                                                                                    | cillin 875 mg Tab                                                |                                              |                       | _ 🗆 🗙               | 📑 New                                 | 🖂 Loci          | k       |
| Pa     |                               | Please approve the following d                                                                                                    | ug interaction(s).                                               |                                              |                       |                     |                                       | 08/19/20        | 10 11-  |
| tien   | Status                        | Description                                                                                                    |                                                                  |                                              |                       |                     |                                       | Adu             | It As:  |
| ē      | 😑 Status: Active (8 it        | ems Patient Allergy - CEF                                                                                                    | TRIAXONE SODIUM                                                  |                                              |                       |                     |                                       | - 📃 Adu         | lt Offi |
| a      | Active                        | The patient has a record<br>The interaction is Cross                                                                                                    | ed allergy to CEFTRIAXONE St<br>ensitivity. Action to reduce the | DDIUM.<br>adverse effect of this interaction | on maybe required.    |                     |                                       | 📃 Mas           | ster In |
| itio   | Active                        | User Defined Medica                                                                                                    | tion/Non-Screened Medic                                          | ation                                        |                       |                     |                                       | RX Med          | licatic |
| -      | Active                        | The Medication Freehan                                                                                                    | dRx-See Special Instructions, is                                 | a non-coded or user defined n                | nedication; therefore | Drug Interactio     |                                       | ₽ <b>x</b> Prol | blem    |
|        | Active                        |                                                                                                    |                                                                  |                                              |                       |                     | 🕂 ···· 🗀                              | 08/17/20        | 10 10   |
|        | Active                        |                                                                                                    |                                                                  |                                              |                       |                     |                                       | 08/16/20        | 10 10   |
| R      | Acuve                         |                                                                                                    |                                                                  |                                              |                       |                     |                                       | 08/15/20        | 10 08   |
| N      |                               | and a second second sec |                                                                  |                                              |                       |                     |                                       | 08/12/20        | 10 12   |
| te v   | Prescribe New                 | <u></u>                                                                                                    |                                                                  |                                              |                       |                     |                                       | 08/03/20        | 10 02   |
| ien    | Amoxicillin 875               |                                                                                                    |                                                                  |                                              |                       |                     |                                       | 08/02/20        | 10 02   |
|        | Sig: take 1 ta                | The patient has a recorded allerg                                                                                                    | y to Reason:                                                     |                                              | v                     | Acknowledge         |                                       | 07/22/20        | 10 00   |
|        | Problem: Sinusitis            | The interaction is Cross Sensitivi                                                                                                    | y. Action to                                                     |                                              |                       |                     |                                       | 07/21/20        | 10 10   |
|        | Note: Add Note                | required.                                                                                                    | Interaction maybe                                                |                                              |                       |                     |                                       | 06/29/20        | 10 08   |
|        |                               | <u> </u>                                                                                                    |                                                                  |                                              |                       |                     |                                       | 06/22/20        | 10 01   |
|        | Start Date: 🗵 08/19           | /201                                                                                                    |                                                                  |                                              |                       |                     | i i i i i i i i i i i i i i i i i i i | 05/27/20        | 10 03   |
|        | Quantity: 20                  | 7 D                                                                                                    |                                                                  |                                              |                       |                     | i i i i i i i i i i i i i i i i i i i | 05/26/20        | 10 04   |
|        | Instructions:                 | <u> </u>                                                                                                    |                                                                  |                                              |                       |                     | 📗 🗄 📖                                 | 05/09/20        | 10 03   |
|        |                               |                                                                                                    |                                                                  |                                              | Dor                   | e Cancel            | <b>⊥</b>                              | 05/08/20        | 10 08   |
|        | Provider: DUFFY,              | ROE                                                                                                    | Prior Authorization                                              | Allto Id.                                    |                       |                     | <b>□</b>                              | 05/07/20        | 10 06   |
|        | Location: USA FAI             | MILY MEDICINE                                                                                                    |                                                                  | Unite:                                       |                       |                     |                                       | 05/00/20        | 10 06   |
|        | These                         | e are the sar                                                                                                    | ne intera                                                        | ctions the                                   | it wou                | d                   |                                       | 05/05/201       | 10 02   |
|        | Formulary Data:               |                                                                                                    |                                                                  |                                              |                       |                     |                                       | 05/05/201       |         |
|        | autor                         | natically disp                                                                                                    | lay when                                                         | you crea                                     | te the                | prescr              | <b>ID</b> TIO                         | n. 上            |         |
|        |                               |                                                                                                    |                                                                  |                                              |                       |                     | Custom                                |                 | •       |
| Ready  | /                             |                                                                                                    |                                                                  | NGProd USA                                   | Health Services F     | oundation rlduffy   | CAPNUM                                | SCRL 08/        | 24/2010 |
| 🐮 St   | art 🜏 C:\MSO                  | 🖳 NGLesso 🔞 NextGen                                                                                                    | 🛛 🛃 PhotoImp 🔛 1                                                 | Medicatio 🚺 😚 NextG                          | en 📝 NextG            | en 🛛 🗞 🗾 🕏          | ۵ 🔍 🕑 名                               | 0 🕘 11:0        | 02 AM   |

| 1/[         | 03/04/2014 01:                                                                    | :45 PM : "*USA                | A SOAP Rx Medication                                 | ns Module X                                          |                                                             |                                                                           |                                               |
|-------------|-----------------------------------------------------------------------------------|-------------------------------|------------------------------------------------------|------------------------------------------------------|-------------------------------------------------------------|---------------------------------------------------------------------------|-----------------------------------------------|
| 16          | 🕼 🔒 White                                                                         |                               | 🝷 🛞 Grid Preferences                                 |                                                      |                                                             |                                                                           | 57 year Old Fema                              |
| Prescriptio | Last Audit<br>Status: Active (S                                                   | Clic                          | king Dose                                            | Range wi                                             | ll display the                                              | e range of                                                                | Origina                                       |
| n Pad       |                                                                                   | dose                          | es that m                                            | atch the p                                           | Datient's age                                               | & weight.                                                                 | 01/21/<br>aily for 1 wk, the 02/20/<br>01/21/ |
|             | Status: Inactive (                                                                | Active lo                     | oratadine 10 mg tablet                               | LORATADAE                                            | 02/20/2014                                                  | 1 daily as needed for a                                                   | allergies 02/20/                              |
| R×7         | Status, Induive (                                                                 | Inactive b                    | oupropion HCl XL 300 mg 24 hr                        | tablet, ex BUPROPION HCL                             | 01/21/2014                                                  | 03/04/2014 1 daily in AM                                                  | 01/21/                                        |
| e View      | Prescribe New                                                                     | Print 🙀 Se                    | end 🍓 Renew 👻 🥔 Intera                               | ctions 🔹 🍰 Stop 🔹 🥡 Reso                             | ources 👻 Dose Range 🛛 🗙 Delete 🚦                            | Eligibility Medication History                                            | Reconcile                                     |
| Sig         | g: Ac Sin Im<br>Quant Im<br>Sta pro<br>ommen nee<br>Provid ran<br>Location USA FA | port<br>gran<br>eds f<br>ge o | ant: The<br>n is not te<br>or this ill<br>f doses ir | operative<br>elling you<br>ness; it is<br>n the data | word here<br>what dose the<br>merely givin<br>base for the  | is <u>range</u> . Th<br>h <i>is</i> patient<br>ng you the<br>is age/weigh |                                               |
| For         | mulary bata.                                                                      | nbina                         | Dosing Dose Detwo                                    | 57 years<br>con 1.00 EV/DAT and 1.00                 | Patient Weight: <u>160.00 LBs = 72.5</u><br><u>F EAVDAT</u> | <u>o7 KGs</u>                                                             |                                               |
| Las         | st Renewed: 3/4/20                                                                | D14 T                         | Times<br>Reference: First Data                       | bank                                                 |                                                             |                                                                           | Done                                          |

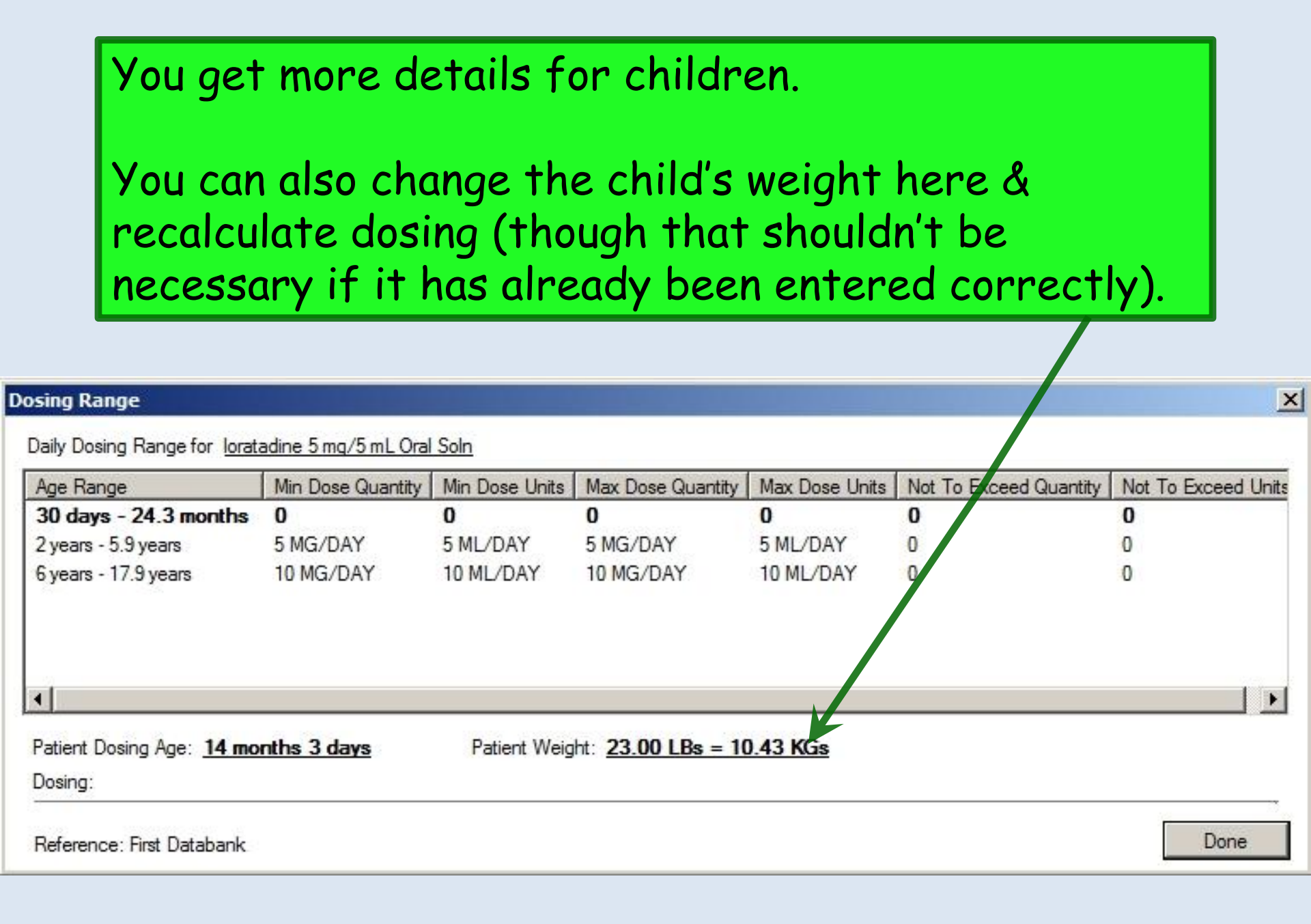

| 📴 NextGen EHR: Zack Z Quagmire MRN: 000000000508 I                                                                                                    | OB: 03/03/2005 (Male) AGE: 5 years 5 m     | onths - Medications Mo          | dule - Medicati 💶 🗷      |
|----------------------------------------------------------------------------------------------------|--------------------------------------------|---------------------------------|--------------------------|
| File Edit View Tools Admin Utilities Window Help                                                                                                    |                                            |                                 |                          |
| Logout Save Clear Delete USA FAMILY MEDICINE DUFFY, ROBE                                                                                                    | ERT LAMAR MD 🕑 😓 🎦 History                 | Templates Documents Medications | CS Apps Close            |
| Image: Approximate of the second visual second visual s | ons Module ×                               | ₽                               | Patient History # ×      |
| 🕞 🔃 📑 NextGen 🔹                                                                                                    | 5 year Old Male Weig                       | hing 40.0 lb   18.14 Kg         | P 😫 P 🧰 C                |
| Medication View                                                                                                    |                                            |                                 | 📑 New 🖻 Lock             |
|                                                                                                    | الحالية المراجع                            |                                 | □                        |
| Dosing Range                                                                                                    |                                            |                                 | ×                        |
| Daily Dosing Range for Amoxicillin 400MG Oral Tablet, Chewab                                                                                                    | le                                         |                                 |                          |
| Age Range Min Dose Quantity Min Dose Units                                                                                                    | Max Dose Quantity Max Dose Units           | Not To Exceed Quant             | tity Not To Exceed Units |
| 30 days - 90 days 20 MG/KG/DAY 0.05 EA/KG/D                                                                                                    | AY 30 MG/KG/DAY 0.075 EA/KG/DAY            | 0                               | 0                        |
| 3.0 months - 12.1 months 20 MG/KG/DAY 0.05 EA/KG/D                                                                                                    | AY 45 MG/KG/DAY 0.1125 EA/KG/DA            | Y O                             | 0                        |
| 12.1 months - 12.9 y 20 MG/KG/DAY 0.05 EA/KG                                                                                                    | /DAY 90 MG/KG/DAY 0.225 EA/KG/D            | AY 3000 MG/DAY                  | 7.5 EA/DAY               |
| Patient Dosing Age: <u>5 years</u> Patient Wei<br>Dosing: <u>Dose between 362.87 MG/DAY and 1632.93 MG/DA</u><br>Reference: First Databank                                                                                                    | ght: <u>40 LBs = 18.14 KGs</u><br><u>Y</u> | Recalcula                       | te Dosing<br>Done        |
|                                                                                                    |                                            |                                 | Custom                   |
| Provider: DUFFY, ROBERT LAMAR MD                                                                                                    | utherientien Authold:                      | /                               |                          |
|                                                                                                    |                                            |                                 |                          |
| Formulary Data:<br>Last Renewed:<br>Accept                                                                                                    | ay still a wide dos<br>o use this as a dou | ing range,<br>ıble-check        | SO                       |
|                                                                                                    |                                            |                                 |                          |
| Ready                                                                                                    | USA Health S                               | ervices Foundation rlduffy      | CAP NUM SCRL 08/24/2010  |
| 🕼 Start 🛛 🗞 C:\MSO 🛛 💾 NGLesso 🛛 🎼 NextGen 🛛 🔣 Pł                                                                                                    | otoImp   🖭 Medicatio   🥝 Monopril   🕻      | NextGen 🦻 🛄 🛃 🖲                 | 🖲 🕓 🔰 🎦 😳 🥝 11:38 AM     |

### Miscellaneous Problems: Assorted tips & tricks

Some of the things that get in the way of successfully prescribing a medication, & ways to work around them.

## I want to refill something already on the medication list.

Why won't it let me?

|                                    | 03/24/2013 12:5                                                                                                    |                                                                                           |                                                                                                    |                                                                                                    |                                                                                                    |                                                                                                    |                                                                                                    |
|------------------------------------|----------------------------------------------------------------------------------------------------|-------------------------------------------------------------------------------------------|----------------------------------------------------------------------------------------------------|----------------------------------------------------------------------------------------------------|----------------------------------------------------------------------------------------------------|----------------------------------------------------------------------------------------------------|----------------------------------------------------------------------------------------------------|
| <b>b b</b>                         | White                                                                                                    |                                                                                           | 🔹 💿 Grid Preferences                                                                                                    | 60 year Old Fen                                                                                                    | ale Weighing                                                                                                    | 190.00 lb                                                                                                    | 86.18 Kg [vitals recorded on 3                                                                                                    |
|                                    | Last Audit                                                                                                    | Status                                                                                    | Medication Name                                                                                                    | Generic Name                                                                                                    | Start Date                                                                                                    | Stop Date                                                                                                    | Sig                                                                                                    |
| 🖃 Sta                              | atus: Active (5 it                                                                                                    | tems)                                                                                     |                                                                                                    |                                                                                                    |                                                                                                    |                                                                                                    |                                                                                                    |
|                                    |                                                                                                    | Active                                                                                    | albuterol sulfate HFA 90 mcg/act                                                                                                    | ALBUTEROL SULFATE                                                                                                    | 03/17/2013                                                                                                    |                                                                                                    | 2 puffs every 4 hrs as needed for s                                                                                                    |
| -                                  |                                                                                                    | Active                                                                                    | Aspirin Low Dose 81 mg tablet,d                                                                                                    | ASPIRIN                                                                                                    | 03/17/2013                                                                                                    |                                                                                                    | 1 daily                                                                                                    |
|                                    |                                                                                                    | Active                                                                                    | glyburide-metformin 5 mg-500 m                                                                                                    | GLYBURIDE/METFORMIN HCL                                                                                                    | 03/17/2013                                                                                                    |                                                                                                    | 1 twice daily w/ meals                                                                                                    |
|                                    | eRx                                                                                                    | Active                                                                                    | lisinopril-hydrochlorothiazide 20                                                                                                    | LISINOPRIL/HYDROCHLOR                                                                                                    | 03/17/2013                                                                                                    |                                                                                                    | 1 daily                                                                                                    |
|                                    |                                                                                                    | Active                                                                                    | simvastatin 20 mg tablet                                                                                                    | SIMVASTATIN                                                                                                    | 03/17/2013                                                                                                    |                                                                                                    | 1 daily                                                                                                    |
| 🖃 Sta                              | atus: Inactive (8                                                                                                    | 8 items)                                                                                  |                                                                                                    |                                                                                                    |                                                                                                    |                                                                                                    |                                                                                                    |
|                                    |                                                                                                    | Inactive                                                                                  | Aspirin Low Dose 81 mg tablet,d                                                                                                    | ASPIRIN                                                                                                    | 12/23/2012                                                                                                    | 01/05/2013                                                                                                    | 1 daily                                                                                                    |
|                                    |                                                                                                    | Inactive                                                                                  | Aspirin Low Dose 81 mg tablet,d                                                                                                    | ASPIRIN                                                                                                    | 02/07/2013                                                                                                    | 03/17/2013                                                                                                    | 1 daily                                                                                                    |
|                                    |                                                                                                    | -                                                                                         | situlanum 10 un tablet                                                                                                    | CTTAL ODD ANALINDD ODD O                                                                                                    | 12/25/2012                                                                                                    | 03/17/2013                                                                                                    | 1 daily                                                                                                    |
|                                    | I                                                                                                    | just                                                                                      | want to refi                                                                                                    | Il his aspiri                                                                                                    | in. I'v                                                                                                    | ve trie<br>Tt's                                                                                                    | ed clicking                                                                                                    |
| Pres                               | I<br>ev<br>scribe Net                                                                                                    | just<br>veryt<br>TC m                                                                     | want to refi<br>hing, & it wo<br>hed, for cryir                                                                                                    | ll his aspiri<br>n't let me<br>ng out loud                                                                                                    | in. I'v<br>type.                                                                                                    | ve triv<br>It's                                                                                                    | ed clicking<br>just an                                                                                                    |
| Pres<br>Aspi                       |                                                                                                    | just<br>veryt<br>TC m                                                                     | want to refine<br>thing, & it wo<br>hed, for cryin                                                                                                    | ll his aspiri<br>n't let me<br>ng out loud                                                                                                    | in. I'v<br>type.                                                                                                    | e tri<br>It's                                                                                                    | ed clicking<br>just an<br>12 up to 4 times daily as needed p<br>Elability Medication History<br>Encoun                                                                                                    |
| Pres<br>Aspi<br>Sig:               | scribe Ner                                                                                                    | just<br>veryt<br>TC m<br>e 81 mg tab                                                      | want to refi<br>hing, & it wo<br>hed, for cryir                                                                                                    | ll his aspiri<br>n't let me<br>ng out loud                                                                                                    | in: I'v<br>type.                                                                                                    | 03,17,2313<br>/e tri(<br>It's<br>Noteste                                                                                                    | ed clicking<br>just an<br>intervention of the state of the state of the stat |
| Pres<br>Aspi<br>Sig:<br>Qu         | scribe Ner O<br>irin Low Dose<br>1 daily Remove<br>antity: 30                                                            | just<br>veryt<br>TC m<br>e 81 mg tab<br>e Sig                                             | want to refi<br>hing, & it wo<br>hed, for cryir                                                                                                    | Il his aspiri<br>n't let me<br>ng out loud                                                                                                    | 12/23/2012<br>in:23/2012<br>in:23/2013<br>in:23/2012<br>in:23/2013<br>in:23/2013<br>in:23/ | 03,17,2013<br>/e tri(<br>It's<br>/ Delete                                                                                                    | Accept Cancel                                                                                                    |
| Pres<br>Aspi<br>Sig:<br>Qu         | scribe Ner<br>irin Low Dose<br>1 daily Remove<br>antity: 30<br>Start: 03/17/20                                           | inactive<br>just<br>veryt<br>TC m<br>e 81 mg tab<br>e Sig                                 | want to refi<br>hing, & it wo<br>hed, for cryir<br>olet.delayed release                                                                                                    | Il his aspiri<br>n't let me<br>ng out loud                                                                                                    | 12/23/2012<br>12/23/2012<br>12/23/2013<br>12/23/2013<br>12/23/ | (03)17/2013<br>(01)17/2013<br>(02)02/2013<br>(02)02/2013<br>(02)02/2013                                                                                                    | Accept Cancel                                                                                                    |
| Pres<br>Aspi<br>Sig:<br>Qu<br>Comr | scribe Ner<br><b>irin Low Dose</b><br>1 daily Remove<br>antity: 30<br>Start: 03/17/20<br>nents: May use                  | inactive<br>just<br>veryt<br>TC m<br>e 81 mg tab<br>e Sig<br>Un<br>013 S<br>any 81 to 325 | want to refi         want to refi         hing, & it wo         hing, & it wo         blet.delayed release         nits:       Tablet         Refille         top:       03/24/2013< | s: 99 Dispense Address Dispense Address | s Written<br>Elsewhere Site:                                                                                                    | 03/17/2013<br>/e <sup>1</sup> tri(<br><u>I</u> t's<br>02/02/2013<br>× Delete                                                                                                    | Accept Cancel                                                                                                    |
| Pres<br>Aspi<br>Sig:<br>Qu<br>Comr | scribe Ner<br><b>irin Low Dose</b><br>1 daily Remove<br>antity: 30<br>Start: 03/17/20<br>nents: May use<br>wider: DUFFY, | inactive<br>just<br>veryt<br>TC m<br>e 81 mg tab<br>e Sig<br>Un<br>013 S<br>any 81 to 325 | AR MD                                                                                                    | s: 99 Dispense Add                                                                                                    | 12/23/2012<br>12/23/2012<br>12/23/2013<br>12/23/2013<br>12/23/ | OS/17/2013<br>CONTRACTOR<br>CONTRACTOR<br>CONTRA | Accept Cancel                                                                                                    |

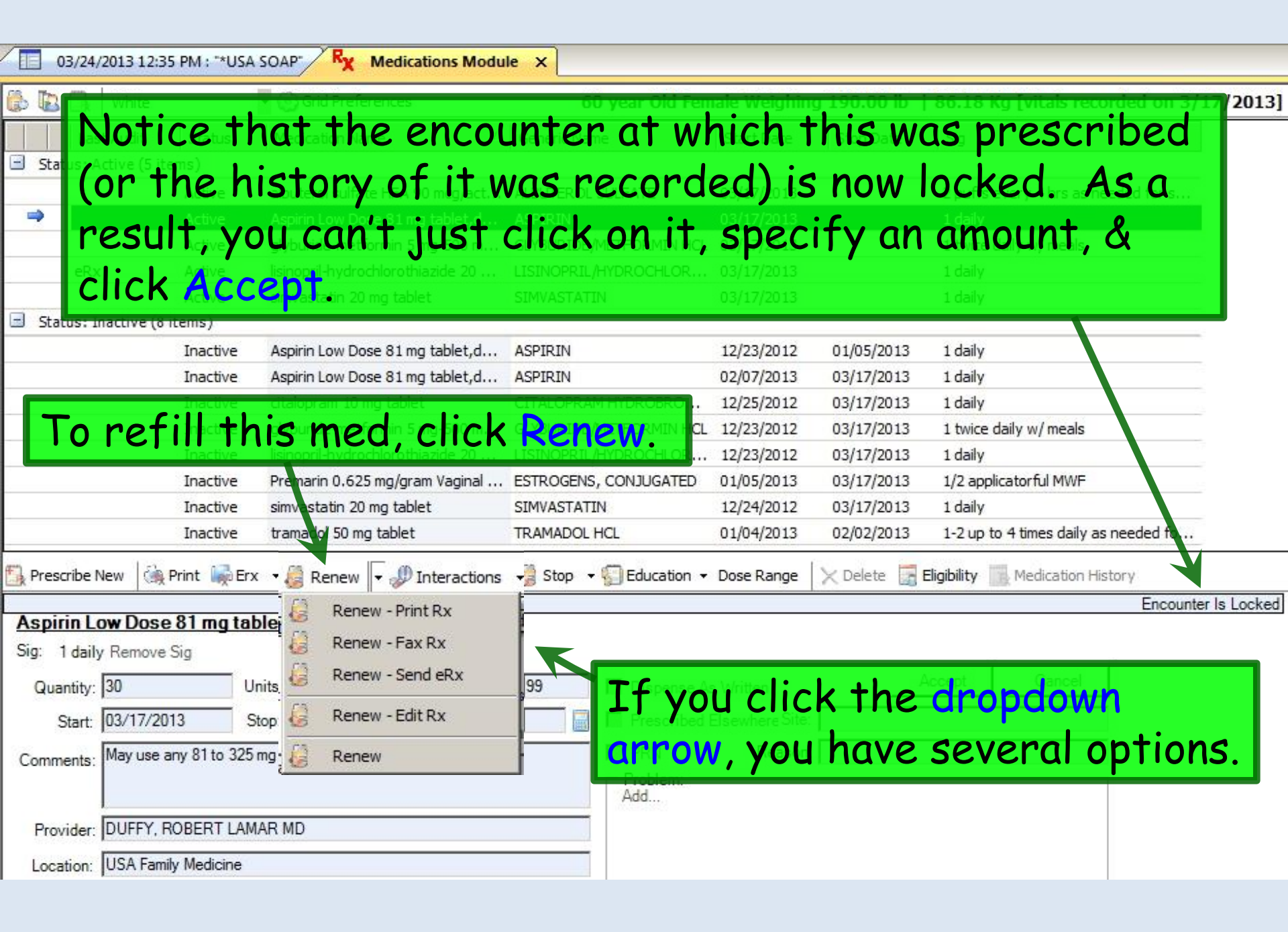

| d 🗈 🛛                                                                        | k White                                                                    |                                                                                                    | • 6                                                                                                    | ) Grid Preferences                                                                                                    |                                                                                                    |                                                                                                    |                                                                                 |                                                  |                    |      |                        |          |               |
|------------------------------------------------------------------------------|----------------------------------------------------------------------------|----------------------------------------------------------------------------------------------------|----------------------------------------------------------------------------------------------------|----------------------------------------------------------------------------------------------------|----------------------------------------------------------------------------------------------------|----------------------------------------------------------------------------------------------------|---------------------------------------------------------------------------------|--------------------------------------------------|--------------------|------|------------------------|----------|---------------|
|                                                                              | ast Audit                                                                  | Status                                                                                                    | Medica                                                                                                    | ation Name                                                                                                    |                                                                                                    | 🛆 Generi                                                                                                    | c Name                                                                          |                                                  | Start [            | Date | Stop Date              | Sig      |               |
| Status                                                                       | : Active (5                                                                | items)                                                                                                    |                                                                                                    |                                                                                                    |                                                                                                    |                                                                                                    | what a                                                                          | about                                            | +hic               | 2    |                        |          |               |
| e                                                                            | Rx                                                                         | Active                                                                                                    | amoxic                                                                                                    | illin 875 mg tablet                                                                                                    |                                                                                                    | venv                                                                                                    | vnur c                                                                          | JUUUI                                            | THIS:              | 2014 | 03/13/2014             | take :   | tablet by or  |
|                                                                              |                                                                            | Active                                                                                                    | buprop                                                                                                    | ion HCl XL 300 mg                                                                                                    | This                                                                                                  | one                                                                                                    | isn't l                                                                         | ocked                                            | 1.& †              | he   | med                    |          |               |
| •                                                                            |                                                                            | Active                                                                                                    | fluticas                                                                                                    | one 50 mcg/actuat                                                                                                    | on Nasal Spra                                                                                         | y FLUTIC                                                                                                    | ASONE PROPI                                                                     | ONATE                                            |                    | D:   |                        | 2 spra   | ys each nost  |
|                                                                              |                                                                            | Active                                                                                                    | lisinopr                                                                                                    | il 20 mg-hydrochlor                                                                                                    | snow                                                                                                  | s as                                                                                                    | active                                                                          | z, dut                                           | The                | Pri  | nt a                   | 1 dail   | Control State |
| - Chathar                                                                    | . T                                                                        | Active                                                                                                    | loratad                                                                                                    | ine 10 mg tablet                                                                                                    | Senc                                                                                                  | l but                                                                                                    | tons                                                                            | ne or                                            | nved               |      | + 50                   | Т        | as needed f   |
| Status                                                                       | : Inactive (                                                               | (1 item)                                                                                                    | 1                                                                                                    |                                                                                                    | Jene                                                                                                  | i Du i                                                                                                    |                                                                                 |                                                  | uyeu               | Uu   | 1,30                   | <b>_</b> |               |
|                                                                              |                                                                            | Inacuve                                                                                                    | Duprop                                                                                                    | ION HCI AL 300 mg                                                                                                    | CON'+                                                                                                 | KARLE DUPPED                                                                                                    |                                                                                 | no wu                                            | +h ++              | 2014 | 03/04/2014             | T Uali   | ID API        |
|                                                                              |                                                                            |                                                                                                    |                                                                                                    |                                                                                                    | cuni                                                                                                  | 000                                                                                                    | inytni                                                                          |                                                  | 171 11.            |      |                        |          |               |
| Prescrib                                                                     | e New 🛛 🔞                                                                  | Print 🎼                                                                                                    | Send 🌡                                                                                                    | Renew - Edit Rx                                                                                                    | • Dintera                                                                                             | Ctions - 👸                                                                                                    | Stop - @F                                                                       | Resources •                                      | Dose Range         | XDe  | elete [ Eli            | gibility | Medicatio     |
| Prescrib<br>fluticas<br>Sig: 2 sp                                            | e New die<br>sone 50<br>prays each                                         | Print M                                                                                                    | Send Juation                                                                                                    | Renew - Edit Rx<br>Nasal Spray.<br>then 1 spray each no                                                                                    | ▼                                                                                                    | ctions - @                                                                                                    | Stop - @ F                                                                      | Resources -                                      | Dose Range         | X De | elete [ Eli            | gibility | Medicatio     |
| Prescrib<br>fluticas<br>Sig: 2 sp<br>Quantity                                | e New die<br>sone 50<br>prays each<br>y: 1                                 | Print Market<br>mcg/act<br>nostril daily f                                                                                                    | Send J<br>uation<br>or 1 wk, 1<br>Units:                                                                                                    | Renew - Edit Rx<br>Nasal Spray.<br>then 1 spray each no                                                                                    | ▼ Intera Susp Stril daily ther Refills                                                                | Ctions → ()<br>eafter <u>Remo</u><br>: 11 ▼                                                                                                    | Stop - @ F                                                                      | Resources -<br>a<br>e As Written                 | Dose Range         | X De | elete 🔝 Elia<br>Accept | gibility | Medicatio     |
| Prescrib<br>fluticas<br>Sig: 2 sp<br>Quantity<br>Star                        | e New discone 50<br>prays each<br>y: 1<br>t: 03/0                          | Print Print Market Print Print | Send J<br>uation<br>or 1 wk, 1<br>Units:<br>Stop:                                                                                                 | Renew - Edit Rx  Nasal Spray.  hen 1 spray each no Spray  03/04/2014                                                                       | CUN     Intera     Susp     ostril daily ther     Refills     Duration                                | COO     Coord     Coord     Co                                                                                                    | Stop - @ F<br>ove Sig Edit Si<br>Dispensi                                       | Resources -<br>a<br>e As Written<br>ed Elsewhere | Dose Range         | X De | elete 📑 Elia<br>Accept | gibility | Medicatio     |
| Prescrib<br>fluticas<br>Sig: 2 sp<br>Quantity<br>Star<br>Comments            | e New<br>cone 50<br>prays each<br>y: 1<br>t: 03/0<br>added a               | Print Print  | Send<br>uation<br>or 1 wk, f<br>Units:<br>Stop:<br>clinical co<br>cal instruct<br>dditional                                                       | Renew - Edit Rx Nasal Spray. then 1 spray each no Spray O3/04/2014                                                                         | Currin  Susp  Susp  Stril daily ther  The Refills  Duration  macist.  ption should b  t of the Sig Bu | ctions →<br>eafter <u>Remo</u><br>: 11<br>:                                                                                                    | Stop - @ F<br>ve Sig Edit Si<br>Dispense<br>Prescribe<br>PRN<br>Problem:<br>Add | Resources -<br>a<br>e As Written<br>ed Elsewhere | Dose Range Source: | × De | elete 🔀 Eliq<br>Accept | gibility | Medicatio     |
| Prescrib<br>fluticas<br>Sig: 2 sp<br>Quantity<br>Star<br>Comments<br>Provide | e New<br>cone 50<br>prays each i<br>y: 1<br>t: 03/0<br>added i<br>r: DUFFY | Print Print  | Send J<br>uation<br>or 1 wk, 1<br>Units:<br>Stop:<br>calinical co<br>calinical co<br>calinical co<br>calinical co<br>calinical co<br>calinical co | Renew - Edit Rx  Nasal Spray  hen 1 spray each no  Spray  03/04/2014  mments to the phan ctions for this prescrip hstructions ' segment ID | Currin  Susp Stril daily ther  Susp Duration  macist.  t of the Sig Bu                                | CLIONS - ()<br>eafter Remo<br>: 11 - ()<br>: _ ()<br>: _ ()<br>: ()<br>: _ ()<br>: _ ()<br>: ()<br>: _ ()<br>: _ ()<br>: ()<br>: () : () : ()<br>: () : () : ()<br>: () : () | Stop - @ F<br>ve Sig Edit Si<br>Dispense<br>Prescribe<br>PRN<br>Problem:<br>Add | Resources -<br>a<br>e As Written<br>ed Elsewhere | Dose Range         | × De | elete 🔀 Elia           | gibility | Medicatio     |

|                                                                                         |                                                                        | <ul> <li>Grid Preferences</li> </ul>                                                                                                    |                            |            |            |                                    |
|-----------------------------------------------------------------------------------------|------------------------------------------------------------------------|----------------------------------------------------------------------------------------------------|----------------------------|------------|------------|------------------------------------|
| Last Audit                                                                              | Status                                                                 | Medication Name                                                                                                    | Generic Name               | Start Date | Stop Date  | Sig                                |
| Status: Active (5                                                                       | items)                                                                 |                                                                                                    |                            |            |            |                                    |
| eRx                                                                                     | Active                                                                 | amoxicillin 875 mg tablet                                                                                                    | AMOXICILLIN                | 03/04/2014 | 03/13/2014 | take 1 tablet by ora               |
|                                                                                         | Active                                                                 | bupropion HCl XL 300 mg 24 hr tablet, ex                                                                                                    | BUPROPION HCL              | 03/04/2014 |            |                                    |
| >                                                                                       | Active                                                                 | fluticasone 50 mcg/actuation Nasal Spray                                                                                                    | FLUTICASONE PROPIONATE     | utle ed    |            | 2 sprays each nostr                |
|                                                                                         | Active                                                                 | lisinopril 20 mg-hydrochlorothiazide 25 m                                                                                                    | INOTE THE Prese            | ribea      | eisew      | nere                               |
|                                                                                         | Active                                                                 | loratadine 10 mg tablet                                                                                                    | box is checked             | 02/20/2014 |            | 1 daily as neede <mark>d</mark> fo |
| Status: Inactive                                                                        | (1 item)                                                               |                                                                                                    | DUX IS CHECKEU             | •          |            |                                    |
|                                                                                         | Inactive                                                               | bupropion HCl XL 300 mg 24 hr tablet, ex                                                                                                    | BUPROPION HCL              | 01/21/2014 | 03/04/2014 | 1 daily in AM                      |
| fluticasone 50                                                                          | mcg/act                                                                | uation Nasal Spray, Susp                                                                                                    | ter, Remove Sig, Edit Sig  |            |            |                                    |
| olg. Z sprays cach                                                                      | nostii ddily i                                                         |                                                                                                    | Lar sig                    |            |            |                                    |
|                                                                                         | -                                                                      | Units: Spray 💽 Refills: 🗋                                                                                                    | 11 🔽 🔽 Dispense As Written |            | Accept     | Cancel                             |
| Quantity: 1                                                                             |                                                                        |                                                                                                    |                            |            |            |                                    |
| Quantity: 1<br>Start: 03/                                                               | 04/2014 💌                                                              | Stop: 03/04/2014  Duration:                                                                                                    | Prescribed Elsewhere Sou   | irce:      |            |                                    |
| Quantity: 1<br>Start: 03/                                                               | 04/2014 💌                                                              | Stop: 03/04/2014 Duration:                                                                                                    | Prescribed Elsewhere Sou   | son:       |            | •                                  |
| Quantity: 1<br>Start: 03/<br>Comments: <i>This fie</i><br>Any ad                        | 04/2014 💌<br>Id is for non<br>Iditional clini                          | Stop: 03/04/2014 Duration:<br>clinical comments to the pharmacist.<br>cal instructions for this prescription should be                                                      | Prescribed Elsewhere Sou   | son:       |            | •                                  |
| Quantity: 1<br>Start: 03/<br>Comments: <i>This fie</i><br><i>Any ad</i><br><i>added</i> | 04/2014 💌<br>Idd is for non<br>Iditional clinii<br>using the 'A        | Stop: 03/04/2014 Duration:<br>clinical comments to the pharmacist.<br>cal instructions for this prescription should be<br>dditional Instructions' segment of the Sig Build  | Prescribed Elsewhere Sou   | son:       |            | <b>•</b>                           |
| Quantity: 1<br>Start: 03/<br>Comments: This fie<br>Any ad<br>added                      | 04/2014<br>eld is for non<br>Iditional clini<br>using the 'A<br>ROPERT | Stop: 03/04/2014 Duration:<br>clinical comments to the pharmacist.<br>cal instructions for this prescription should be<br>dditional Instructions' segment of the Sig Builde | er.                        | son:       |            |                                    |

| 03/24/      | /2013 12:35 PM : "*US/ | SOAP Ry Medications Modu                 | le X                    |                          |                          |                           |                |
|-------------|------------------------|------------------------------------------|-------------------------|--------------------------|--------------------------|---------------------------|----------------|
| 👶 🖪 🔒       | White                  | 🔹 💿 Grid Preferences                     | 60 year Old Fen         | nale Weighing            | 3 190.00 lb              | 86.18 Kg [vitals red      | orded on 3/    |
| Las         | st Audit Status        | Medication Name                          | Generic Name            | Start Date               | Stop Date                | Sig                       |                |
| 🖃 Status: A | Active (5 items)       |                                          |                         |                          |                          |                           |                |
|             | I've dor               | ne everything                            | you've told             | me, e                    | verytł                   | ning I                    | eded for s     |
| eRx         | can thir               | nk of, & it won                          | i't let me da           | o anyt                   | hing.                    | Nothing                   |                |
| Status: I   | is respo               | onding. I hate                           | this progr              | am & '                   | the ho                   | orse it                   |                |
|             | rode in                | On Low Dose 81 mg tablet,d               | ASPIRIN                 | 12/23/2012<br>02/07/2013 | 01/05/2013<br>03/17/2013 | 1 daily<br>1 daily        |                |
|             | Inactive               | citalopram 10 mg tablet                  | CITALOPRAM HYDROBRO     | 12/25/2012               | 03/17/2013               | 1 daily                   | -              |
|             | Inactive               | glyburide-metformin 5 mg-500 m           | GLYBURIDE/METFORMIN HCL | 12/23/2012               | 03/17/2013               | 1 twice daily w/ meals    |                |
|             | Inactive               | lisinopril-hydrochlorothiazide 20        | LISINOPRIL/HYDROCHLOR   | 12/23/2012               | 03/17/2013               | 1 daily                   |                |
|             | Inactive               | Premarin 0.625 mg/gram Vaginal           | ESTROGENS, CONJUGATED   | 01/05/2013               | 03/17/2013               | 1/2 applicatorful MWF     |                |
|             | Inactive               | simvastatin 20 mg tablet                 | SIMVASTATIN             | 12/24/2012               | 03/17/2013               | 1 daily                   |                |
|             | Inactive               | tramadol 50 mg tablet                    | TRAMADOL HCL            | 01/04/2013               | 02/02/2013               | 1-2 up to 4 times daily a | as needed fo   |
| Prescribe I | Someti                 | mes, the Medi                            | cation Mod              | lule da                  | oes jus                  | st appear                 | cation History |
| Sig: 1 dail | to lock                | up. Maybe th                             | ere was a f             | law in                   | the o                    | riginal                   | 13             |
| Quantity:   | entry                  | Perhaps wirel                            | ess connect             | ·ivity                   | was lo                   |                           |                |
| Start:      |                        | stop: 103/24/2013 V Duratio              |                         | Elsewhere Site:          |                          |                           | 1              |
| Comments:   | Sunspo                 | ts. Some rand                            | om electro              | n tar                    | r. Wh                    | o knows?                  |                |
|             | added using the 'Addi  | itional Instructions' segment of the Sig | Builder. Problem: Add   |                          |                          |                           |                |
| Provider:   | DUFFY, ROBERT LAI      | MAR MD                                   | <b>•</b>                |                          |                          |                           |                |
| Location:   | USA Family Medicine    |                                          | •                       |                          |                          |                           |                |

| 03/24/                                                                                                    | /2013 12:3                        | 5 PM : "*USA                                        | SOAP Ry Medications Mod                                                                                                  | ule X                                                        |                                              |                             |                                                                                               |                      |
|----------------------------------------------------------------------------------------------------|-----------------------------------|-----------------------------------------------------|----------------------------------------------------------------------------------------------------|--------------------------------------------------------------|----------------------------------------------|-----------------------------|-----------------------------------------------------------------------------------------------|----------------------|
| 6 B G                                                                                                    | White                             |                                                     | 🔹 💿 Grid Preferences                                                                                                    | 60 year Old I                                                | Female Weighing                              | g 190.00 lb                 | 86.18 Kg [vitals r                                                                            | ecorded on 3/3       |
| Las                                                                                                    | st Audit                          | Status                                              | Medication Name                                                                                                    | Generic Name                                                 | Start Date                                   | Stop Date                   | Sig                                                                                           |                      |
| Status: A                                                                                                    | ctive (5 it                       | ems)                                                |                                                                                                    |                                                              |                                              |                             |                                                                                               |                      |
|                                                                                                    |                                   | Active                                              | Aspirin Low Dose 81 mg tablet.d                                                                                          | ALBUTEROL SULFATE                                            | 03/17/2013                                   |                             | 2 puffs every 4 hrs a<br>1 daily                                                              | s needed for s       |
| eRX<br>Contractions - Expension - Expension | Pot<br>active (8                  | Active<br>tention<br>Active<br>items)               | al Solutions:                                                                                                    | GETBORIDE/METPORMINT<br>LISINOPRIL/HYDROCHLOF<br>SIMVASTATIN | ACE 03/17/2013<br>R 03/17/2013<br>03/17/2013 |                             | 1 twice daily w/ meal<br>1 daily<br>1 daily                                                   |                      |
|                                                                                                    | 1)<br>2)<br>3)                    | Dele<br>scra<br>Clos<br>If tl                       | te the med, d<br>tch.<br>e the Medica <sup>-</sup><br>he program ap                                                      | & just re-p<br>tion Modul<br>opears tru                      | orescrit<br>e, & re<br>ly locke              | oe it f<br>open i<br>ed up, | 1 daily<br>rom<br>1 daily<br>1 twice daily w/ meak<br>+1 daily<br>+2 applicatorful MW<br>shut | s needed fo          |
| 🔂 Prescribe I                                                                                                    | ew   (3),                         | dow                                                 | n NextGen &                                                                                                    | restart it.                                                  | Education - Dose                             |                             | lete 🕞 Eligibility 🚺 I                                                                        | lec cation History   |
| simvasta                                                                                                    | 4)                                | Ify                                                 | ou can't get a                                                                                                    | nything to                                                   | work,                                        | repor <sup>.</sup>          | t the unit                                                                                    | le to calculate from |
| Sig: 1 dail <u>;</u><br>Quantity:                                                                                                    | Remove                            | prob                                                | olem to your c                                                                                                    | linic super                                                  | user.                                        |                             | Accept Cance                                                                                  |                      |
| Start:                                                                                                    | 03/24                             | /2013 🔽 🖇                                           | Stop: 03/24/2013 🔽 Duratio                                                                                               | on: 📃 📓 🗹 Prescrib                                           | ed Elsewhere Site:                           |                             |                                                                                               |                      |
| Comments:                                                                                                    | This field<br>Any add<br>added u: | d is for noncl<br>itional clinica<br>sing the 'Addi | inical comments to the pharmacist.<br>I instructions for this prescription sh<br>tional Instructions' segment of the Sig | ould be<br>g Builder.                                        | Reason:                                      |                             |                                                                                               | •                    |
| Provider:                                                                                                    | DUFFY,                            | ROBERT LAN                                          | MAR MD                                                                                                    | <b>•</b>                                                     |                                              |                             |                                                                                               |                      |
| Location:                                                                                                    | USA Fam                           | nily Medicine                                       |                                                                                                    | •                                                            |                                              |                             |                                                                                               |                      |

I'm searching for xxxxx. It's a common medicine that she's been on for years.

Why won't it display?

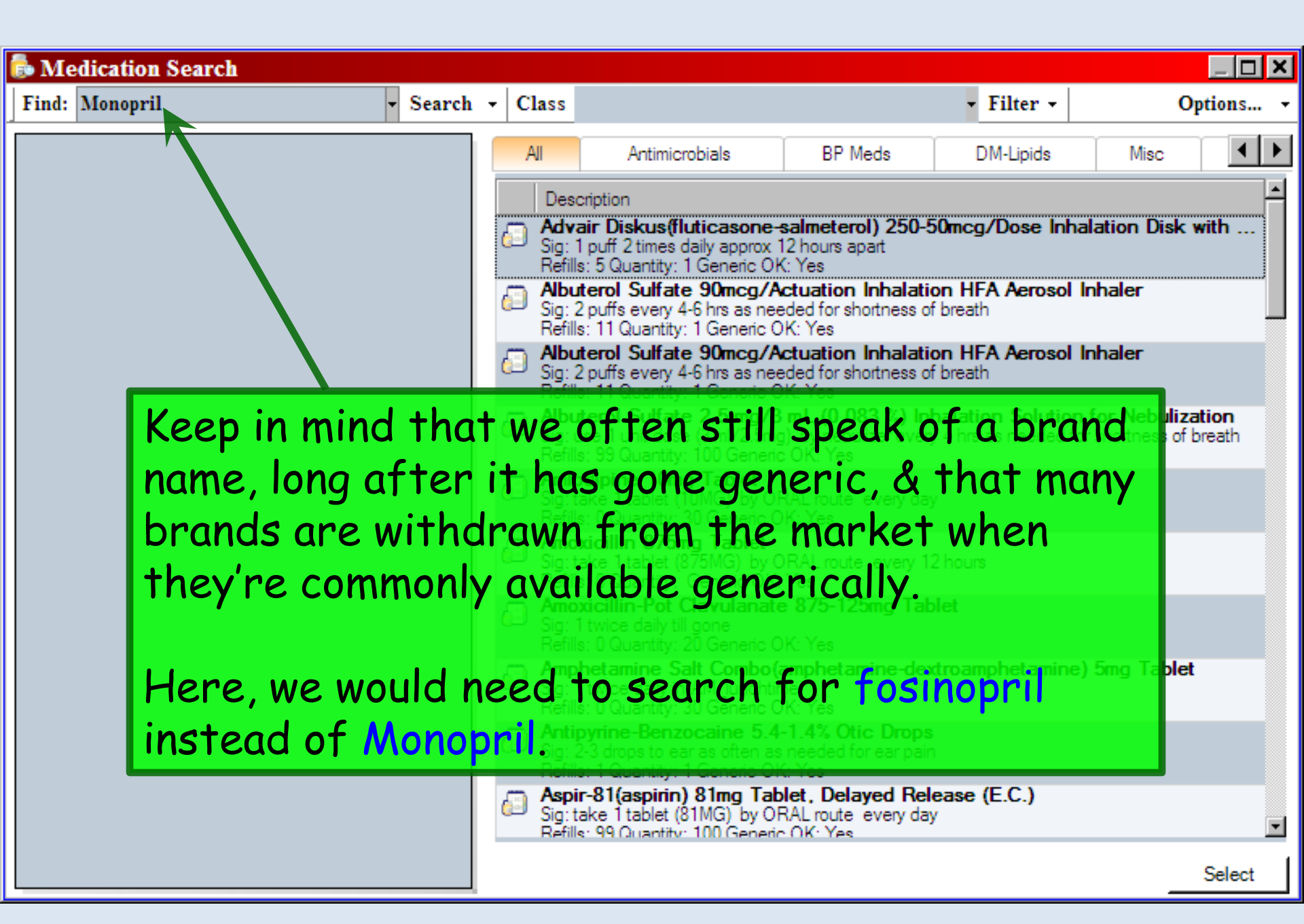

# I can't find the medication I want to give.

I've searched by brand & generic name. I've tried several spellings.

What do I do now?

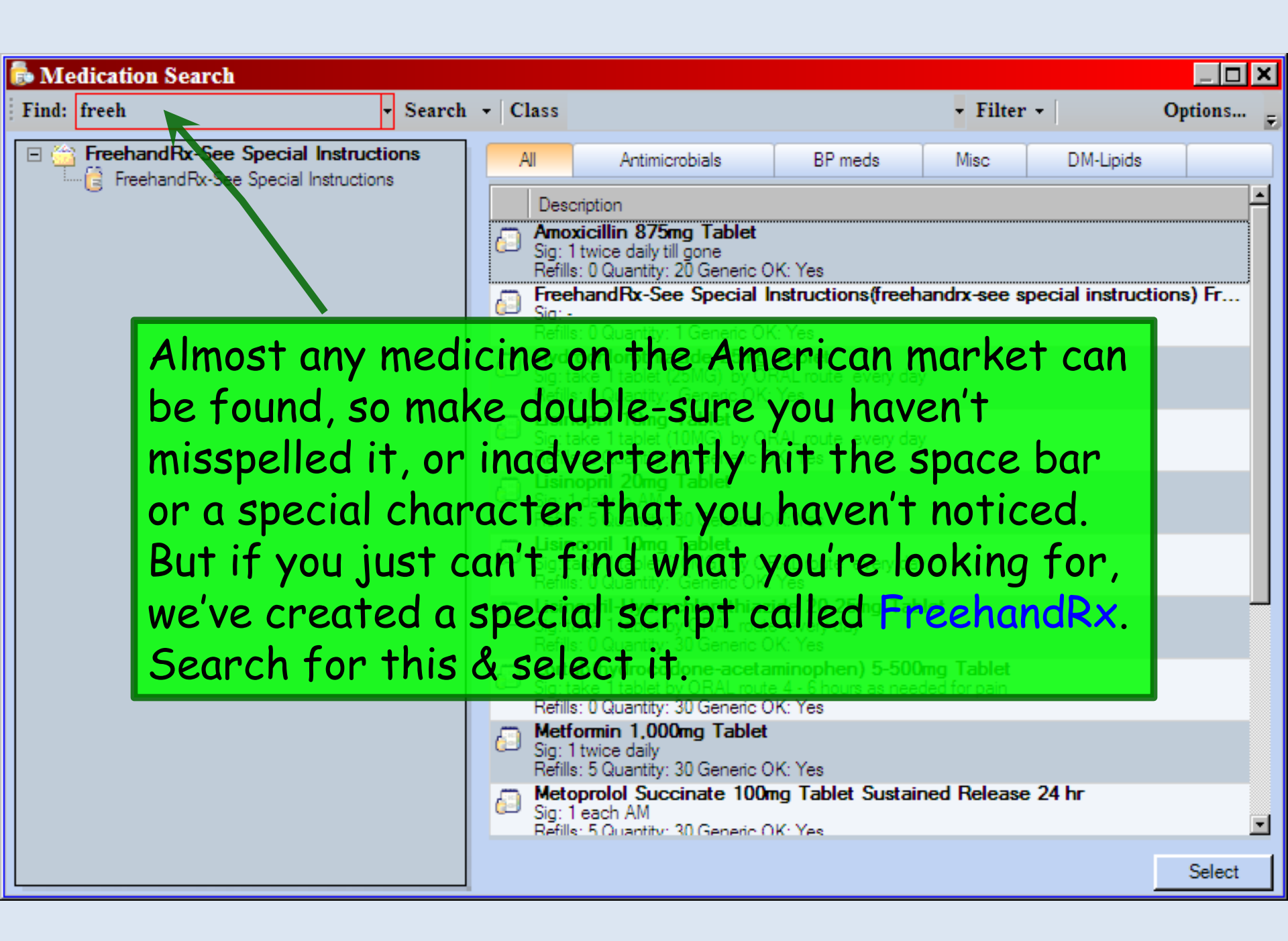

| 03/24/          | /2013 12:35 PM :   | **USA S   | OAP Ry Medications Modu            | le X                    |                 |            |                                 |
|-----------------|--------------------|-----------|------------------------------------|-------------------------|-----------------|------------|---------------------------------|
| 🕼 🕼             | White              | -         | 🛞 Grid Preferences                 | 60 year Old Fen         | nale Weighing   | 190.00 lb  | 86.18 Kg [vitals recorded on 3/ |
| Las             | st Audit Sta       | us        | Medication Name                    | Generic Name            | Start Date      | Stop Date  | Sig                             |
|                 | Activ              | /e        | Aspirin Low Dose 81 mg tablet,d    | ASPIRIN                 | 03/17/2013      |            | 1 daily                         |
|                 | Activ              | /e        | glyburide-metformin 5 mg-500 m     | GLYBURIDE/METFORMIN HCL | 03/17/2013      |            | 1 twice daily w/ meals          |
| eRx             | c Activ            | /e        | lisinopril-hydrochlorothiazide 20  | LISINOPRIL/HYDROCHLOR   | 03/17/2013      |            | 1 daily                         |
|                 | Activ              | /e        | simvastatin 20 mg tablet           | SIMVASTATIN             | 03/17/2013      |            | 1 daily                         |
| 🖃 Status: In    | nactive (8 items)  |           |                                    |                         |                 |            |                                 |
|                 | Inac               | tive      | Aspirin Low Dose 81 mg tablet,d    | ASPIRIN                 | 12/23/2012      | 01/05/2013 | 1 daily                         |
|                 | Inac               | tive      | Aspirin Low Dose 81 mg tablet,d    | ASPIRIN                 | 02/07/2013      | 03/17/2013 | 1 daily                         |
|                 | Inac               | tive      | citalopram 10 mg tablet            | CITALOPRAM HYDROBRO     | 12/25/2012      | 03/17/2013 | 1 daily                         |
| ⇒ 🛃 Prescribe № | Tem<br>New 🦓 Print | m         | anners availa                      | ble.                    | 03/24/2013      | X Delete   | UAD                             |
| Freehand        | dRx-See Spe        | cial In   | structions                         |                         |                 |            |                                 |
| Sig: Apply      | twice daily to bo  | h orifice | es. (Separate tubes suggested.) Re | amove and               |                 |            |                                 |
| Quantity:       | 0                  | -         | ts: Renil                          | s: 0 🔽 🗖 Dispense As    | s Written       |            | Accept Cancel                   |
| Start:          | 03/24/2013         | - Sto     | A 03/24/2012 Duration              | n: 📃 📓 🗖 Prescribed I   | Elsewhere Site: | 7-8        |                                 |
| Comments:       | Acme Butt Paste    | & Dentri  | fice                               | PRN Problem: Add        | Reason: [       |            |                                 |
| Provider:       | DUFFY, ROBER       | T LAMA    | RMD                                | •                       |                 |            |                                 |
| Location:       | USA Family Med     | icine     |                                    |                         |                 |            |                                 |

| 03/24/        | /2013 12:35 | 5 PM : "*USA   | SOAP" Ry Medication                                  | ns Module X        |                   |                            |                          |                                                           |                    |
|---------------|-------------|----------------|------------------------------------------------------|--------------------|-------------------|----------------------------|--------------------------|-----------------------------------------------------------|--------------------|
| 🖗 🖪 🔒         | White       |                | 🝷 🛞 Grid Preferences                                 |                    | 60 year Ok        | l Female Weighing          | 190.00 lb                | 86.18 Kg [vita                                            | Is recorded on 3/  |
| Las           | st Audit    | Status         | Medication Name                                      | A Generi           | c Name            | Start Date                 | Stop Date                | Sig                                                       |                    |
| eR            | Not<br>che  | e the          | at recomm<br>3 are not a                             | ended<br>vailabl   | dose<br>e for     | ranges d<br>these cu       | & inter<br>Istom-        | raction<br>create                                         | ieals<br>.d        |
| Status:       | pre         | scrip          | tions, so o                                          | nly use            | e this            | as a last                  | resor                    | י <b>†</b> .                                              |                    |
|               |             |                | Aspirin Low Dose 81 mg ta<br>citalopram 10 mg tablet | blet,d ASPIRI      |                   | 02/07/2013<br>0 12/25/2012 | 03/17/2013<br>03/17/2013 | 1 daily<br>1 daily<br>1 daily<br>1 twi <b>f</b> daily w/m | neals              |
|               |             | 700            | i may wish                                           | 10 444             |                   | пипикл                     | TO ONE                   |                                                           | MME                |
|               |             | you            | ir tavorite                                          | s tabs             | tor e             | asy acce                   | SS.                      | 1/2 applicatorium<br>1 daily                              | MVVF               |
| -             |             | Inactive       | tramadol 50 mg tablet                                | TRAMA              | DOL HCL           | 01/04/2013                 | 02/02/2013               | 1-2 up to 4 times                                         | daily as needed fo |
| Status: T     | Temporary   | (1 item)       |                                                      |                    |                   |                            |                          |                                                           |                    |
| 🛃 Prescribe I | New         | Also,<br>freai | if there is                                          | s a mea<br>ecially | dicatio<br>if voi | on you us<br>1 think i     | se<br>t will k           |                                                           | ation History      |
| Freehan       | dRx-Sec     |                |                                                      |                    |                   |                            |                          |                                                           |                    |
| Sig. Apply    | twice de    | isea           | by others                                            | as wei             | i, coni           | act the                    | EHK                      | ieam.                                                     |                    |
| Quantity:     |             | [f th          | ere is suf                                           | ficient            | dema              | nd, they                   | can a                    | dd                                                        |                    |
| Comments:     | Acme III    | custo          | om meds to                                           | the n              | nedica            | tion dat                   | abase.                   |                                                           |                    |
|               |             |                |                                                      |                    | Add               |                            |                          |                                                           |                    |
| Provider:     | DUFFY, R    | OBERT LAM      | AR MD                                                |                    |                   |                            |                          |                                                           |                    |
| Location:     | USA Famil   | ly Medicine    |                                                      |                    |                   |                            |                          |                                                           |                    |

The patient tells me she is taking a [birth control/BP/diabetes/pain/etc.] pill, but doesn't know the name of it.

How do I enter that history?

| 03/24/20                   | 13 12:35 PM : "*USA SOAP" Ry Medications Module ×                                                                                                    |
|----------------------------|----------------------------------------------------------------------------------------------------|
| 👶 🖪 🗟 🛛                    | Unfortunately, there isn't an inherent way to do recorded on 3/                                                                                                    |
| Last A                     | this in the program communication name ( ) Generic Name ( ) Start Date ( ) Stop Date ( ) Sig                                                                                                    |
|                            | Active       glyburide-metformin 5 mg-500 m       GLYBURIDE/METFORMIN HCL       03/17/2013       1 twice daily w/ m cals                                                                                                    |
| eRx                        | Active       lisinopril-hydrochlorothiazide 20 LISINOPRIL/HYDROCHLOR 03/17/2013       1 daily         O totive       Investation 20 rpt/ Shifted 11 or International Active       1 daily                                                                                                    |
| 🖃 Status: Inac             | One alternative is to use FreenandRX, as                                                                                                    |
|                            | described above, typing something like                                                                                                    |
|                            | "Unknown pain med from Dr. Smith" in the                                                                                                    |
|                            | Comments box; you would also click the                                                                                                    |
|                            | Prescribed Elsewhere box approx appro |
|                            | Inacuve tramadoi 50 mg tablet TRAMADOL HCL 01/04/2013 02/02/2013 1-2 up to 4 times daily as needed fo                                                                                                    |
| Status: Tem                | aporary (1 item)                                                                                                    |
| -                          | Temporary FreehandRx-See Special In 03/24/2013 UAD                                                                                                    |
| 🚯 Prescribe Nev            | w 🔆 Print 🐺 Erx 🔸 🦪 Renew 🔸 🧈 Interactions 🔸 🧂 Stop 🔸 💮 Education 🔸 Dose Range 🛛 🗙 Delete 🔚 Eligibility 📗 Medication History                                                                                                    |
| FreehandR<br>Sig: Add Sig. | bx-See Special Instructions                                                                                                    |
| Quantity: 1                | Units: Refills: O Dispense As Written Accept Cancel                                                                                                    |
| Start:                     | 03/24/2013 Stop: 03/2/2013 Duration: Prescribed Elsewhere Site:                                                                                                    |
| Comments: U                | nknown pain med from Dr. Smith                                                                                                    |
| Provider: D                | UFFY, ROBERT LAMAR MD                                                                                                    |
| Location: U                | SA Family Medicine                                                                                                    |

| 03/24/                 | /2013 12:35   | PM : "*USA S                 | OAP" Ry Medications Modu          | ile X                      |                                 |                  |                              |            |
|------------------------|---------------|------------------------------|-----------------------------------|----------------------------|---------------------------------|------------------|------------------------------|------------|
| 6 D .                  | White         |                              | Grid Preferences                  | 60 year Old Fen            | nale Weighing                   | 190.00 lb        | 86.18 Kg [vitals reco        | rded on 3/ |
| Las                    | t Audit       | Status                       | Medication Name                   | Generic Name               | Start Date                      | Stop Date        | Sig                          |            |
|                        |               | Active                       | Aspirin Low Dose 81 mg tablet,d   | ASPIRIN                    | 03/17/2013                      |                  | 1 daily                      |            |
|                        |               | Active                       | glyburide-metformin 5 mg-500 m    | GLYBURIDE/METFORMIN HCL    | 03/17/2013                      |                  | 1 twice daily w/ meals       |            |
| eRx                    | c             | Active                       | lisinopril-hydrochlorothiazide 20 | LISINOPRIL/HYDROCHLOR      | 03/17/2013                      |                  | 1 daily                      |            |
|                        |               | Active                       | simvastatin 20 mg tablet          | SIMVASTATIN                | 03/17/2013                      |                  | 1 daily                      |            |
| 🖃 Status: I            | nactive (8 if | tems)                        |                                   |                            |                                 |                  |                              |            |
|                        |               | Inactive                     | Aspirin Low Dose 81 mg tablet,d   | ASPIRIN                    | 12/23/2012                      | 01/05/2013       | 1 daily                      |            |
| 🖃 Status: T            | 10<br>        | cation<br>go to<br>Temporary | ns throughou<br>o the Medica      | t the progr<br>tion Module | am; ya<br>e to vi<br>03/24/2013 | ou wou<br>ew the | uld have<br>em.              | needed fo  |
| Prescribe N            | New i 🎆 P     | Print 🐺 Erx                  | 🕶 🥘 Renew 👻 🍠 Interactions        | 🕶 🎜 Stop 🕞 🕤 Education 👻   | Dose Range                      | 🗙 Delete 🛛 🔀 I   | Eligibility 🔣 Medication His | itory      |
| Freehand<br>Sig: Add S | dRx-See<br>ia | Special In                   | structions                        |                            |                                 |                  |                              | 1          |
| Quantity:              | 1             | Uni                          | ts: Refil                         | ls: 0 🔽 🗌 Dispense A       | s Written                       |                  | Cancer                       |            |
| Start:                 | 03/24/        | 2013 💌 Sto                   | p: 🔽 7.4/24/2013 🔽 Duratio        | n: 📃 📄 🗹 Prescribed I      | Elsewhere Site:                 |                  |                              |            |
| Comments:              | Unknown p     | oain med from                | Dr. Smith                         | PRN<br>Problet<br>Add      | Reason:<br>k to indicate this   | prescription was | written by an external phys  | sician     |
| Provider:              | DUFFY, R      | OBERT LAMA                   | RMD                               | X                          |                                 |                  |                              |            |
| Location:              | USA Family    | y Medicine                   |                                   |                            |                                 |                  |                              |            |

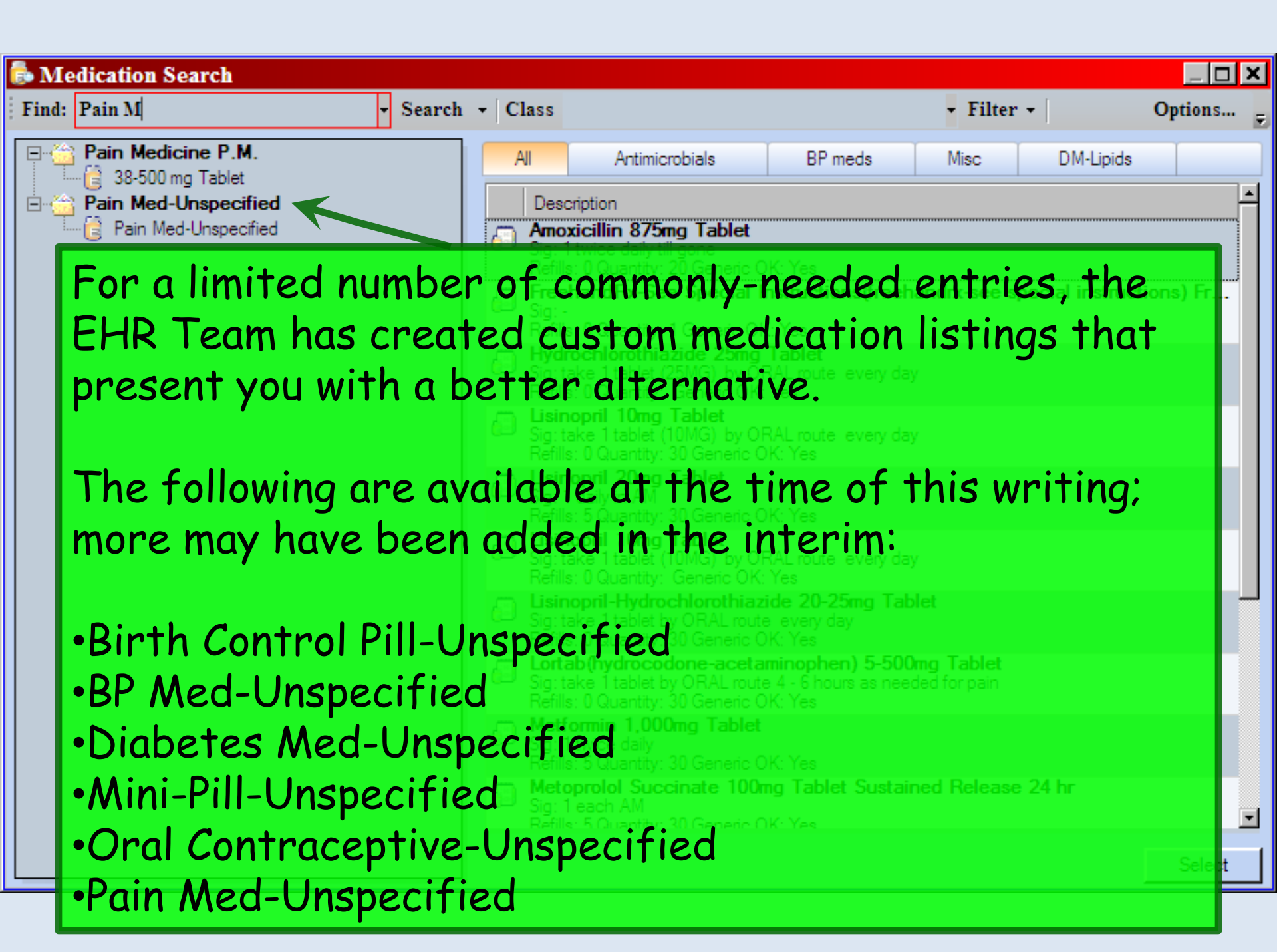

| NextGen EHR: Quincy Q Quagmire MRN: 00000000089 DOB: 07/25/1948 (Male) AGE: 62 years 1 month - Medications N                                                                                                    | Module - [Medic 💶 🗷 🗙                                                                                                    |
|----------------------------------------------------------------------------------------------------|----------------------------------------------------------------------------------------------------|
| File Edit View Tools Admin Utilities Window Help<br>Logout Save Clear Delete USA FAMILY MEDICINE DUFFY, ROBERT LAMAR MD Patient Discovery Indox PAQ Templates Documents Medications<br>1. Discrete Clear Delete Delete Delete Delete Documents And Page Documents Medications | ICS Apps Close -                                                                                                    |
| 08/18/2010 10:35 AM : "USA Master Im2"     Wedications Module     V                                                                                                    |                                                                                                    |
| 🔂 🔀 📑 NextGen 🔹 62 year Old Male                                                                                                    | P 🔛 P                                                                                                    |
| Medication View                                                                                                    | New 🕞 Lock                                                                                                    |
| Status Medication Name Generic Name Start Date V Stop Date Sig                                                                                                    | 08/18/2010 10:3                                                                                                    |
| Status: Active (6 items)                                                                                                    | Adult Asse                                                                                                    |
| Active Pain Med Unspecified     Pain Med Unspecified     Pain Med Unspecified     Pain Med Unspecified     Pain Med Unspecified                                                                                                    | Adult Pe Pi                                                                                                    |
| Active FreehandRx-See Special Instructions FreehandRx-See Special Instructions 8/25/2010 -                                                                                                    | Allergy Tab                                                                                                    |
| Active Imitrex 5 mg/Actuation Nasal Spray SUMATRIPTAN 8/24/2010 spray :                                                                                                    | Histories2                                                                                                    |
| Active Advair Diskus 250 mcg/Dose for FAITICASONE/SALMETEROL 8/24/2010 inhale                                                                                                    | USA Maste                                                                                                    |
| Active Lisinoprii 20 mg Tab LISIN PRIL 8/19/2010 take 1 •                                                                                                    | Etter                                                                                                    |
| This provides a more helpful entry on the medicat<br>If there are similar entries that you use often, &<br>would be helpful to other users, please place a req<br>the EHR Team.                                                                                               | Image: Second state state st |

I want to write a script for crutches, a splint, bandage material, etc. Surely these aren't in the Medication module.

What are my options?

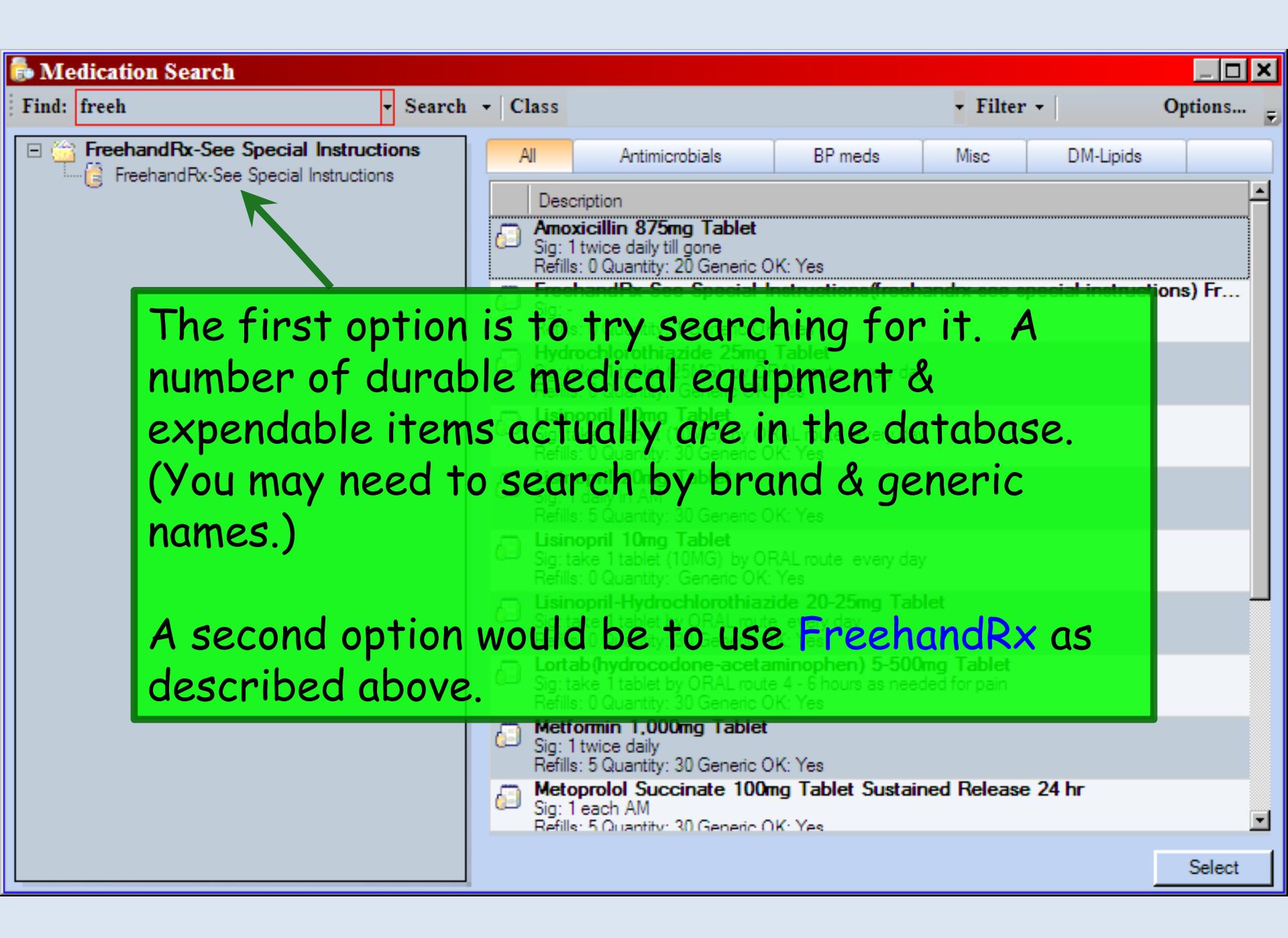

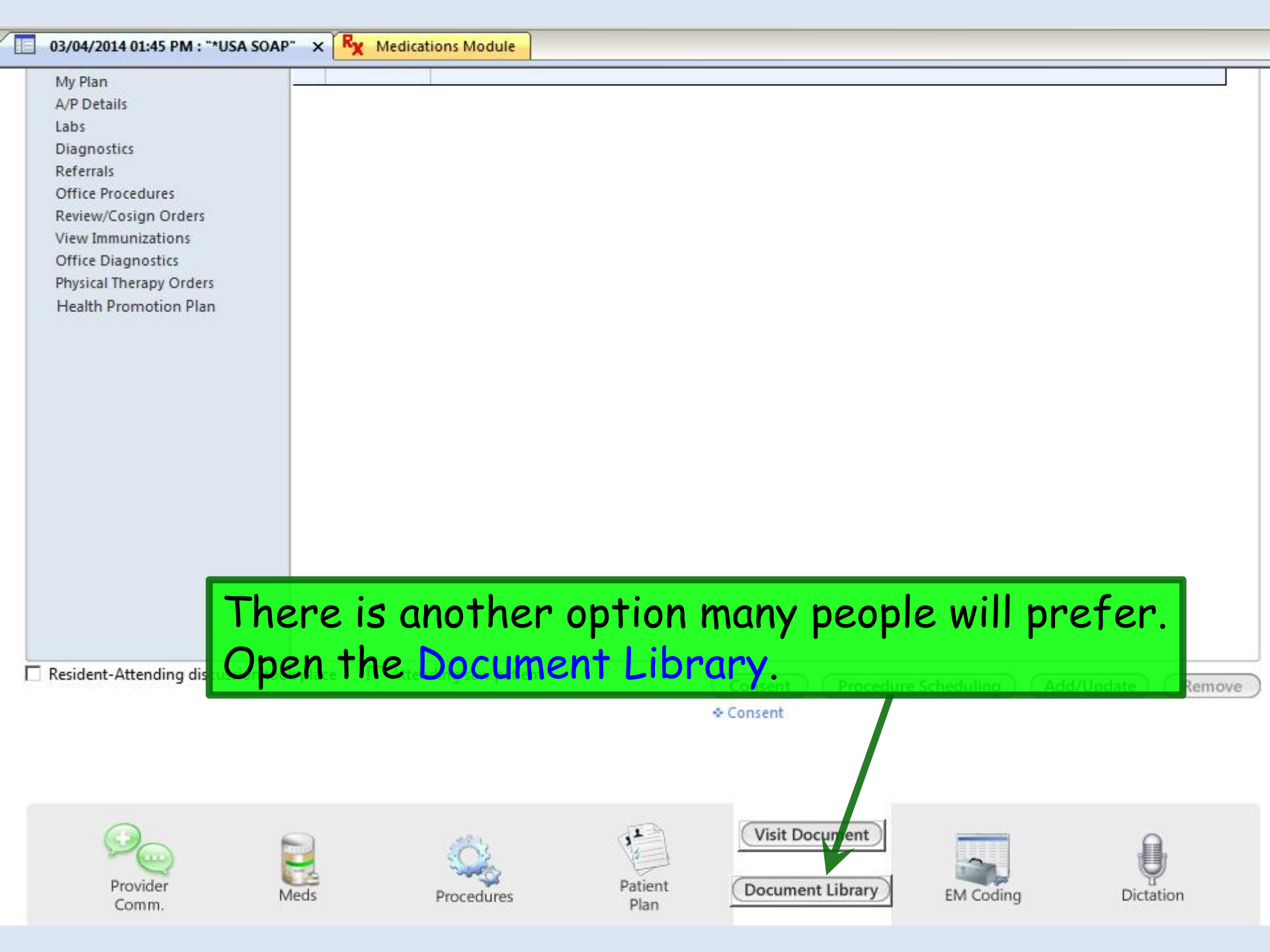

05/28/2014 10:08 AM : "USA Document Library" x

### General

After Hours Care Note Chart Summary Confidential Note Controlled Substance Agreement, Full Controlled Substance Contract, Brief Counseling Notepad Discharge Summary-Preliminary Durable Medical Equipment Order FreeText Hospital-Clinic Continuity Note

Immunization Record

Lab Results-Last 30 Days Medication List Missed Appointment Reminder Patient Plan Safety Contract Telephone Notes/Clinic Memos Visit Note (Master Document) Vital Signs History Weight Loss Program Sheet

Lab Results-All

### Letters

Letter About Patient Letter To Patient Letter From Consultant Letter To Consultant Work/School Excuse Note Work/School Excuse Note-FM Work/School Excuse Note-Peds Work/School Status, Brief Work/School Status, Detailed

### Assessments and Tools

ACC/AHA ASCVD Risk Estimator Behavioral Assessments & Tools Edinburgh Postnatal Depression Scale Generate Report Scoring Mini Mental Status Exam Pediatric Symptom Checklist St. Louis Univ Mental Status Exam (SLUMS) SLUMS Diagram Generate Report

### Click Durable Medical Equipment Order.

![](_page_136_Picture_0.jpeg)

USA Family Medicine 1504 Springhill Ave Ste 1800 Mobile, AL 366043273

Durable Medical Equipment Order Form

Date of Service: June 14, 2013

Patient: Address: BBBBB AATestRLDAdultFemale 555 Beehive Drive

Mobile, AL 36604-

Assesment

(466.0) Bronchitis (305.1) Tobacco Abuse

Rx:

Nebulizer

Physician Signature:

Physician UPIN number: Date: 06/14/2013

Provider: ROBERT L. DUFFY MD 06/15/2013

Document generated by: Robert L. Duffy 06/15/2013

Name, date, & today's diagnoses display. Type in the desired item & print or fax as desired.

This also keeps the Medication List from getting littered with items that aren't medications.

## How do I specify how much liquid, cream, lotion, etc. I'm giving someone?

How do I specify the units?

| 📦 N     | extGen    | EHR: Anis        | habitha Quagmire MR              | N: 00000006227 1                    | DOB: 01/21/1970 (Female)    | AGE: 41 years 1 m            | onth - Medicatio      | ons Module      |               |                         |
|---------|-----------|------------------|----------------------------------|-------------------------------------|-----------------------------|------------------------------|-----------------------|-----------------|---------------|-------------------------|
| File    | Edit V    | /iew Tools       | Admin Utilities Windo            | ow Help                             |                             |                              |                       |                 |               |                         |
| n togou | ut Save   | Ø 🗶              | USA FAMILY MEDICINE              | <ul> <li>DUFFY, ROBERT I</li> </ul> | AMAR 🗸 🍰 🔂                  | 🗹 📥  🤻                       | E E                   |                 | 🍺 🖳 .         | X<br>Close <del>-</del> |
| 4       | 🔲 🕼       | 1150             | the Unite                        | drond                               | wn arrow t                  | to sneci-                    | fy the                | units           | of            | ⊳                       |
|         | ês In I   | USC              |                                  | s al opac                           |                             | o speci                      | Veiching 154.00       | L 69.85 Kg      |               | v status                |
|         |           | som              | ethina voi                       | u're pre                            | scribina                    |                              |                       |                 |               | , status                |
| P       | E Statu   |                  |                                  |                                     | een iz nig.                 | Start Date                   | stop Date             |                 |               |                         |
| atie    |           | Active           | metformin 1,000 mg Tab           |                                     | METFORMIN HCL               | 3/4/2011                     |                       |                 |               |                         |
| nt c    |           | Active           | Diflucan 150 mg Tab              |                                     | FLUCONAZOLE                 | 3/4/2011                     | 03/23/2011            | t               |               |                         |
| ond     | -         | Active           | amoxicillin 875 mg Tab           |                                     | AMOXICILLIN TRIHYDRATE      | 3/4/2011                     | 03/13/2011            |                 |               |                         |
| litio   | 🖃 Statu   | s: Inactive (1 i | item)                            |                                     |                             |                              |                       |                 |               |                         |
| -       |           | Inactive         | Diflucan 150 mg Tab              |                                     | FLUCONAZOLE                 | 2/13/2011                    | 03/04/2011            | 1               |               |                         |
|         |           |                  |                                  |                                     |                             |                              |                       |                 |               |                         |
|         |           |                  |                                  |                                     |                             |                              |                       |                 |               |                         |
| Add     | 🗒 Presc   | ribe New 🛛 🔇     | 🙀 Print 🦏 Fax 🕞 Rene             | w 🕞 🧈 Check Interact                | tions - All 🛛 😸 Stop 🕞 Educ | cation + Dose Range          | 🔀 Delete 🛛 🔀 Elig     | ibility 🚡 Medic | ation History |                         |
| itior   | amoxid    | illin 875 m      | a Tab                            |                                     |                             |                              |                       |                 |               |                         |
| lal F   | Sig: tak  | e 1 tablet (87   | 5MG) by oral route every 12 ho   | ours Remove Sig                     |                             |                              |                       |                 |               |                         |
| - RS    | Quant     | ity: 20          | Units:                           | Refills: 0                          | Dispense As Written         | Accept                       | Cancel                |                 |               |                         |
| crip    | G Sta     | rt: 🔽 03/04/     | 2011 Stop: Bag                   | Auration: 10                        | Dependent Strendent Site    |                              |                       |                 |               |                         |
| tion    | - 510     | This field       | Lis for populinical Box          | viet                                | Vall con do                 | noll the                     |                       | wide            |               |                         |
| Def     | Commer    | ts: Any addit    | tional clinical instr<br>Capsule | on should be                        | you can sc                  | ron mre                      | sugn a                | wide            |               |                         |
| lail    |           | added us         | Container                        | ne Sig Bulla                        | accontmon                   | t of opt                     | ionc_                 | hattle          |               |                         |
|         | Provid    | er: DUFFY, F     | OBERT LAMAR Each                 |                                     | ussur men                   |                              | 10113-1               | DUTTIE          | , s,          |                         |
|         | Locatio   | on: USA FAM      | ILY MEDICINE Gram                |                                     | tubes flui                  | dounce                       | s oran                | nc et           |               |                         |
| 2       |           | Note: Add No     | Gum<br>Inhaler                   | -                                   | Tubes, Hui                  | u ounce                      | s, gi ui              | 15, 81          | <b>C</b> .    |                         |
| No      | Formulary | Data:            |                                  |                                     |                             |                              |                       |                 |               |                         |
| te V    | Last Rene | ewed:            | Times Renewed:                   | Full History                        | Dispe                       | nse History <u>Additiona</u> | I Prescription Detail |                 |               |                         |
| lew     |           |                  |                                  |                                     |                             |                              |                       |                 |               |                         |

| 03/04/2014 01       | L:45 PM : **  | USA SOAP" Ry Me             | dications Module    | ×          |                 |            |              |                |                                  |
|---------------------|---------------|-----------------------------|---------------------|------------|-----------------|------------|--------------|----------------|----------------------------------|
| 🐍 🗈 🔒 🛛 White       |               | 👻 🍥 Grid Preferenc          | es                  |            |                 |            |              |                |                                  |
| Last Audit          | Status        | Medication Name             | 1                   | Generic N  | lame            |            | Start Date   | Stop Date      | Sig                              |
| Status: Active (5)  | items)        |                             |                     |            |                 |            |              |                |                                  |
| eRx                 | Active        | amoxicillin 875 mg table    | et                  | AMOXICIL   | LIN             |            | 03/04/2014   | 03/13/2014     | take 1 tablet by ora             |
|                     | Active        | bupropion HCl XL 300 n      | ng 24 hr tablet, ex | BUPROPIO   | ON HCL          |            | 03/04/2014   |                |                                  |
|                     | Active        | fluticasone 50 mcg/act      | uation Nasal Spray  | . FLUTICAS | ONE PROPIONATE  | ÷          |              |                | 2 sprays each nost               |
|                     | Active        | lisinopril 20 mg-hydroch    | nlorothiazide 25 m  | LISINOPR   | IL/HYDROCHLORO  | THIAZIDE   | 01/21/2014   |                | 1 daily                          |
|                     | Active        | loratadine 10 mg tablet     | have a              | fine       |                 | £ + h      | 02/20/2014   | unt o          | C <sup>1</sup> faily as needed f |
| 🖃 Status: Inactive  | <i>пр.</i> (  | Jniess you                  | i nave a            |            | i laea a        | ot in      | e amo        |                |                                  |
| 🖃 Status: Ter 🚨     | crea          | am or lotic                 | on that             | will Ł     | be requ         | ired       | , use t      | the            | 1 daily in AM                    |
| ⇒ 🗖 C               | omm           | ents box                    | to give             | the r      | oharma          | cist       | some         |                | Ar ply twice daily to            |
|                     | <b>.</b>      |                             |                     |            |                 |            |              |                |                                  |
| Prescribe New       | ітіти         | ae to give                  | The par             | rient      | an app          | ropr       | late s       | size.          | ibili y 📃 Medicatio              |
|                     |               |                             |                     |            |                 |            |              |                |                                  |
| hydrocortison       | e 2.5 %       | Topical Cream               |                     |            |                 |            |              |                |                                  |
| Sig: Apply twice da | aily to rash  | Remove Sig Edit Sig         |                     |            |                 |            |              |                |                                  |
| Quantity: 1         |               | Units: Tube                 | Refile:             | 3 💌        | 🗌 Dispense As V | Vritten    | 1            | Accept         | Cancel                           |
| Start: 🔽 03/        | 04/2014 💌     | Stop: 03/04/2014            | Duration:           |            | Prescribed Els  | ewhere Sou | irce:        |                |                                  |
| Comments: May giv   | ve largest pa | atient tube you have in sto | ck.                 | *          | 🗆 PRN           | Rea        | son:         |                | •                                |
|                     |               |                             |                     | -          | Problem:<br>Add |            | 635          |                |                                  |
| Provider: DUFF      | , ROBERT      | LAMAR MD                    |                     | •          |                 |            |              |                |                                  |
| Location: USA F.    | AMILY MED     | DICINE                      |                     | -          |                 |            |              |                |                                  |
| Note: Add           | Note          |                             |                     |            |                 |            |              |                |                                  |
| Formulary Data:     |               |                             |                     |            |                 |            | the baseline |                |                                  |
| Last Renewed:       |               | Times Renewed:              | Full History        |            |                 | Disper     | nse History  | Additional Pre | escription Detail                |

The patient or pharmacist just called & said I haven't sent the prescription, but I'm sure I did.

How can I confirm I dispensed the medication (either by ERx, print, or fax)?

|                                                                               | White                                                                                                    |                                                                                                    | <ul> <li>Grid Preferences</li> </ul>                                                                                                    |                                                                                                    |                                                                                                    |                         |                                 |                      |
|-------------------------------------------------------------------------------|----------------------------------------------------------------------------------------------------|----------------------------------------------------------------------------------------------------|----------------------------------------------------------------------------------------------------|----------------------------------------------------------------------------------------------------|----------------------------------------------------------------------------------------------------|-------------------------|---------------------------------|----------------------|
|                                                                               | Last Audit                                                                                                    | Status                                                                                                    | Medication Name                                                                                                    | Δ                                                                                                    | Generic Name                                                                                                    | Start Date              | Stop Date                       | Sig                  |
| Statu                                                                         | s: Active (6                                                                                                    | items)                                                                                                    |                                                                                                    |                                                                                                    |                                                                                                    |                         |                                 |                      |
| •                                                                             | eRx                                                                                                    | Active                                                                                                    | amoxicillin 875 mg tablet                                                                                                    |                                                                                                    | AMOXICILLIN                                                                                                    | 03/04/2014              | 03/13/2014                      | take 1 tablet by ora |
|                                                                               |                                                                                                    | Active                                                                                                    | bupropion HCl XL 300 mg 2                                                                                                    | 4 hr tablet, ex                                                                                       | BUPROPION HCL                                                                                                    | 03/04/2014              |                                 |                      |
|                                                                               |                                                                                                    | Active                                                                                                    | fluticasone 50 mcg/actuatio                                                                                                    | on Nasal Spray                                                                                        | FLUTICASONE PROPIONATE                                                                                                    |                         |                                 | 2 sprays each nost   |
|                                                                               |                                                                                                    | Active                                                                                                    | hydrocortisone 2.5 % Topi                                                                                                    | cal Cream                                                                                             | HYDROCORTISONE                                                                                                    | 03/04/2014              |                                 | Apply twice daily to |
|                                                                               |                                                                                                    | Active                                                                                                    | lisinopril 20 mg-hydrochloro                                                                                                    | thiazide 25 m                                                                                         | LISINOPRIL/HYDROCHLOROTHIAZIDE                                                                                                    | 01/21/2014              |                                 | 1 daily              |
|                                                                               |                                                                                                    | Active                                                                                                    | loratadine 10 mg tablet                                                                                                    |                                                                                                    | LORATADINE                                                                                                    | 02/20/2014              |                                 | 1 daily as needed fi |
| 🖃 Statu                                                                       | s: Inactive (                                                                                                    | (1 item)                                                                                                    | 0.055                                                                                                    |                                                                                                    |                                                                                                    | train train             |                                 |                      |
|                                                                               |                                                                                                    | Inactive                                                                                                    | bupropion HCl XL 300 mg 2                                                                                                    | 4 hr tablet, ex                                                                                       | BUPROPION HCL                                                                                                    | 01/21/2014              | 03/04/2014                      | 1 daily in AM        |
| Prescri                                                                       | be New 6                                                                                                    | Print 🙀                                                                                                    | Send 纋 Renew 🔹 🖓                                                                                                    | lighligi                                                                                              | nt the medication                                                                                                    | on in<br>se Hig         | e Eligibility                   | dication History     |
| Prescri<br><u>amoxi</u><br>Sig: tał                                           | be New 6<br>cillin 875<br>ke 1 tablet by                                                                                                    | Print<br>mg tabl                                                                                                    | Send 纋 Renew 🔹 👔 📔<br>let<br>every 12 hours Remove 🧣                                                                                                    | lighligi<br>uestio                                                                                    | nt the medication<br>n & click <mark>Dispen</mark>                                                                                                    | on in<br>se Hi          | d Eligibility                   | Medication History   |
| Prescri<br>amoxi<br>Sig: tał<br>Quanti                                        | be New 6<br>cillin 875<br>ke 1 tablet by<br>ty: 20                                                                                           | Print<br>mg tabl                                                                                                    | Send <i> Renew</i> 🔹 P<br>let<br>every 12 hours Remove<br>Units: Tablet                                                                                              | lighlighuestion                                                                                       | nt the medication<br>n & click Dispen                                                                                                    | on in<br>se His         | Eligibility<br>Story.<br>Accept | Cancel               |
| Prescri<br>amoxi<br>Sig: tał<br>Quanti<br>Sta                                 | be New 6<br>cillin 875<br>ke 1 tablet by<br>ty: 20<br>art: 03/04/2                                                                           | Print<br>mg tabl<br>y oral route<br>2014                                                                                | Send 纋 Renew 🔹 👔<br>et<br>every 12 hours Remove 9<br>Units: Tablet<br>Stop: 🔽 03/13/2014 💌                                                                           | lighlig<br>uestio<br>Refills: 0<br>Duration: 1                                                        | nt the medication<br>n & click Dispen<br>Dispense As Written                                                                                                    | se His                  | Eligibility                     | Cancel               |
| Prescri<br>amoxi<br>Sig: tal<br>Quanti<br>Sta<br>Comment                      | be New<br>cillin 875<br>ce 1 tablet by<br>ity: 20<br>art: 03/04/7<br>ts: <i>This fie</i><br><i>Any ad</i><br><i>added</i>                    | Print<br>rng tabl<br>y oral route<br>2014<br>Id is for non<br>Iditional clini<br>using the 'A                           | Send Send Renew  Send Renew Stop: Tablet Clinical comments to the phan cal instructions for this prescrip additional Instructions' segment                           | lighligh<br>uestio<br>Refills: 0<br>Duration: 1<br>nacist.<br>ption should be<br>t of the Sig Builde  | nt the medication<br>n & click Dispense<br>Dispense As Written<br>Prescribed Elsewhere Sou<br>PRN Reas<br>Problem:<br>Add                                                                                                    | on in<br>se His<br>rce: | Eligibility                     | M dication History   |
| Prescri<br>amoxi<br>Sig: tal<br>Quanti<br>Sta<br>Comment                      | be New<br>cillin 875<br>ce 1 tablet by<br>ty: 20<br>art: 03/04/2<br>ts: <i>This fie</i><br><i>Any ad</i><br>added<br>er: DUFFY               | Print<br>rng tabl<br>orng tabl<br>y oral route<br>2014<br>di is for non<br>ditional clini<br>using the 'A<br>, ROBERT I | Send Send Renew  Send Renew  Send Renew  Stop: Tablet Clinical comments to the phan clinical instructions for this prescrip dditional Instructions' segment LAMAR MD | lighligh<br>uestion<br>Refills: 0<br>Duration: 1<br>macist.<br>otion should be<br>t of the Sig Builde | nt the medication<br>n & click Dispense<br>Dispense As Written<br>Prescribed Elsewhere Shu<br>PRN Rescription<br>Problem:<br>Add                                                                                                    | son:                    | Eligibility<br>Story.<br>Accept | Cancel               |
| Prescri<br>amoxi<br>Sig: tal<br>Quanti<br>Sta<br>Comment<br>Provid<br>Locatio | be New<br>cillin 875<br>ce 1 tablet by<br>ty: 20<br>art: 03/04/2<br>ts: <i>This fie</i><br><i>Any ad</i><br>added<br>er: DUFFY<br>on: USA FA | Print<br>mg tabl<br>o mg tabl<br>y oral route<br>2014<br>ditional clini<br>using the 'A<br>, ROBERT I                   | Send Send Renew                                                                                                    | lighlig<br>uestion<br>Refills: 0<br>Duration: 1<br>nacist.<br>otion should be<br>t of the Sig Builde  | Stop       Resources       Resources | son:                    | Accept                          | Cancel               |

| 📬 N      | extG | en EHR:         | -                  |                   | MRN: (            | 00000           | 🖬 DOB: 🚛     | (Fer                  | nale) AGE:  | : 74 yea                     | irs 8 mont              | ths - Med             | lications Mo    | dule 📃               | a ×        |
|----------|------|-----------------|--------------------|-------------------|-------------------|-----------------|--------------|-----------------------|-------------|------------------------------|-------------------------|-----------------------|-----------------|----------------------|------------|
| File     | Edit | t View To       | ols Adm            | in Utilities      | Window Help       | )               |              |                       |             |                              |                         |                       |                 |                      |            |
|          |      | ave Clear Delet | USAF               | AMILY MEDICIN     | JE 🔹 DUFF         | Y, ROBERT LA    | MAR MD 💌     | So So Patient History |             | R <sub>X</sub><br>Medication | s Templates             | Documents             | Images Orders P | 🧊 📮<br>Trocedures Ap | • • "      |
| 4 /      | RX   | Medications     | Module             | ×                 |                   |                 |              |                       |             |                              |                         | Þ                     | Patient Histo   | ry                   | ąχ         |
|          | (i)  | 🔁 📑 🛛 Whit      | e                  | -                 |                   | 74 year         | 🔡 Dispens    | e Audit Info          | rmation     |                              |                         |                       | _ 🗆 ×           | Þ 🔐                  | <b>c</b>   |
| <b>B</b> | Me   | dication Vie    |                    |                   |                   |                 | Audit Time   |                       |             |                              |                         |                       |                 | j Lock               |            |
| 1        |      | Status          |                    | Medication Nam    | e                 |                 | 8/16/2010 10 | ):44:28 AM            | Sent th     | nrough:                      | SURESCRI                | PTS                   |                 | 23/2010              | 04         |
| Patie    |      | Status: Active  | (3 items)          |                   |                   |                 |              |                       |             | User:                        | Duffy, Robe             | rt                    |                 | Medica               | atic<br>10 |
| int C    | -    | Active          | (o items)          | Boniva 150 mg T   | ab                |                 |              |                       |             | When:                        | 8/16/2010 1             | 0:44:28 AM            |                 | Adult /              | As:        |
| ondi     |      | Active          |                    | Fish Oil          |                   |                 |              |                       |             | Status:                      | Sent                    |                       |                 | Adult H              | His        |
| tion     |      | Active          |                    | Os-Cal 500 + D 3  | 500 mg (1,250 mg  | ))-500 unit Tab |              |                       | Desti       | ination:                     | RITE AID-52             | 201<br>HILL           |                 | Adult (              | Offi<br>P≏ |
|          | Ξ    | Status: Inactiv | e (4 items)        | )                 | - 1-              |                 |              |                       |             |                              | 5201 COTT.              | AGE HILL              |                 | Em Hi                | stc        |
|          | -    | he no           | bur                | , with a          | chowy             |                 | hon l        |                       | ۶.          |                              | MOBILE, AL<br>(0122919) | . 366094244           | 4               | Histori              | es         |
|          | 5.   | Prescribe Nev   | Pup                | <b>VVIII</b> C    | Renew             | you w           | nen, r       | 1000, 0               | X           |                              |                         |                       |                 | Maste                | on<br>r In |
|          | W    | here            | the                | medi              | catio             | n was           | dispe        | ensed                 | •           |                              | 1                       |                       |                 | Nurse                | Dc         |
|          |      | Sig: 1 tal      | mg i ab<br>(150MG) | monthly w/ full g | ass of water; ren |                 | •            |                       |             |                              |                         |                       |                 | Social               | H)<br>Pofe |
|          | _    |                 |                    |                   |                   |                 |              |                       |             |                              |                         |                       | Done            | USAa                 | dult       |
|          | C    | ommo            | ne                 | rrors             | •                 |                 |              |                       |             |                              |                         |                       |                 | / Maste              | r_li       |
|          | 1)   | T+ 14           |                    | cont t            | o a di            | ifford          | ont ct       | ore f                 | rom         |                              |                         |                       |                 | ⊠ Referra<br>⊡ USAP  | al<br>atic |
|          | ר י  | Quantity:       |                    |                   |                   |                 |              | 0161                  | 1 OIII      |                              |                         |                       |                 | X Medica             | atic       |
|          | W    | hat t           | he                 | patier            | it was            | s expe          | ecting       | •                     |             |                              |                         |                       |                 | Y Proble             | m          |
|          | 2    | ) The           | na:                | tient             | wont              | to th           | e nha        | rmacy                 | 1 +00       | _                            |                         |                       |                 | Proced<br>3/13/2010  | 05         |
|          | ۲,   |                 | pu                 |                   | veni              |                 | e priu       | muc                   | 100         | /                            |                         |                       |                 | 3/15/2010            | 05         |
|          | SC   | oon to          | or i               | t to b            | e rea             | dy.             |              | its: <u>Frank</u>     |             |                              |                         |                       |                 | 3/15/2010            | 09         |
|          | 2    | ) The           | nh                 | arma              | ict in            | Ist ov          | erloo        | ked it                | -           |                              |                         |                       |                 | 10112003             | )<br>F     |
|          | 5,   | Janne           | <sup>s</sup> P10   | armuc             | as ju             |                 |              | neu I                 | • <u>Di</u> | spanse H                     | istory                  | •                     | Custom          | •                    |            |
| Read     | y    |                 |                    |                   |                   |                 |              | NGProd                | USA Health  | Services                     | Foundation              | rlduffy               |                 | CRL 08/24            | /2010      |
| わ St     | tart | 🜏 C:\MSOI       | Dat 🖳              | ) NGLessonN       | 🔅 NextG           | en 🔣            | PhotoImpact  | 🖭 Medicat             | ion 🚺 👧     | NextGe                       | en E                    | ) <mark>II</mark> 🔮 6 | 9 💿 🔍 🛜 💿 🤉     | <b>2</b> 9:40 A      | AM         |

| 🔋 NextG     | en EHR:            |                                                  | MRN:                | 000000                                | DOB:           | (Fer           | nale) AGE:   | : 74 yea   | rs 8 mont    | hs - Med  | ications N  | lodule            | _ 8 ×     |
|-------------|--------------------|--------------------------------------------------|---------------------|---------------------------------------|----------------|----------------|--------------|------------|--------------|-----------|-------------|-------------------|-----------|
| File Edit   | t View Tools       | Admin Utilities                                  | Window Hel          | lp                                    |                |                |              |            |              |           |             |                   |           |
| 1           | a 🧷 🗙              | USA FAMILY MEDICI                                | NE - DUF            | FY, ROBERT LAI                        | MAR MD         | ۵ 🜔            | 2            | RX         |              |           |             | <u>(</u>          | ⊒, , "    |
| Logout I Sa | Medications M      | odule x                                          |                     |                                       |                | atient History | Indox PAQ    | Medication | is Lemplates | Documents | Patient His | Procedures        | Аррз 두    |
|             |                    |                                                  |                     |                                       |                |                |              |            |              |           |             | I                 |           |
|             | 🔒 📑 White          | •                                                |                     | 74 year                               | 🔚 Dispense     | Audit Info     | rmation      |            |              |           |             | × •               |           |
| Me          | edication View     |                                                  |                     |                                       | Audit Time     | 4.20.414       |              |            |              |           |             | j Loc             | k         |
|             | Status             | Medication Nam                                   | ie                  |                                       | 8/16/2010 10:4 | 4:28 AM        | Sent th      | rough:     | SURESCRIP    | IS        |             | 23/20             | 10 04     |
| Pati        |                    |                                                  |                     |                                       |                |                |              | User:      | Duffy, Rober | t         |             | Me                | dicatic   |
| et 📃        | Status: Active (3  | items)                                           |                     |                                       |                |                |              | When:      | 8/16/2010 10 | :44:28 AM |             | 16/20             | 10 10     |
| <u></u>     | Active             | Boniva 150 mg i<br>Sieb Oil                      | ab                  |                                       |                |                |              | Chattan    | Cart         |           |             | Ad                | ult As:   |
| dit         | Active             | Os-Cal 500 + D                                   | 500 mg (1,250 m     | ng)-500 unit Tab                      |                |                |              | Status:    | Sent         |           |             |                   |           |
| 9           |                    |                                                  |                     | , , , , , , , , , , , , , , , , , , , |                |                | Desti        | nation:    | RITE AID-52  | 01        |             | L Au              | ult Pe    |
|             | Status: Inactive ( | (4 items)                                        |                     |                                       |                |                |              |            | 5201 COTTA   | GE HILL   |             | En                | Histo     |
|             | Inactive           | Boniva 150 mg T                                  | Tab                 |                                       |                |                |              |            | MOBILE, AL   | 366094244 | 1           | His               | tories    |
|             |                    |                                                  |                     |                                       |                |                |              |            | (0122919)    |           |             | l Im              | Chron     |
| 🔂 I         | Prescribe New      | 🍓 Print 📓 Erx 🕞                                  | 🔋 Renew 🕞 🥈         | Stop 👻 🥔 Inte                         |                |                |              |            |              |           |             | Ma                | ster In   |
|             | Medication Has Be  | een Dispensed                                    |                     |                                       |                |                |              |            |              |           |             | Nu                | rse Dc    |
|             | Sig: 1 tob.()      | <b><u>y tab</u><br/>150MG), monthly w/full a</b> | land of water: re-  | main in unright por                   |                |                |              |            |              |           |             | So                | cial H    |
|             |                    |                                                  | ildss of water, rei | main in upright po:                   |                |                |              |            |              | I         | Dene        |                   | A Refi    |
|             | Problem: Add Pro   | oblem                                            |                     |                                       |                |                |              |            |              | l         | Done        |                   | Aadul     |
|             | Note: Add No       | ote                                              |                     |                                       |                |                |              |            |              |           |             | Re:               | forral    |
| s           | Start Date: 08 16  | 2010 Stop Date:                                  | E 98/24/2910        | PRN                                   | Reason:        |                |              | <b>.</b>   |              |           |             | - 🗐 US            | APatie    |
|             | Quantity: 1        | Note the                                         | ατ τηι              | s give                                | s nurs         | es a           | way          | TO (       | aaar         | ess       |             | R <sub>X</sub> Me | dicatio   |
| Ins         | structions:        | hogo au                                          |                     |                                       |                | - on the       |              | +~~        |              |           |             | Pro               | blem      |
|             |                    | nese qu                                          | IES 110             | ns wh                                 | nouir          | avin           | IG IO        | las        | ok in        | e         |             | - 🍺 Pro           | cedur     |
|             | Provider: DU       | novider                                          | lunda               | ess of                                | cours          | o it           | ic di        | 600        | War          | bc        |             | 08/13/20          | 10 05     |
|             | Location: USA      | JUVILLEI                                         | Jume                | 233,01                                | Cours          | <i>с</i> , п   | 15 UI        | SCL        |              | cu        |             | 03/15/20          | 10 05     |
|             |                    | that it a                                        | ctual               | IN Was                                | n't sei        | nt )           |              |            |              |           |             | 03/15/20          |           |
| F           | Formulary Data     | nu nu                                            | Ciuui               | iy was                                |                |                |              |            |              |           |             | 09/01/20          | 09 05<br> |
| i           | Last Renewed: 8/   | 16/2010 Times Re                                 | enewed: 2           | Full History                          |                |                | Di           | spense H   | istory       |           |             |                   |           |
|             |                    |                                                  |                     |                                       |                |                | 1            |            |              |           | Custom      |                   | Ľ         |
| Ready       |                    |                                                  |                     |                                       |                | NGProd         | USA Health S | Services   | Foundation   | rlduffy   | CAPNUM      | SCRL 08           | /24/2010  |
| 🛃 Start     | C:\MSODa           | t 🖾 NGLessonN                                    | J 🔃 Next            | Gen 🛛 🔣 I                             | hotoImpact     | Medicat        | tion 🛛 👧     | NextGe     | en E 🔮       | s 🛃 🛃 🏟   | કે 🕓 🕕 🚫 🤇  | 0 🕘 9:4           | IO AM     |
| 🔓 🖪 🛛     | 强 White                          |                                                   | 🝷 💿 Grid Preferences                                                                                                    |                               |                   |                                         |                      |
|-----------|----------------------------------|---------------------------------------------------|----------------------------------------------------------------------------------------------------|-------------------------------|-------------------|-----------------------------------------|----------------------|
|           | Last Audit                       | Status                                            | Medication Name                                                                                                    | 🛆 Generic Name                | Start Date        | Stop Date                               | Sig                  |
| 🖃 Statu   | us: Active (6                    | items)                                            |                                                                                                    |                               |                   |                                         |                      |
| -         | eRx                              | Active                                            | amoxicillin 875 mg tablet                                                                                                    | AMOXICILLIN                   | 03/04/2014        | 03/13/2014                              | take 1 tablet by ora |
|           |                                  | Active                                            | bupropion HCl XL 300 mg 24 hr tab                                                                                            | let, ex BUPROPION HCL         | 03/04/2014        |                                         |                      |
|           |                                  | Active                                            | fluticasone 50 mcg/actuation Nasa                                                                                            | Spray FLUTICASONE PROPIONATE  |                   |                                         | 2 sprays each nostr  |
|           |                                  | Active                                            | hydrocortisone 2.5 % Topical Crea                                                                                            | m HYDROCORTISONE              | 03/04/2014        |                                         | Apply twice daily to |
|           |                                  | Active                                            | lisinopril 20 mg-hydrochlorothiazide                                                                                         | 25 m LISINOPRIL/HYDROCHLOROTH | IAZIDE 01/21/2014 |                                         | 1 daily              |
|           |                                  | Active                                            | loratadine 10 mg tablet                                                                                                    | LORATADINE                    | 02/20/2014        |                                         | 1 daily as needed fo |
| 🖃 Statu   | us: Inactive                     | (1 item)                                          | 0.034                                                                                                    |                               |                   |                                         | 194                  |
|           |                                  | Inactive                                          | bupropion HCl XL 300 mg 24 hr tab                                                                                            | let, ex BUPROPION HCL         | 01/21/2014        | 03/04/2014                              | 1 daily in AM        |
| Sig: ta   | ike 1 tablet b                   | y oral route                                      | every 12 hours Remove Sg Edit Sig                                                                                            | pensed may be                 | viewed            |                                         |                      |
| Quant     | tity: 20                         |                                                   | Units: Tablet                                                                                                    | clicking Full His             | tory              | Accept                                  | Cancel               |
| St        | art: 03/04/                      | 2014                                              | Stop: 03/13/2014                                                                                                    | cheking i un i na             | 101 y.            |                                         |                      |
| Commer    | nts: This fie<br>Any ao<br>added | eld is for non<br>Iditional clini<br>using the 'A | clinical comments to the pharmacist.<br>cal instructions for this prescription shu<br>dditional Instructions' segment of the | ould be<br>Sig Builder.       | Reason:           |                                         |                      |
| Provid    | der: DUFFY                       | , ROBERT                                          | LAMAR MD                                                                                                    |                               |                   |                                         |                      |
| Locati    | on: USA FA                       | AMILY MED                                         | ICINE                                                                                                    |                               |                   |                                         |                      |
|           | Note: Add                        | Note                                              |                                                                                                    |                               |                   |                                         |                      |
| Formulary | r Data:                          |                                                   |                                                                                                    | K                             | 10.00             | 11.11.11.11.11.11.11.11.11.11.11.11.11. |                      |
| Last Ren  | iewed:                           |                                                   | Times Renewed: Full His                                                                                                    | tory                          | Dispense History  | Additional Pre                          | scription Detail     |

What's up with all of these warnings?

I can't prescribe water for thirst without seeing a contraindication or interaction.

## Drug Interaction - Advair Diskus 250 mcg-50 mcg/Dose for Inhalation

\_ **D X** 

Done

Cancel

Please approve the following drug interaction(s).

Description

- Contraindication
- ASTHMA, UNSPECIFIED (493.9)
- ADVAIR DISKUS is contraindicated when Acute Asthma Attack, a condition related to Asthma, unspecified exists
- Contraindication

The warnings can be frustrating & annoying at times. You can get warnings about medication interactions, allergies, interactions with medical conditions, or pediatric/geriatric age interactions.

We have these interactions set at the least intrusive levels possible, & in general they are becoming more user-friendly over time.

Monograph

## To prescribe the med, click the Acknowledge button for each warning, then click Done.

| Drug Interaction - Imitrex 5 mg/Actuation Nasal Spray                                                                                                    | _ 🗆 🗙       |  |  |  |  |  |
|----------------------------------------------------------------------------------------------------|-------------|--|--|--|--|--|
| Please approve the following drug interaction(s).                                                                                                    |             |  |  |  |  |  |
| Description                                                                                                    |             |  |  |  |  |  |
| <ul> <li>Contraindication<br/>MIGRAINE, UNSPECIFIED (346.9)<br/>IMITREX is contraindicated when Basilar Migraine, a condition related to Migraine, unspecified exists.</li> </ul>                                                                                                    |             |  |  |  |  |  |
| <ul> <li>Contraindication<br/>MIGRAINE, UNSPECIFIED (346.9)<br/>IMITREX is contraindicated when Hemiplegic Migraine, a condition related to Migraine, unspecified exists.</li> </ul>                                                                                                    |             |  |  |  |  |  |
| Contraindication<br>MIGRAINE, UNSPECIFIED (346.9)<br>IMITREX is contraindicated when Ophthalmoplegic Migraine, a condition related to Migraine, unspecified exists.                                                                                                    |             |  |  |  |  |  |
|                                                                                                    |             |  |  |  |  |  |
| IMITREX is contraindicated when Ophthalmoplegic       Reason: <ul> <li>Migraine, a condition related to Migraine, unspecified exists.</li> </ul> Image: Condition related to Migraine, and the second second sec | Acknowledge |  |  |  |  |  |
| Monograph Done                                                                                                    | Cancel      |  |  |  |  |  |

| Dru<br>Ple                             | ug Interaction - Imitrex 5 mg/Actuation Nasal Spray                                                                                                    |    |
|----------------------------------------|----------------------------------------------------------------------------------------------------|----|
| A rea<br>beco<br>you s                 | asonable practice to deal with these warnings is to<br>ome familiar with those for medications you use ofte<br>should be able to click through them pretty fast.                                                                                | n; |
|                                        | ITREX is contraindicated when Ophthalmoplegic Reason:                                                                                                    |    |
| For r<br>with<br>your<br>warn<br>you r | medications you're less familiar with, or for patients<br>long med lists or unfamiliar medical problems, remove<br>hands from the mouse/keyboard, & review the<br>nings, to avoid reflexively clicking through something<br>need to know about. | ve |

## This concludes the NextGen Medication Module demonstration.

Honk if you love peace & quiet.

R. Lamar Duffy, M.D. Associate Professor University of South Alabama College of Medicine Department of Family Medicine